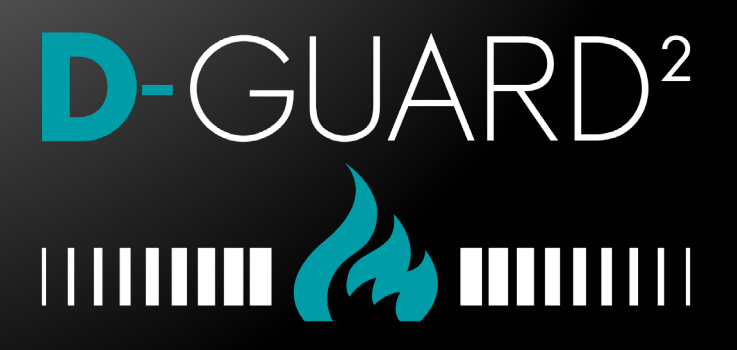

# **INSTRUCTION MANUAL**

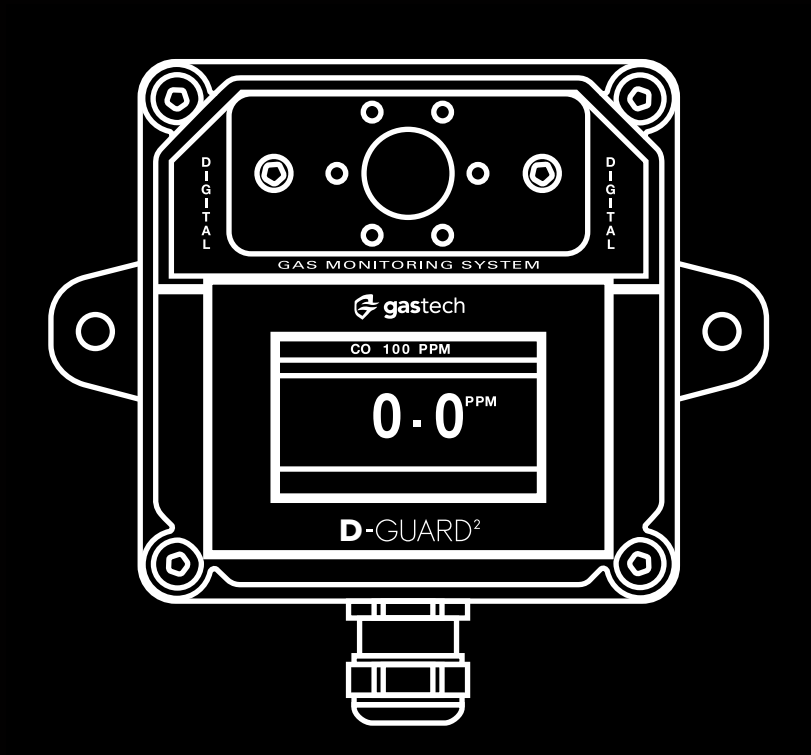

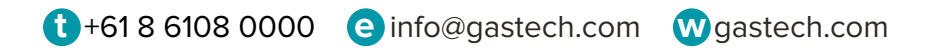

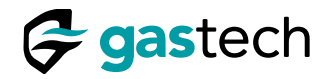

#### 1 Introduction

The D-Guard<sup>2</sup>G general purpose is a single gas fixed detector with a large range of available sensors and an easy to use interface.

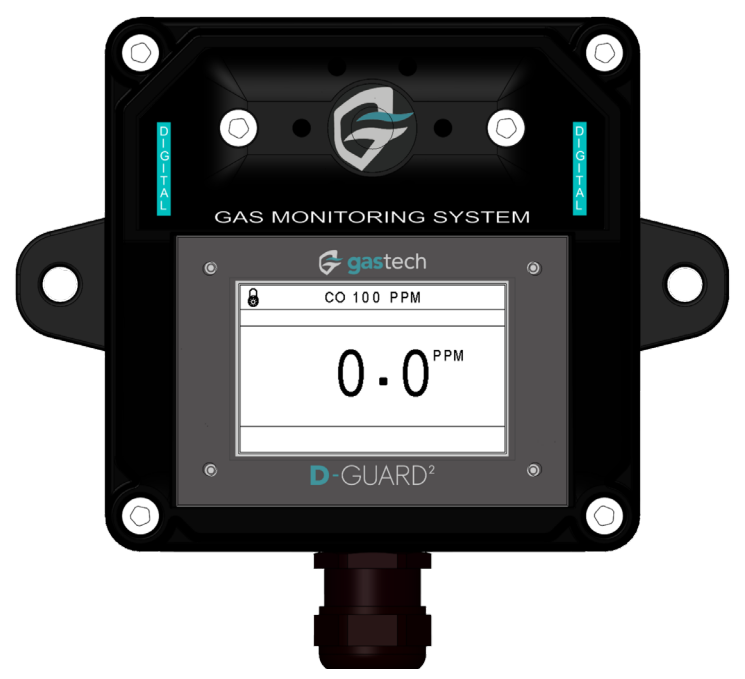

#### Figure 1. D-Guard<sup>2</sup>.

## 2 Method of Operation

The D-Guard<sup>2</sup> detects toxic or flammable gas and can interface with external equipment to trigger alarms or operate additional equipment. The D-Guard<sup>2</sup> can be fitted with an oxygen sensor to measure the oxygen concentration in the environment.

The D-Guard<sup>2</sup> detects gas via diffusion to the sensor at normal atmospheric pressure.

#### 3 For Your Safety

Warning: Do not make changes to this D-Guard<sup>2</sup> without the express written permission of Gastech Australia Pty Ltd. Changes that are not approved can cause death or injury to personnel.

#### 4 Further Information

Please tell us if you want help with this equipment.

Head Office: Gastech, 24 Baretta Road, Wangara, WA 6065, Australia.

Phone: +61 8 6108 0000 Email: info@gastech.com Website: gastech.com

#### D-Guard<sup>2</sup>G Instruction Manual

# 守 gastech

|                                                                                                    | troduction                                                                                                    |                                                                          | •   | •                                                                     | •    | •                             |                                       |                       |                                       | •                                     | •                     | •                     | •                                       | •                                     | •                       | •                         | •                   | •                                       | •                                       | . 2                                                                                                    |
|----------------------------------------------------------------------------------------------------|----------------------------------------------------------------------------------------------------|--------------------------------------------------------------------------|-----|-----------------------------------------------------------------------|------|-------------------------------|---------------------------------------|-----------------------|---------------------------------------|---------------------------------------|-----------------------|-----------------------|-----------------------------------------|---------------------------------------|-------------------------|---------------------------|---------------------|-----------------------------------------|-----------------------------------------|----------------------------------------------------------------------------------------------------|
| 2 M                                                                                                    | ethod of Operation                                                                                                    |                                                                          |     |                                                                       |      |                               |                                       |                       |                                       |                                       |                       |                       |                                         |                                       |                         |                           |                     |                                         |                                         | . 2                                                                                                    |
| 3 Fo                                                                                                    | or Your Safety                                                                                                    |                                                                          |     |                                                                       |      |                               |                                       |                       |                                       |                                       |                       |                       |                                         |                                       |                         |                           |                     |                                         |                                         | . 2                                                                                                    |
| 4 Fi                                                                                                    | urther Information                                                                                                    |                                                                          |     |                                                                       |      |                               |                                       |                       |                                       |                                       |                       |                       |                                         |                                       |                         |                           |                     |                                         |                                         | . 2                                                                                                    |
| 5 16                                                                                                    | st of Figures                                                                                                    |                                                                          | Ċ.  |                                                                       |      |                               |                                       |                       | Ċ                                     | ·                                     | Č.                    | Č.                    | ·                                       |                                       | ·                       |                           |                     | Č.                                      |                                         | · -                                                                                                    |
|                                                                                                    | scorrigules                                                                                                    | · ·                                                                      | •   | •                                                                     | •    | •                             | •••                                   | •                     | •                                     | •                                     | •                     | •                     | •                                       | •                                     | •                       | •                         | •                   | •                                       | •                                       |                                                                                                    |
| 6 KE                                                                                                    | aywords and Symbols Used in                                                                                                    | THIS                                                                     | Mg  | inua                                                                  |      | •                             | • •                                   | •                     | •                                     | •                                     | •                     | •                     | •                                       | •                                     | •                       | •                         | •                   | •                                       | •                                       | . 0                                                                                                    |
| 7 In                                                                                                    | tended use                                                                                                    | •••                                                                      | •   | •                                                                     | •    | •                             | • •                                   | •                     | •                                     | •                                     | •                     | •                     | •                                       | •                                     | •                       | •                         | •                   | •                                       | •                                       | . 7                                                                                                    |
| 8 Sa                                                                                                    | afety Precautions                                                                                                    | •••                                                                      | •   | •                                                                     | •    | •                             | • •                                   | •                     | •                                     | •                                     | •                     | •                     | •                                       | •                                     | •                       | •                         | •                   | •                                       | •                                       | . 7                                                                                                    |
| 9 M                                                                                                    | odels covered by this instructi                                                                                                    | on m                                                                     | anı | ual                                                                   | •    | •                             |                                       | •                     | •                                     | •                                     | •                     | •                     | •                                       | •                                     | •                       | •                         | •                   | •                                       | •                                       | . 7                                                                                                    |
| 10 \                                                                                                    | What is in the Box?                                                                                                    |                                                                          |     |                                                                       |      |                               |                                       |                       |                                       |                                       |                       |                       |                                         |                                       |                         |                           |                     |                                         |                                         | . 8                                                                                                    |
| 11 I                                                                                                    | nstallation Information                                                                                                    |                                                                          |     |                                                                       |      |                               |                                       |                       |                                       |                                       |                       |                       |                                         |                                       |                         |                           |                     |                                         |                                         | . 9                                                                                                    |
| 11                                                                                                    | .1 D-Guard <sup>2</sup> Mechanical Inst                                                                                                    | allatio                                                                  | on  |                                                                       |      |                               |                                       |                       |                                       |                                       |                       |                       |                                         |                                       |                         |                           |                     |                                         |                                         | . 9                                                                                                    |
| 12 E                                                                                                    | Electrical Installation                                                                                                    |                                                                          |     |                                                                       |      |                               |                                       |                       |                                       |                                       |                       |                       |                                         |                                       |                         |                           |                     |                                         |                                         | . 10                                                                                                    |
| 13 F                                                                                                    | Response Test                                                                                                    |                                                                          |     |                                                                       |      |                               |                                       |                       |                                       |                                       |                       |                       |                                         |                                       |                         |                           |                     |                                         |                                         | . 11                                                                                                    |
| 14 (                                                                                                    | Operation                                                                                                    |                                                                          |     |                                                                       |      |                               |                                       |                       |                                       |                                       |                       |                       |                                         |                                       |                         |                           |                     |                                         |                                         | . 12                                                                                                    |
| 14                                                                                                    | .1 Power up                                                                                                    |                                                                          | ÷   |                                                                       | ÷    | ÷                             |                                       | Ċ                     | ÷                                     | Ż                                     | ÷                     | ÷                     | Ċ                                       | Ċ                                     | ÷                       | ÷                         | ÷                   | Ċ                                       | ÷                                       | . 13                                                                                                    |
| 14                                                                                                    | .2 Home screen features .                                                                                                    |                                                                          | •   |                                                                       |      |                               |                                       |                       |                                       | •                                     |                       |                       | •                                       |                                       | •                       |                           |                     | •                                       |                                         | . 14                                                                                                    |
| 14                                                                                                    | .3 Unlock the menu screen                                                                                                    |                                                                          | •   | •                                                                     | •    | •                             |                                       | •                     | •                                     | •                                     | •                     | •                     | •                                       | •                                     | •                       | •                         | •                   | •                                       | •                                       | . 14                                                                                                    |
| 14                                                                                                    | .4 Passcode Requested .                                                                                                    | •••                                                                      | •   | •                                                                     | •    | •                             |                                       | •                     | •                                     | •                                     | •                     | •                     | •                                       | •                                     | •                       | •                         | •                   | •                                       | •                                       | . 15                                                                                                    |
| 15 (                                                                                                    | Calibration                                                                                                    |                                                                          | •   | •                                                                     | •    | •                             |                                       |                       | •                                     |                                       | •                     | •                     | •                                       | •                                     | •                       | •                         | •                   | •                                       |                                         | . 16                                                                                                    |
| 15                                                                                                    | .1 Go to the calibration men                                                                                                    | u.                                                                       |     |                                                                       | •    | •                             |                                       |                       |                                       |                                       |                       |                       |                                         | •                                     | •                       |                           | •                   |                                         |                                         | . 16                                                                                                    |
|                                                                                                    |                                                                                                    |                                                                          | _   |                                                                       |      |                               |                                       |                       |                                       |                                       |                       |                       |                                         |                                       |                         |                           |                     |                                         |                                         |                                                                                                    |
| 15                                                                                                    | .2 Attach the calibration gas                                                                                                    | to th                                                                    | e D | )-Gı                                                                  | Jaro | d²                            | • •                                   | •                     | •                                     | •                                     | •                     | •                     | •                                       | •                                     | •                       | •                         | •                   | •                                       | •                                       | . 17                                                                                                    |
| 15<br>15                                                                                                    | .2 Attach the calibration gas<br>.3 Calibration Modes                                                                                                    | to th                                                                    | e D | )-Gι                                                                  | Jaro | d²<br>•                       | <br>                                  | •                     | •                                     | •                                     | •                     | •                     | :                                       | •                                     | :                       |                           | •                   | •                                       | •                                       | . 17<br>. 18                                                                                                    |
| 15<br>15<br>15                                                                                                    | <ul> <li>Attach the calibration gas</li> <li>Calibration Modes</li> <li>Calibration Trend Bar .</li> </ul>                                                                                                    | to th<br><br>                                                            | e D | )-Gו<br>י<br>י                                                        | Jaro | d²<br>•<br>•                  | · ·                                   | •                     | •<br>•<br>•                           | •<br>•<br>•                           | •<br>•<br>•           | •<br>•<br>•           | •<br>•<br>•                             | •<br>•<br>•                           | •<br>•<br>•             | •<br>•<br>•               | •<br>•<br>•         | •<br>•                                  | •<br>•<br>•                             | . 17<br>. 18<br>. 18                                                                                                    |
| 15<br>15<br>15<br>15                                                                                                    | <ul> <li>Attach the calibration gas</li> <li>Calibration Modes</li> <li>Calibration Trend Bar .</li> <li>Auto Zero Calibration</li> </ul>                                                                                                    | to th<br>• • •<br>• • •                                                  | e D | )-Gι                                                                  | Jaro | d²<br>•<br>•                  | · ·                                   | •                     | •<br>•<br>•                           | •<br>•<br>•                           | •<br>•<br>•           | •<br>•<br>•           |                                         | •<br>•<br>•                           | •<br>•<br>•             | •<br>•<br>•               | •<br>•<br>•         | •<br>•<br>•                             | •<br>•<br>•                             | . 17<br>. 18<br>. 18<br>. 19                                                                                                    |
| 15<br>15<br>15<br>15<br>15                                                                                                    | <ul> <li>Attach the calibration gas</li> <li>Calibration Modes</li> <li>Calibration Trend Bar .</li> <li>Auto Zero Calibration .</li> <li>Auto Span Calibration .</li> </ul>                                                                                                    | to th<br>• • •<br>• • •<br>• • •                                         | e D | )-Gı                                                                  | uaro | d²<br>•<br>•                  | · · ·                                 | •<br>•<br>•           | •<br>•<br>•                           | •<br>•<br>•                           | •<br>•<br>•           | •<br>•<br>•           | •<br>•<br>•                             | •<br>•<br>•                           | •<br>•<br>•             | •<br>•<br>•               | •<br>•<br>•         | •<br>•<br>•                             | •<br>•<br>•                             | . 17<br>. 18<br>. 18<br>. 19<br>. 20                                                                                                    |
| 15<br>15<br>15<br>15<br>15<br>15                                                                                                    | <ol> <li>Attach the calibration gas</li> <li>Calibration Modes</li> <li>Calibration Trend Bar .</li> <li>Auto Zero Calibration</li> <li>Auto Span Calibration .</li> <li>Manual Zero Calibration</li> </ol>                                                                                                    | to th                                                                    | e D | )-Gı                                                                  | uaro | d²<br>•<br>•<br>•             | · · ·                                 |                       | •<br>•<br>•<br>•                      | •<br>•<br>•<br>•                      | •<br>•<br>•<br>•      | •<br>•<br>•<br>•      | •<br>•<br>•<br>•                        | •<br>•<br>•<br>•                      | •<br>•<br>•<br>•        | •<br>•<br>•               | •<br>•<br>•<br>•    | •<br>•<br>•<br>•                        | •<br>•<br>•<br>•                        | . 17<br>. 18<br>. 18<br>. 19<br>. 20<br>. 21                                                                                                    |
| 15<br>15<br>15<br>15<br>15<br>15<br>15                                                                                                    | <ol> <li>Attach the calibration gas</li> <li>Calibration Modes</li> <li>Calibration Trend Bar .</li> <li>Auto Zero Calibration</li> <li>Auto Span Calibration .</li> <li>Manual Zero Calibration</li> <li>Manual Span Calibration</li> </ol>                                                                                                    | to th                                                                    | e D | )-Gı                                                                  | Jaro | d²<br>•<br>•<br>•             | · · ·                                 |                       | •<br>•<br>•<br>•                      |                                       | •<br>•<br>•<br>•      | •<br>•<br>•<br>•      | •<br>•<br>•<br>•                        | •<br>•<br>•<br>•<br>•                 | •<br>•<br>•<br>•        | •<br>•<br>•<br>•          | •<br>•<br>•<br>•    | •<br>•<br>•<br>•                        | •<br>•<br>•<br>•                        | . 17<br>. 18<br>. 18<br>. 19<br>. 20<br>. 21<br>. 22                                                                                                    |
| 15<br>15<br>15<br>15<br>15<br>15<br>15                                                                                                    | <ul> <li>Attach the calibration gas</li> <li>Calibration Modes</li> <li>Calibration Trend Bar .</li> <li>Auto Zero Calibration .</li> <li>Auto Span Calibration .</li> <li>Manual Zero Calibration</li> <li>Manual Span Calibration</li> <li>System Information</li> </ul>                                                                                                    | to th<br><br><br><br><br><br>                                            | e D | )-Gu                                                                  | Jaro | ] <sup>2</sup><br>•<br>•<br>• | · · ·                                 |                       | •<br>•<br>•<br>•<br>•                 | ·<br>·<br>·                           | •<br>•<br>•<br>•<br>• | •<br>•<br>•<br>•      | •<br>•<br>•<br>•<br>•                   | •<br>•<br>•<br>•<br>•                 | •<br>•<br>•<br>•<br>•   | •<br>•<br>•<br>•          | ·<br>·<br>·         | ·<br>·<br>·                             | •<br>•<br>•<br>•<br>•                   | . 17<br>. 18<br>. 18<br>. 19<br>. 20<br>. 21<br>. 22<br>. 23                                                                                                    |
| 15<br>15<br>15<br>15<br>15<br>15<br>16<br>17                                                                                                    | <ul> <li>Attach the calibration gas</li> <li>Calibration Modes</li> <li>Calibration Trend Bar .</li> <li>Auto Zero Calibration .</li> <li>Auto Span Calibration .</li> <li>Manual Zero Calibration</li> <li>Manual Span Calibration</li> <li>System Information</li> </ul>                                                                                                    | to th                                                                    | e D | )-Gu                                                                  | uarc | ,                             | · · ·                                 | ·<br>·<br>·<br>·      | •<br>•<br>•<br>•<br>•<br>•            | · · · · · · · · · · · · ·             | •<br>•<br>•<br>•<br>• | •<br>•<br>•<br>•<br>• | •<br>•<br>•<br>•<br>•<br>•              | ·<br>·<br>·<br>·                      | •<br>•<br>•<br>•<br>•   | •<br>•<br>•<br>•<br>•     | ·<br>·<br>·<br>·    | ·<br>·<br>·                             | •<br>•<br>•<br>•<br>•                   | . 17<br>. 18<br>. 18<br>. 19<br>. 20<br>. 21<br>. 22<br>. 23<br>. 24                                                                                                    |
| 15<br>15<br>15<br>15<br>15<br>15<br>16<br>17<br>17                                                                                                    | <ul> <li>Attach the calibration gas</li> <li>Calibration Modes</li> <li>Calibration Trend Bar .</li> <li>Calibration Trend Bar .</li> <li>Auto Zero Calibration .</li> <li>Auto Span Calibration .</li> <li>Manual Zero Calibration</li> <li>Manual Span Calibration</li> <li>Manual Span Calibration</li> <li>Status</li> <li>Clear Latched Alarms .</li> </ul>                                                                                                    | to th                                                                    | e D | )-Gu<br>-<br>-<br>-<br>-<br>-<br>-<br>-<br>-<br>-<br>-<br>-<br>-<br>- | Jarc | ] <sup>2</sup>                | · · · · · · · · · · · · · · · · · · · | ·<br>·<br>·<br>·      | ·<br>·<br>·<br>·                      | · · · · · · · · · · · · · · · · · · · | • • • • • • •         | • • • • • • •         | ·<br>·<br>·<br>·<br>·                   | ·<br>·<br>·<br>·                      | •                       | • • • • • • •             | • • • • • • • •     | • • • • • • •                           | • • • • • • •                           | <ul> <li>. 17</li> <li>. 18</li> <li>. 19</li> <li>. 20</li> <li>. 21</li> <li>. 22</li> <li>. 23</li> <li>. 24</li> <li>. 24</li> </ul>                                                                                                    |
| 15<br>15<br>15<br>15<br>15<br>15<br>16<br>17<br>17<br>18<br>5                                                                                                  | <ul> <li>Attach the calibration gas</li> <li>Calibration Modes</li> <li>Calibration Trend Bar .</li> <li>Auto Zero Calibration .</li> <li>Auto Span Calibration .</li> <li>Manual Zero Calibration</li> <li>Manual Span Calibration</li> <li>Manual Span Calibration</li> <li>Status</li> <li>Clear Latched Alarms .</li> <li>Sensor Settings</li> </ul>                                                                                                    | to th                                                                    | e D | )-Gl<br>·<br>·<br>·<br>·<br>·<br>·<br>·                               | Jarc | ·<br>·<br>·<br>·              | · · ·<br>· · ·<br>· · ·<br>· · ·      | ·<br>·<br>·<br>·<br>· | · · · · · · · · · · · · · · · · · · · | • • • • • • • • •                     | • • • • • • • •       | • • • • • • • •       | • • • • • • • • •                       | ·<br>·<br>·<br>·                      | •                       | • • • • • • • •           | • • • • • • • •     | • • • • • • • •                         | • • • • • • • •                         | <ul> <li>. 17</li> <li>. 18</li> <li>. 19</li> <li>. 20</li> <li>. 21</li> <li>. 22</li> <li>. 23</li> <li>. 24</li> <li>. 24</li> <li>. 25</li> </ul>                                                                                                    |
| 15<br>15<br>15<br>15<br>15<br>15<br>16<br>17<br>17<br>18<br>18                                                                                                 | <ul> <li>Attach the calibration gas</li> <li>Calibration Modes</li> <li>Calibration Trend Bar .</li> <li>Auto Zero Calibration .</li> <li>Auto Span Calibration .</li> <li>Manual Zero Calibration</li> <li>Manual Span Calibration</li> <li>Manual Span Calibration</li> <li>System Information</li> <li>Clear Latched Alarms .</li> <li>Gensor Settings</li> <li>Go to the Sensor Settings</li> </ul>                                                                                                    | to th<br><br><br><br><br><br><br>                                        | e D | )-Gu                                                                  | Jarc |                               | · · · · · · · · · · · · · · · · · · · |                       | · · · · · · · · · · · · · · · · · · · | • • • • • • • • • •                   | • • • • • • • • •     | • • • • • • • • • •   | •                                       | · · · · · · · · · · · · · · · · · · · | • • • • • • • • •       | • • • • • • • • •         | • • • • • • • • •   | • • • • • • • • • •                     | • • • • • • • • •                       | <ul> <li>. 17</li> <li>. 18</li> <li>. 19</li> <li>. 20</li> <li>. 21</li> <li>. 22</li> <li>. 23</li> <li>. 24</li> <li>. 24</li> <li>. 25</li> <li>. 25</li> </ul>                                                                                                    |
| 15<br>15<br>15<br>15<br>15<br>15<br>15<br>15<br>15<br>15<br>15<br>15<br>15<br>1                                                                                | <ul> <li>Attach the calibration gas</li> <li>Calibration Modes</li> <li>Calibration Trend Bar .</li> <li>Auto Zero Calibration .</li> <li>Auto Span Calibration .</li> <li>Manual Zero Calibration</li> <li>Manual Span Calibration</li> <li>Manual Span Calibration</li> <li>System Information</li> <li>Clear Latched Alarms .</li> <li>Censor Settings</li> <li>Go to the Sensor Settings</li> <li>Set Detector Full Scale .</li> </ul>                                                                                                    | to th<br><br><br><br><br><br>                                            | e D | )-Gu                                                                  | Jarc |                               | · · · · · · · · · · · · · · · · · · · |                       | · · · · · · · · · · · · · · · · · · · |                                       | • • • • • • • • • •   | • • • • • • • • • •   | • • • • • • • • • •                     | · · · · · · · · · · · · · · · · · · · | • • • • • • • • • •     | • • • • • • • • • • •     | • • • • • • • • • • | • • • • • • • • • • •                   | • • • • • • • • • • •                   | <ul> <li>. 17</li> <li>. 18</li> <li>. 19</li> <li>. 20</li> <li>. 21</li> <li>. 22</li> <li>. 23</li> <li>. 24</li> <li>. 24</li> <li>. 25</li> <li>. 26</li> </ul>                                                                                                    |
| 15<br>15<br>15<br>15<br>15<br>15<br>16<br>17<br>17<br>18<br>18<br>18<br>18<br>18                                                                               | <ul> <li>Attach the calibration gas</li> <li>Calibration Modes</li> <li>Calibration Trend Bar</li> <li>Auto Zero Calibration</li> <li>Auto Span Calibration</li> <li>Manual Zero Calibration</li> <li>Manual Span Calibration</li></ul>                                                                                                    | to th<br><br><br><br><br><br>Men<br><br>on .                             | e D | )-Gi                                                                  | Jarc |                               | · · · · · · · · · · · · · · · · · · · |                       | · · · · · · · · · · · · · · · · · · · | • • • • • • • • • • • •               | • • • • • • • • • • • | • • • • • • • • • • • | · · · · · · · · · · · · · · · · · · ·   |                                       | • • • • • • • • • •     |                           |                     |                                         | • • • • • • • • • • •                   | <ul> <li>. 17</li> <li>. 18</li> <li>. 19</li> <li>. 20</li> <li>. 21</li> <li>. 22</li> <li>. 23</li> <li>. 24</li> <li>. 24</li> <li>. 24</li> <li>. 25</li> <li>. 25</li> <li>. 26</li> <li>. 27</li> </ul>                                                                                                   |
| 15<br>15<br>15<br>15<br>15<br>15<br>16<br>17<br>17<br>18<br>18<br>18<br>18<br>18<br>18                                                                         | <ul> <li>Attach the calibration gas</li> <li>Calibration Modes</li> <li>Calibration Trend Bar</li> <li>Auto Zero Calibration</li> <li>Auto Span Calibration</li> <li>Manual Zero Calibration</li> <li>Manual Span Calibration</li> <li>Manual Span Calibration</li></ul>                                                                                                    | to th<br><br><br><br><br><br><br>                                        | e D | )-Gu                                                                  | Jarc |                               | · · · · · · · · · · · · · · · · · · · |                       | · · · · · · · · · · · · · · · · · · · |                                       | ••••••                | ••••••                | • • • • • • • • • • •                   | · · · · · · · · · · · · · · · · · · · |                         | • • • • • • • • • • • •   |                     |                                         | • • • • • • • • • • • •                 | <ul> <li>. 17</li> <li>. 18</li> <li>. 19</li> <li>. 20</li> <li>. 21</li> <li>. 22</li> <li>. 23</li> <li>. 24</li> <li>. 24</li> <li>. 24</li> <li>. 25</li> <li>. 25</li> <li>. 26</li> <li>. 27</li> <li>. 28</li> </ul>                                                                                     |
| 15<br>15<br>15<br>15<br>15<br>15<br>16<br>17<br>17<br>18<br>18<br>18<br>18<br>18<br>18<br>18                                                                   | <ul> <li>Attach the calibration gas</li> <li>Calibration Modes</li> <li>Calibration Trend Bar .</li> <li>Auto Zero Calibration</li> <li>Auto Span Calibration .</li> <li>Manual Zero Calibration</li> <li>Manual Span Calibration</li> <li>Manual Span Calibration</li> <li>Manual Span Calibration</li> <li>Manual Span Calibration</li> <li>Clear Latched Alarms .</li> <li>Clear Latched Alarms .</li> <li>Go to the Sensor Settings</li> <li>Set Detector Full Scale .</li> <li>Set Span Gas Concentration</li> <li>Set Span Gas Concentration</li> </ul> | to th<br><br><br><br><br><br>Men<br><br>on .<br>                         | e D | )-Gi                                                                  | Jarc |                               |                                       |                       | · · · · · · · · · · · · · · · · · · · |                                       |                       | ••••••                | • • • • • • • • • • • •                 | · · · · · · · · · · · · · · · · · · · |                         | • • • • • • • • • • • • • |                     |                                         | ••••••                                  | <ul> <li>. 17</li> <li>. 18</li> <li>. 19</li> <li>. 20</li> <li>. 21</li> <li>. 22</li> <li>. 23</li> <li>. 24</li> <li>. 24</li> <li>. 25</li> <li>. 26</li> <li>. 27</li> <li>. 28</li> <li>. 29</li> </ul>                                                                                                   |
| 15<br>15<br>15<br>15<br>15<br>15<br>16<br>17<br>17<br>18<br>18<br>18<br>18<br>18<br>18<br>18<br>18                                                             | <ul> <li>Attach the calibration gas</li> <li>Calibration Modes</li> <li>Calibration Trend Bar</li> <li>Auto Zero Calibration</li> <li>Auto Span Calibration</li> <li>Manual Zero Calibration</li> <li>Manual Span Calibration</li></ul>                                                                                                    | to th                                                                    | e D | )-Gi                                                                  | Jarc |                               |                                       |                       |                                       |                                       |                       |                       | • • • • • • • • • • • •                 |                                       |                         |                           |                     |                                         | ••••••                                  | <ul> <li>. 17</li> <li>. 18</li> <li>. 19</li> <li>. 20</li> <li>. 21</li> <li>. 22</li> <li>. 23</li> <li>. 24</li> <li>. 24</li> <li>. 25</li> <li>. 25</li> <li>. 26</li> <li>. 27</li> <li>. 28</li> <li>. 29</li> <li>. 30</li> </ul>                                                                       |
| 15<br>15<br>15<br>15<br>15<br>15<br>15<br>15<br>15<br>15<br>15<br>15<br>15<br>1                                                                                | <ul> <li>Attach the calibration gas</li> <li>Calibration Modes</li> <li>Calibration Trend Bar</li> <li>Auto Zero Calibration</li> <li>Auto Span Calibration</li> <li>Manual Zero Calibration</li> <li>Manual Span Calibration</li></ul>                                                                                                    | to th                                                                    | e D | )-Gi                                                                  | Jarc |                               |                                       |                       |                                       |                                       |                       |                       | • • • • • • • • • • • • •               |                                       |                         |                           |                     |                                         |                                         | <ul> <li>. 17</li> <li>. 18</li> <li>. 19</li> <li>. 20</li> <li>. 21</li> <li>. 22</li> <li>. 23</li> <li>. 24</li> <li>. 24</li> <li>. 25</li> <li>. 26</li> <li>. 27</li> <li>. 28</li> <li>. 29</li> <li>. 30</li> <li>. 31</li> </ul>                                                                       |
| 15<br>15<br>15<br>15<br>15<br>15<br>16<br>17<br>17<br>18<br>18<br>18<br>18<br>18<br>18<br>18<br>18<br>18                                                       | <ul> <li>Attach the calibration gas</li> <li>Calibration Modes</li> <li>Calibration Trend Bar</li> <li>Auto Zero Calibration</li> <li>Auto Span Calibration</li> <li>Manual Zero Calibration</li> <li>Manual Span Calibration</li></ul>                                                                                                    | to th                                                                    | e D | )-Gi                                                                  | Jarc |                               |                                       |                       |                                       | •••••••                               | ••••••                | ••••••                | •••••••••••                             |                                       |                         | •••••••                   |                     | •••••••                                 | •••••••                                 | <ul> <li>. 17</li> <li>. 18</li> <li>. 19</li> <li>. 20</li> <li>. 21</li> <li>. 22</li> <li>. 23</li> <li>. 24</li> <li>. 24</li> <li>. 25</li> <li>. 26</li> <li>. 27</li> <li>. 28</li> <li>. 29</li> <li>. 30</li> <li>. 31</li> <li>. 31</li> </ul>                                                         |
| 15<br>15<br>15<br>15<br>15<br>15<br>16<br>17<br>17<br>18<br>18<br>18<br>18<br>18<br>18<br>18<br>18<br>18<br>18<br>18<br>18                                     | <ul> <li>Attach the calibration gas</li> <li>Calibration Modes</li> <li>Calibration Trend Bar</li> <li>Auto Zero Calibration</li> <li>Auto Span Calibration</li> <li>Manual Zero Calibration</li> <li>Manual Span Calibration</li></ul>                                                                                                    | to th<br><br><br><br><br><br><br>                                        | e D | )-Gi                                                                  | Jarc |                               |                                       |                       |                                       |                                       |                       |                       |                                         |                                       |                         |                           |                     |                                         | ••••••                                  | <ul> <li>. 17</li> <li>. 18</li> <li>. 19</li> <li>. 20</li> <li>. 21</li> <li>. 22</li> <li>. 23</li> <li>. 24</li> <li>. 24</li> <li>. 25</li> <li>. 26</li> <li>. 27</li> <li>. 28</li> <li>. 29</li> <li>. 30</li> <li>. 31</li> <li>. 32</li> </ul>                                                         |
| 15<br>15<br>15<br>15<br>15<br>15<br>15<br>16<br>17<br>17<br>18<br>18<br>18<br>18<br>18<br>18<br>18<br>18<br>18<br>18<br>18<br>18<br>18                         | <ul> <li>Attach the calibration gas</li> <li>Calibration Modes</li> <li>Calibration Trend Bar</li> <li>Auto Zero Calibration</li> <li>Auto Span Calibration</li> <li>Manual Zero Calibration</li> <li>Manual Span Calibration</li></ul>                                                                                                    | to th                                                                    | e D | )-Gi                                                                  | Jarc |                               |                                       |                       |                                       |                                       | •••••••••••••         |                       | •••••••                                 |                                       |                         |                           |                     | ••••••••••••                            | * * * * * * * * * * * * * * * * * *     | <ul> <li>. 17</li> <li>. 18</li> <li>. 19</li> <li>. 20</li> <li>. 21</li> <li>. 22</li> <li>. 23</li> <li>. 24</li> <li>. 24</li> <li>. 25</li> <li>. 26</li> <li>. 27</li> <li>. 28</li> <li>. 29</li> <li>. 30</li> <li>. 31</li> <li>. 32</li> <li>. 33</li> </ul>                                           |
| 15<br>15<br>15<br>15<br>15<br>15<br>16<br>17<br>17<br>18<br>18<br>18<br>18<br>18<br>18<br>18<br>18<br>18<br>18<br>18<br>18<br>19<br>19<br>19<br>19             | <ul> <li>Attach the calibration gas</li> <li>Calibration Modes</li> <li>Calibration Trend Bar</li> <li>Auto Zero Calibration</li> <li>Auto Span Calibration</li> <li>Manual Zero Calibration</li> <li>Manual Span Calibration</li></ul>                                                                                                    | to th                                                                    | e D | )-Gi                                                                  | Jarc |                               |                                       |                       |                                       | · · · · · · · · · · · · · · · · · · · |                       |                       | •••••••••••                             |                                       |                         |                           |                     | * * * * * * * * * * * * * * * * * * * * | * * * * * * * * * * * * * * * * * * * * | <ul> <li>. 17</li> <li>. 18</li> <li>. 19</li> <li>. 20</li> <li>. 21</li> <li>. 22</li> <li>. 23</li> <li>. 24</li> <li>. 24</li> <li>. 25</li> <li>. 26</li> <li>. 27</li> <li>. 28</li> <li>. 29</li> <li>. 30</li> <li>. 31</li> <li>. 32</li> <li>. 33</li> <li>. 34</li> </ul>                             |
| 15<br>15<br>15<br>15<br>15<br>15<br>16<br>17<br>17<br>18<br>18<br>18<br>18<br>18<br>18<br>18<br>18<br>18<br>18<br>18<br>18<br>19<br>19<br>19<br>19<br>19       | <ul> <li>Attach the calibration gas</li> <li>Calibration Modes</li> <li>Calibration Trend Bar</li> <li>Auto Zero Calibration</li> <li>Auto Span Calibration</li> <li>Manual Zero Calibration</li> <li>Manual Span Calibration</li></ul>                                                                                                    | to th<br><br><br><br><br><br>Men<br><br>on .<br><br><br><br><br><br><br> | e D | )-Gi                                                                  | Jarc |                               |                                       |                       |                                       |                                       |                       |                       | ••••••••••••••••••••••••••••••••••••••• |                                       | ••••••••••••••••••••••• |                           |                     |                                         | * * * * * * * * * * * * * * * * * * * * | <ul> <li>. 17</li> <li>. 18</li> <li>. 19</li> <li>. 20</li> <li>. 21</li> <li>. 22</li> <li>. 23</li> <li>. 24</li> <li>. 24</li> <li>. 25</li> <li>. 26</li> <li>. 27</li> <li>. 28</li> <li>. 29</li> <li>. 30</li> <li>. 31</li> <li>. 32</li> <li>. 33</li> <li>. 34</li> <li>. 35</li> </ul>               |
| 15<br>15<br>15<br>15<br>15<br>15<br>16<br>17<br>17<br>18<br>18<br>18<br>18<br>18<br>18<br>18<br>18<br>18<br>18<br>18<br>18<br>19<br>19<br>19<br>19<br>19<br>19 | <ul> <li>Attach the calibration gas</li> <li>Calibration Modes</li> <li>Calibration Trend Bar</li> <li>Auto Zero Calibration</li> <li>Auto Span Calibration</li> <li>Manual Zero Calibration</li> <li>Manual Span Calibration</li></ul>                                                                                                    | to th                                                                    | e D | )-Gi                                                                  | Jarc |                               |                                       |                       |                                       |                                       |                       |                       | ••••••••••••••••••                      |                                       | ••••••••••••••••••      |                           |                     |                                         | * * * * * * * * * * * * * * * * * * * * | <ul> <li>. 17</li> <li>. 18</li> <li>. 19</li> <li>. 20</li> <li>. 21</li> <li>. 22</li> <li>. 23</li> <li>. 24</li> <li>. 24</li> <li>. 25</li> <li>. 26</li> <li>. 27</li> <li>. 28</li> <li>. 29</li> <li>. 30</li> <li>. 31</li> <li>. 32</li> <li>. 33</li> <li>. 34</li> <li>. 35</li> <li>. 36</li> </ul> |

| 뎢 gastech | ו |
|-----------|---|
|-----------|---|

| 20 Syst      | tem Settings                               |      | •    |      |      | •   |      | •   |   |   | • |   | • |   | • |   |   | • | 37 |
|--------------|--------------------------------------------|------|------|------|------|-----|------|-----|---|---|---|---|---|---|---|---|---|---|----|
| 20.1         | Access the System Settings .               |      | •    |      |      |     |      | •   |   |   |   |   |   |   |   |   |   |   | 37 |
| 20.2         | Isolate                                    |      | •    | •    | •    | •   |      | •   | • | • | • | • | • | • | • | • | • | • | 38 |
| 20.3         | Set Passcode                               |      | •    | •    | •    | •   |      | •   | • | • | • | • | • | • | • | • | • | • | 39 |
| 20.4         | Disable Passcode                           | • •  | •    | •    | •    | •   | • •  | •   | • | • | • | • | • | • | • | • | • | • | 40 |
| 21 Adv       | anced Settings                             |      | •    | •    | •    | •   |      | •   | • | • | • | • | • | • | • | • | • | • | 41 |
| 21.1         | Go to the Advanced Settings Me             | enu  |      |      |      |     |      | •   |   |   |   |   |   |   |   |   |   |   | 41 |
| 21.2         | System Calibration                         |      | •    |      |      | •   |      | •   |   |   |   | • |   |   |   |   |   | • | 42 |
| 21.3         | 4-20mA Output Test                         |      | •    | •    | •    | •   |      | •   | • | • | • | • | • | • | • | • | • | • | 43 |
| 21.4         | Relay Function Test                        |      | •    | •    | •    | •   |      | •   | • | • | • | • | • | • | • | • | • | • | 44 |
| 21.5         | Reset Sensor Life                          |      | •    | •    | •    | •   | • •  | •   | • | • | • | • | • | • | • | • | • | • | 45 |
| 21.6         | Sensor Presets                             |      | •    | •    | •    | •   | • •  | •   | • | • | • | • | • | • | • | • | • | • | 46 |
| 22 Errc      | r Codes                                    |      | •    | •    | •    | •   |      | •   | • | • | • | • | • | • | • | • | • | • | 47 |
| 23 4-2       | OmA Output Fault Conditions .              |      | •    |      |      |     |      | •   |   |   |   |   |   |   |   |   |   |   | 47 |
| 24 Spe       | cifications                                |      | •    |      |      |     |      | •   |   |   |   |   |   |   |   |   |   |   | 48 |
| 24.1         | Enclosure Specifications                   |      | •    |      |      |     |      |     |   |   |   |   |   |   |   |   |   |   | 48 |
| 24.2         | Mechanical Specifications                  |      | •    |      |      |     |      |     |   |   |   |   |   |   |   |   |   |   | 50 |
| 24.3         | Environmental Specifications.              |      | •    |      |      |     |      |     |   |   |   |   |   |   |   |   |   |   | 50 |
| 24.4         | General Specifications                     |      | •    |      |      |     |      |     |   |   |   |   |   |   |   |   |   |   | 51 |
| 24.5         | Wiring Requirements                        |      | •    |      |      | •   |      | •   |   |   |   | • |   |   |   |   |   | • | 51 |
| 24.6         | D-Guard <sup>2</sup> General Versions, Gas | , Ra | ange | , ar | nd F | Res | olut | ion | • | • | • | • | • | • | • | • | • | • | 52 |
| 25 War       | ranty                                      |      | •    |      |      |     |      |     |   |   |   | • |   | • |   | • |   |   | 53 |
| 25.1         | Sensor Warranty periods                    |      | •    |      |      |     |      |     |   |   |   |   |   |   |   |   |   |   | 53 |
| 26 Rep       | lacement Parts                             |      |      |      |      |     |      |     |   |   |   |   |   |   |   |   |   |   | 54 |
| 26.1         | Replacement Parts - exploded vi            | ew   |      |      |      |     |      |     |   |   |   |   |   |   |   |   |   |   | 54 |
| 26.2         | Replacement parts - list                   |      |      |      |      |     |      |     |   |   |   | ÷ |   |   |   | Ż | ÷ | ÷ | 55 |
| 27 PCE       | B (Part number 57-0028) Configu            | rati | on J | umj  | per  | s   |      |     |   |   |   |   |   |   |   |   |   |   | 56 |
| 28 Mai       | ntenance                                   |      |      |      |      |     |      |     |   |   |   |   |   |   |   |   |   |   | 57 |
| 22 1         |                                            | - •  | •    |      | •    | •   |      | •   |   | • |   | • |   | • | • | • |   |   | 57 |
| 20.1<br>20.1 | Closping                                   | • •  | •    | •    | •    | •   | • •  | •   | • | • | • | • | • | • | • | • | • | • | 57 |
| 20.2<br>28 3 | Visual Inspection                          | • •  | •    | •    | •    | •   | • •  | •   | • | • | • | • | • | • | • | • | • | • | 57 |
| 20.5         | tach Dalicy Statemants                     | • •  | •    | •    | •    | •   | • •  | •   | • | • | • | • | • | • | • | • | • | • | 57 |
| Za Gg2       | tech Policy Statements                     | • •  | •    | •    | •    | •   | • •  | •   | • | • | • | • | • | • | • | • | • | • | Зõ |

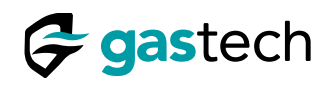

# 5 List of Figures

| Figure 1.  | D-Guard <sup>2</sup>                                        | • | • | • |   |  |  |  | . 2 |
|------------|-------------------------------------------------------------|---|---|---|---|--|--|--|-----|
| Figure 2.  | Keywords and symbols used in this manual                    | • |   |   | • |  |  |  | . 6 |
| Figure 3.  | List of supplied items                                      | • | • |   | • |  |  |  | . 8 |
| Figure 4.  | D-Guard <sup>2</sup> mounting dimensions in millimetres.    | • |   |   | • |  |  |  | . 9 |
| Figure 5.  | Arrows show magnetic sensor positions                       | • |   |   | • |  |  |  | .12 |
| Figure 6.  | D-Guard <sup>2</sup> menu icons                             |   |   |   | • |  |  |  | .12 |
| Figure 7.  | D-Guard <sup>2</sup> splash screen                          |   |   |   |   |  |  |  | .13 |
| Figure 8.  | D-Guard <sup>2</sup> at sensor warm up                      |   |   |   |   |  |  |  | .13 |
| Figure 9.  | D-Guard <sup>2</sup> normal operating screen                |   |   |   | • |  |  |  | .13 |
| Figure 10. | Main display layout                                         |   |   |   |   |  |  |  | .14 |
| Figure 11. | Menu locked                                                 |   |   |   |   |  |  |  | .14 |
| Figure 12. | Menu unlocked                                               | • |   |   | • |  |  |  | .14 |
| Figure 13. | Trend Bar states                                            |   |   |   |   |  |  |  | .18 |
| Figure 14. | Sensor Gain Warning                                         | • |   |   | • |  |  |  | .26 |
| Figure 15. | Span Gas Concentration Warning                              |   |   |   | • |  |  |  | .27 |
| Figure 16. | Zero Gas Concentration Warning                              |   |   |   |   |  |  |  | .28 |
| Figure 17. | Sensor gain warning.                                        |   |   |   |   |  |  |  | .30 |
| Figure 18. | Minimum alarm level warning                                 |   |   |   |   |  |  |  | .33 |
| Figure 19. | Maximum alarm level warning                                 |   |   |   |   |  |  |  | .33 |
| Figure 20. | AL1 and AL2 Latched                                         |   |   |   |   |  |  |  | .36 |
| Figure 21. | AL1 Latched                                                 |   |   |   |   |  |  |  | .36 |
| Figure 22. | AL2 Latched                                                 |   |   |   |   |  |  |  | .36 |
| Figure 23. | D-Guard <sup>2</sup> home screen when isolated              |   |   |   |   |  |  |  | .38 |
| Figure 24. | Error codes.                                                |   |   |   |   |  |  |  | .47 |
| Figure 25. | 4-20 mA output loop fault currents                          |   |   |   |   |  |  |  | .47 |
| Figure 26. | D-Guard <sup>2</sup> dimensions in millimetres (front view) |   |   |   |   |  |  |  | .48 |
| Figure 27. | D-Guard <sup>2</sup> dimensions in millimetres (side view). |   |   |   |   |  |  |  | .49 |
| Figure 28. | D-Guard <sup>2</sup> Mechanical specifications              |   |   |   |   |  |  |  | .50 |
| Figure 29. | D-Guard <sup>2</sup> Environmental specifications           |   |   |   |   |  |  |  | .50 |
| Figure 30. | D-Guard <sup>2</sup> General Specifications                 |   |   |   |   |  |  |  | .51 |
| Figure 31. | D-Guard <sup>2</sup> Electrical connections                 |   |   |   |   |  |  |  | .51 |
| Figure 32. | D-Guard <sup>2</sup> G versions                             |   |   |   |   |  |  |  | .52 |
| Figure 33. | Sensor warranty periods in months                           |   |   |   |   |  |  |  | .53 |
| Figure 34. | D-Guard <sup>2</sup> replacement parts - exploded view.     |   |   |   |   |  |  |  | .54 |
| Figure 35. | D-Guard <sup>2</sup> replacement parts list                 |   |   |   |   |  |  |  | .55 |
| Figure 36. | PCB 57-0028 jumper locations.                               |   |   |   |   |  |  |  | .56 |
| Figure 37. | PCB 57-0028 jumper settings.                                |   |   |   |   |  |  |  | .56 |
| Figure 38. | Splash Guard                                                |   |   |   |   |  |  |  | .57 |

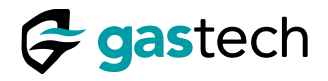

# 6 Keywords and Symbols Used in This Manual

| Symbol                                                                                                    | Keyword          | Description                                                                                                    |
|----------------------------------------------------------------------------------------------------|------------------|----------------------------------------------------------------------------------------------------|
| No<br>Symbol                                                                                                    | Warning          | Warning: Do not (warning text). Can cause injury or death to personnel.                                                       |
| No<br>Symbol                                                                                                    | Caution          | Caution: Do not (caution text). Can cause damage to parts or equipment.                                                       |
|                                                                                                    | Service tool     | Combined magnetic wand and hex key service tool                                                                               |
| Same and the second second sec | Calibration plug | Calibration adapter                                                                                                    |
| No<br>Symbol                                                                                                    | Full Scale       | The user selectable range of the detector. This cannot exceed the maximum range of the sensor.                                |
| No<br>Symbol                                                                                                    | Suppression Band | The suppression band prevents the D-Guard <sup>2</sup> from displaying small changes in the detected gas level close to zero. |
| No<br>Symbol                                                                                                    | Sensor Gain      | The sensor gain adjusts the amplification of the sensor output.                                                               |
| No<br>Symbol                                                                                                    | AL1              | User configurable Alarm 1                                                                                                    |
| No<br>Symbol                                                                                                    | AL2              | User configurable Alarm 2                                                                                                    |
| No<br>Symbol                                                                                                    | IP               | Ingress Protection Rating                                                                                                    |

Figure 2. Keywords and symbols used in this manual.

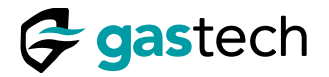

#### 7 Intended use

The D-Guard<sup>2</sup> is designed as a fixed gas detector with a 4-20 mA current loop output. The detector can interface with external equipment to transmit gas levels and trigger external alarm devices.

- Warning: The D-Guard<sup>2</sup> detects toxic and flammable gases and oxygen concentrations. These gases can cause injury or death to personnel.
- Warning: The D-Guard<sup>2</sup> is not a personal gas detector. If you do not use a personal gas detector this can cause injury or death to personnel.
- Warning: Do not use the D-Guard<sup>2</sup> in an explosive or oxygen rich atmosphere. An explosion can cause injury or death to personnel.

#### 8 Safety Precautions

- Warning: You must obey all caution and warning statements in this instruction manual. Failure to obey can result in injury or death to personnel.
- Warning: You must do a response test before first use. Incorrect calibration can result in injury or death to personnel.

#### 9 Models covered by this instruction manual

Caution: This manual is intended for the non-certified general version of the D-Guard<sup>2</sup>. Do not use this manual for other models in our range.

Please refer to the <u>D-Guard<sup>2</sup> General Versions</u> for a list of all models covered by this manual.

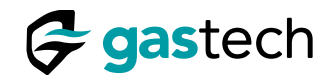

# 10 What is in the Box?

| ltem                                                                                                    | Description                                                                                                    |
|----------------------------------------------------------------------------------------------------|----------------------------------------------------------------------------------------------------|
|                                                                                                    | D-Guard <sup>2</sup> gas detector                                                                                                    |
| encounter                                                                                                    | D-Guard <sup>2</sup> Service Tool. The service tool activates the internal menu<br>magnetic sensors and includes an integrated 4mm hex key to open the<br>enclosure. |
| D. GUARD'<br>IIIIII A annii<br>GUICK START GUIDE<br>Guitech                                                                                                    | The Quick Start Guide (QSG) provides a brief overview of the installation and operation of the D-Guard <sup>2</sup> gas detector.                                    |
| Barrier Barrier Ba | Calibration Certificate. The D-Guard <sup>2</sup> is factory calibrated before dispatch.                                                                             |
| Soll-lig                                                                                                    | Calibration plug                                                                                                    |

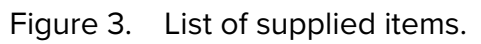

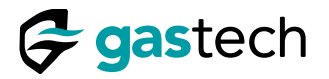

#### **11** Installation Information

Warning: The D-Guard<sup>2</sup> must be installed by an approved person. Incorrect installation can cause injury or death to personnel.

# 11.1 D-Guard<sup>2</sup> Mechanical Installation

The D-Guard<sup>2</sup> should be mounted vertically to a suitable flat surface. Make sure the cable gland faces the ground. Use the two mounting eyes with M6 fasteners suitable for the surface type. Make sure the data plate, on the right hand side, remains visible after installation.

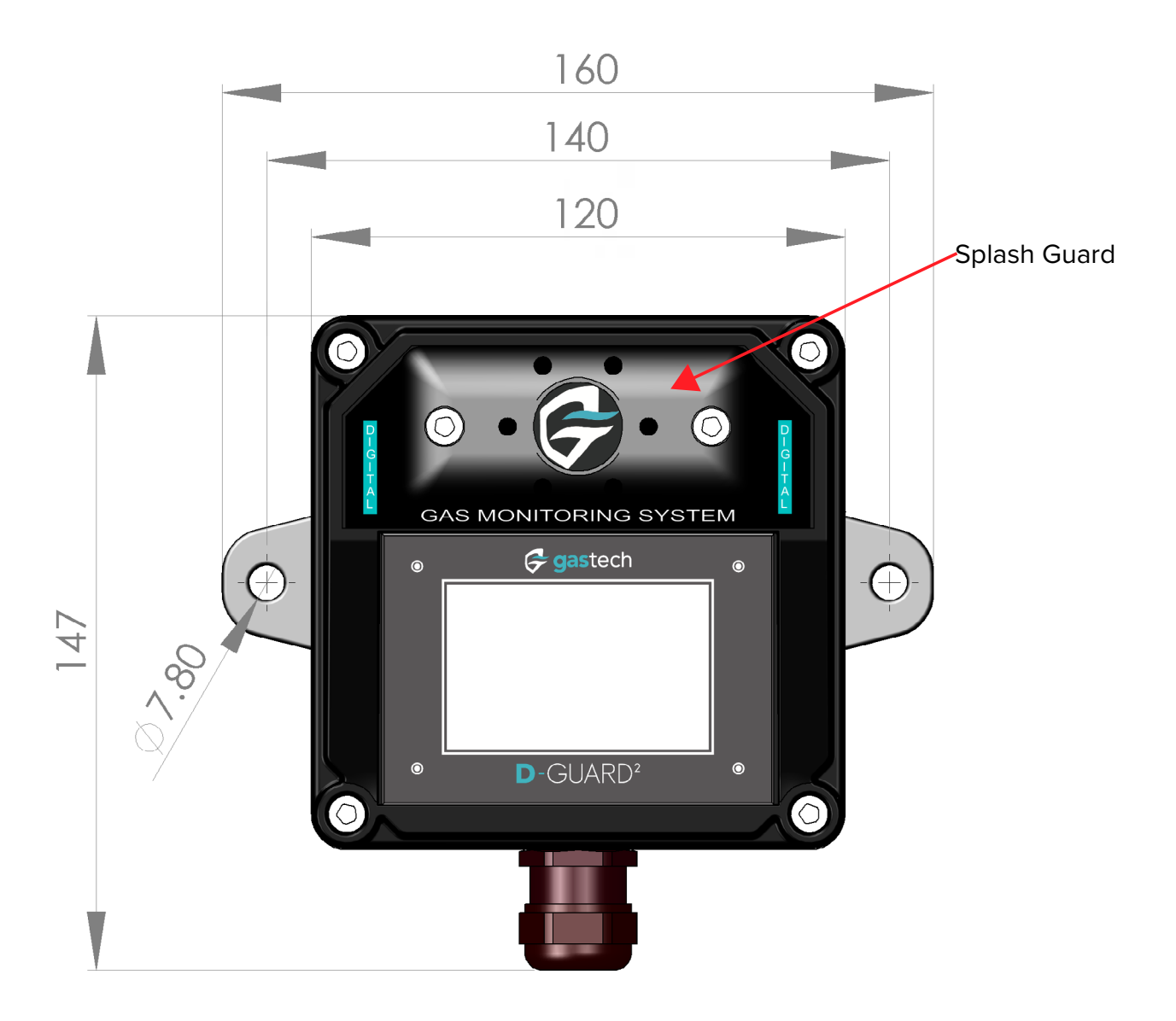

Figure 4. D-Guard<sup>2</sup> mounting dimensions in millimetres.

Caution: Do not over tighten the M6 fasteners as this can cause distortion of the enclosure.

Caution: Water or dust on the Splash Guard can interfere with gas detection.

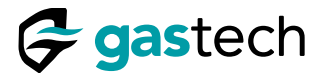

### 12 Electrical Installation

Warning: The D-Guard<sup>2</sup> must be installed by an approved person. Incorrect installation can cause injury or death to personnel.

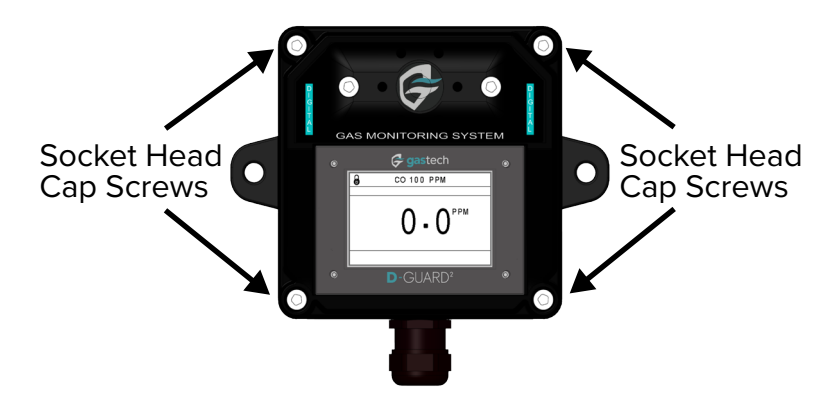

Step 1. Loosen the 4 screws holding the top case on.

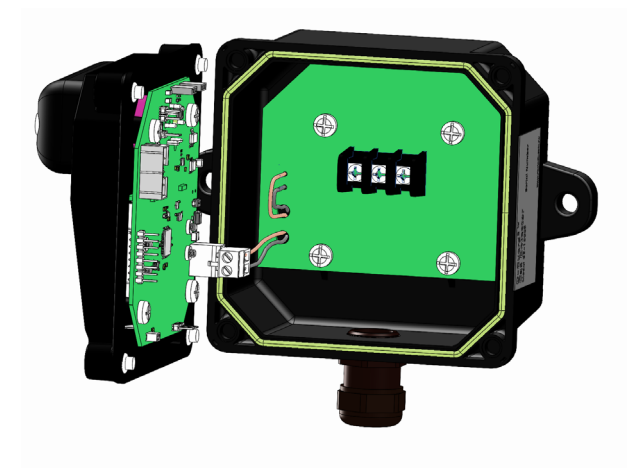

Step 2. Open the D-Guard<sup>2</sup> enclosure.

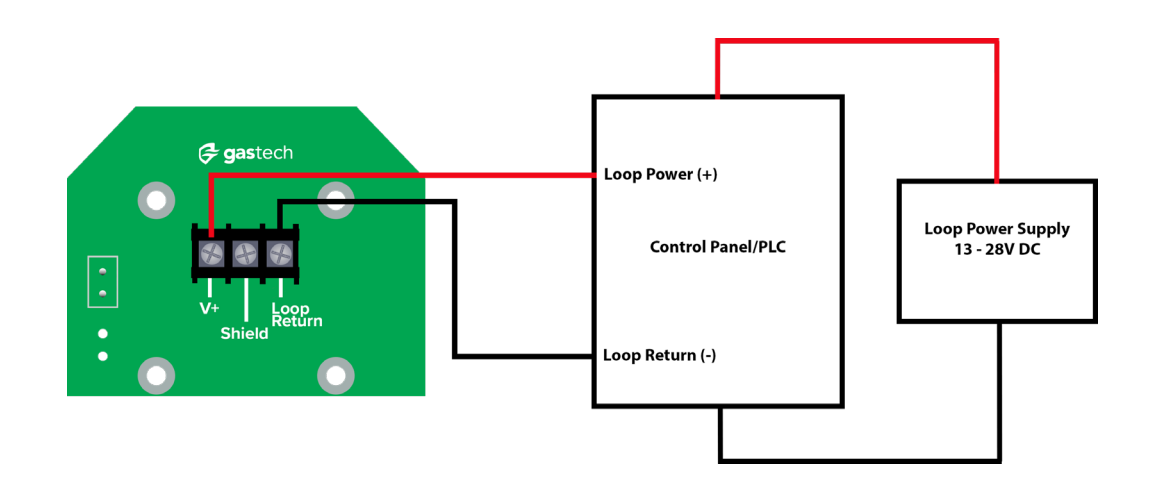

- Step 3. Connect the D-Guard<sup>2</sup> as shown. The DC supply voltage is 13 28 V.
- Step 4. You must use suitable cable. Refer to the Wiring Specifications.

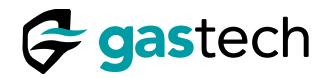

#### 13 Response Test

- Warning: You must do a response test before first use. Incorrect calibration can result in injury or death to personnel.
- The D-Guard<sup>2</sup> has been calibrated before dispatch.
- The D-Guard<sup>2</sup> must be response tested when it is first commissioned and as necessary during use.
- Step 1. <u>Apply gas</u> to the D-Guard<sup>2</sup>.
- Step 2. Apply the gas for at least 3 minutes or until the indicated concentration is within  $\pm 10\%$  of the applied gas concentration. Gas flow rate must be greater than or equal to 1L/min.
- Caution: You must recalibrate the D-Guard<sup>2</sup> if its results do not agree with this specification. Go to the <u>Calibration</u> menu.

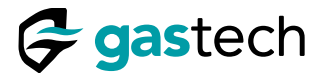

#### 14 Operation

The D-Guard<sup>2</sup> menu system is controlled by the D-Guard<sup>2</sup> Service Tool (supplied). Four magnetic sensors, located behind the display window, are activated by the Service Tool. The four marks on the D-Guard<sup>2</sup> display match the magnetic sensor positions.

The menu system uses custom icons and text to give information to the user. To access a function, use the Service Tool on the magnetic sensor that is next to the icon displayed on the screen.

Note: If an icon is not shown, that adjacent magnetic sensor has no function on that screen.

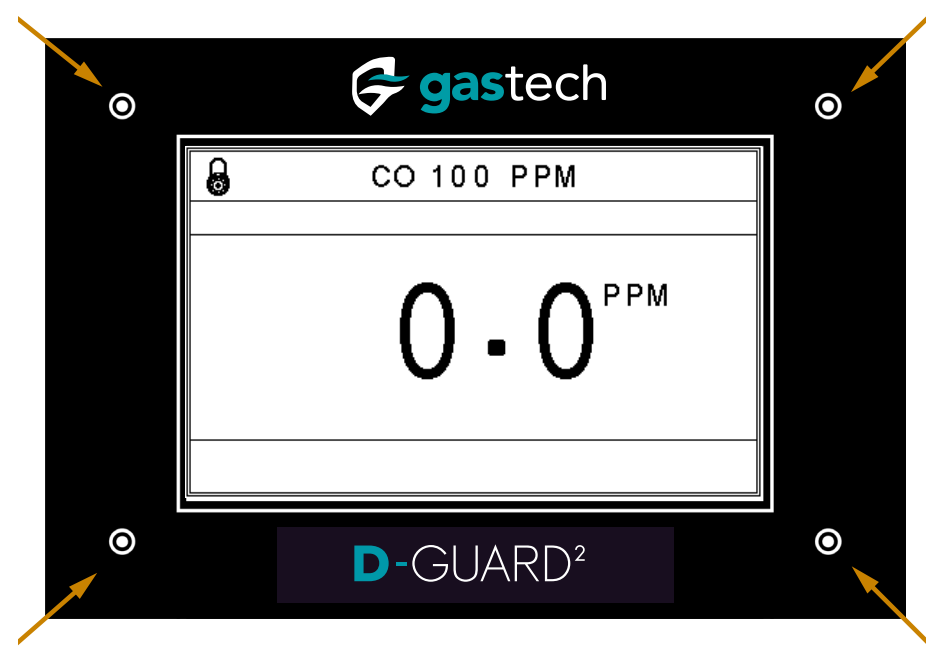

Figure 5. Arrows show magnetic sensor positions.

| lcon      | Description | lcon | Description | lcon         | Description   | lcon | Description |
|-----------|-------------|------|-------------|--------------|---------------|------|-------------|
| 8         | Locked      |      | Alert       | <b>((</b> ]) | Alarm         | +    | Increase    |
|           | Calibrate   |      | Home        | ٢į×          | Alarm muted   | l    | Decrease    |
| <b>()</b> | Information | *    | Settings    | <b>≦</b> ))  | Alarm latched | DI   | Skip        |
| <b>4</b>  | Down        |      | Up          | <b>\</b>     | Accept        |      | Start       |
| ÷         | Left        | →    | Right       |              |               |      |             |

Figure 6. D-Guard<sup>2</sup> menu icons.

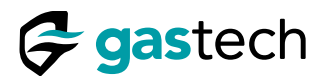

#### 14.1 Power up

Connect power to D-Guard<sup>2</sup> and energise the unit.

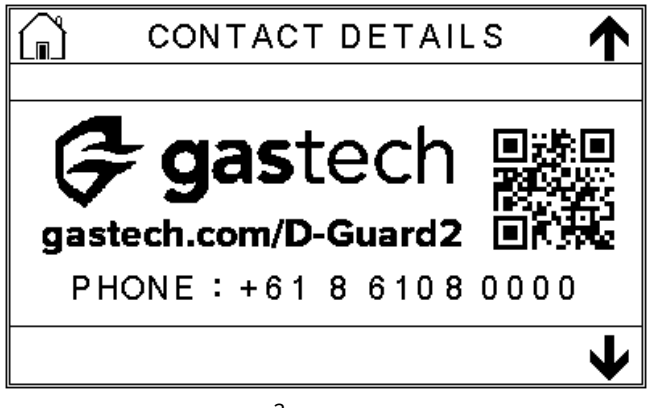

Figure 7. D-Guard<sup>2</sup> splash screen.

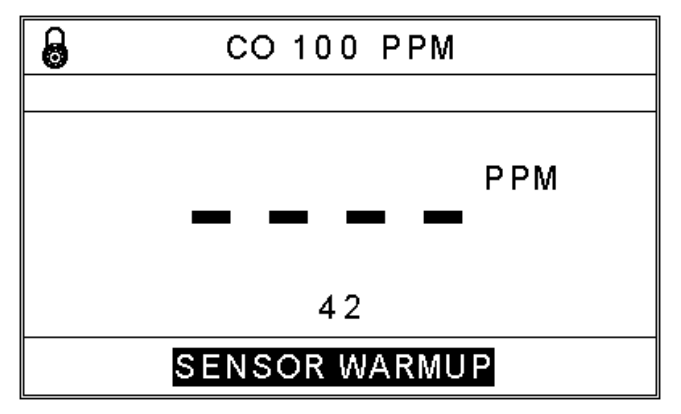

Figure 8. D-Guard<sup>2</sup> at sensor warm up.

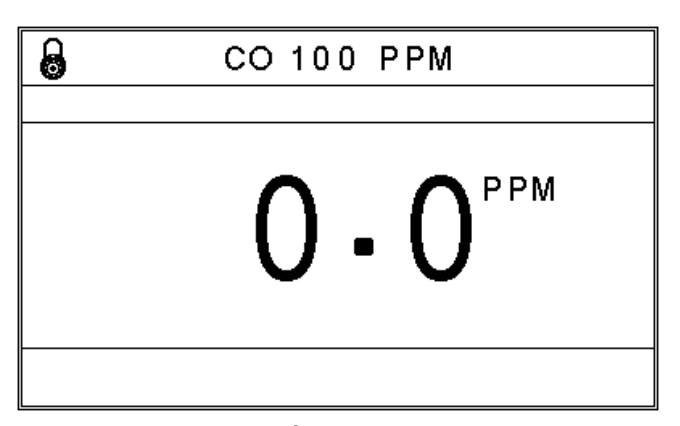

Figure 9. D-Guard<sup>2</sup> normal operating screen.

Caution: You must wait 30 minutes for the D-Guard<sup>2</sup> to become stable. You can calibrate it after 30 minutes.

Caution: Some sensors may need up to 24 hours to become stable before calibration is tried.

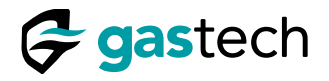

#### 14.2 Home screen features

The home screen is the main display that will be visible. It shows the installed gas sensor, range and the current reading. System alerts are displayed at the bottom.

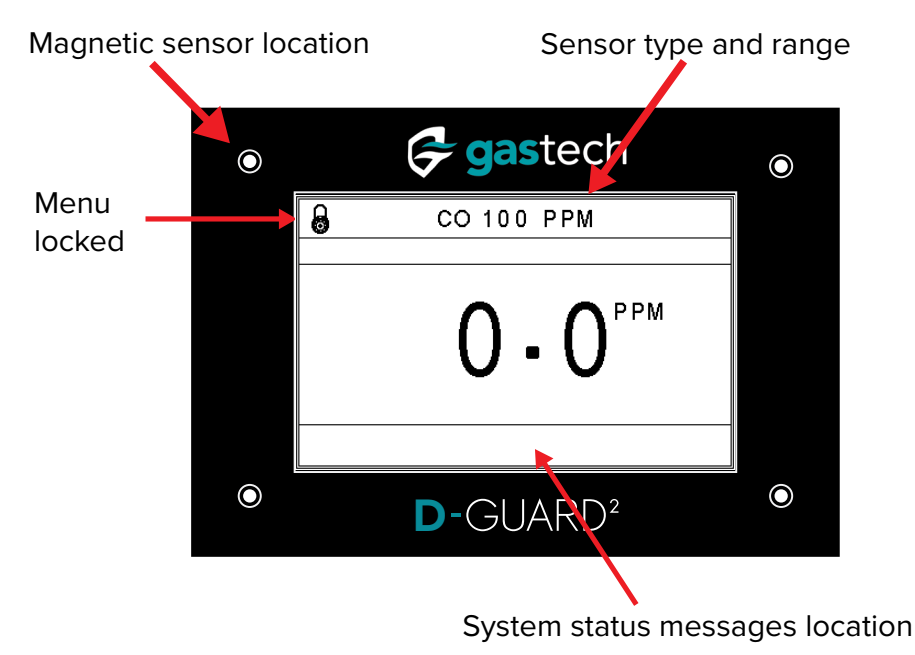

Figure 10. Main display layout.

The D-Guard<sup>2</sup> is normally locked and must be unlocked with the supplied Service Tool.

#### 14.3 Unlock the menu screen

Put the Service Tool over the magnetic sensor location closest to the padlock icon for at least one second to unlock the D-Guard<sup>2</sup>.

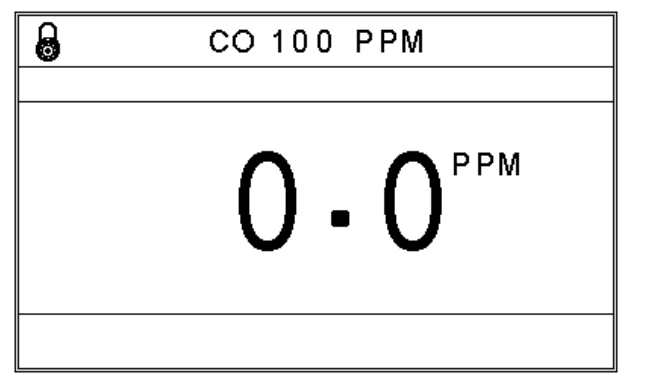

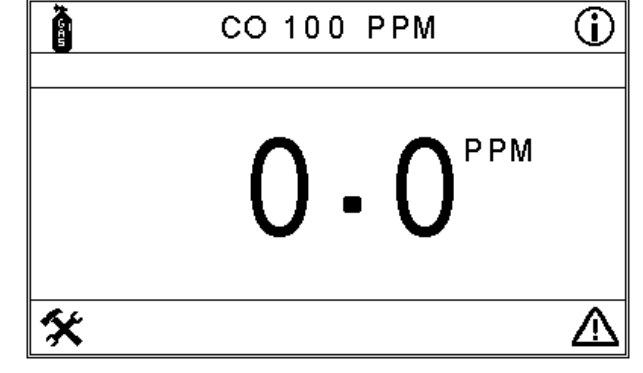

Figure 11. Menu locked.

Figure 12. Menu unlocked.

Note: If no passcode is set the menu system will unlock.

D-Guard<sup>2</sup>G Instruction Manual

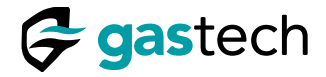

#### 14.4 Passcode Requested

You must enter the passcode when prompted.

Caution: The Enter Passcode screen only appears when a passcode has been set.

Note: The line below the number indicates which digit will change.

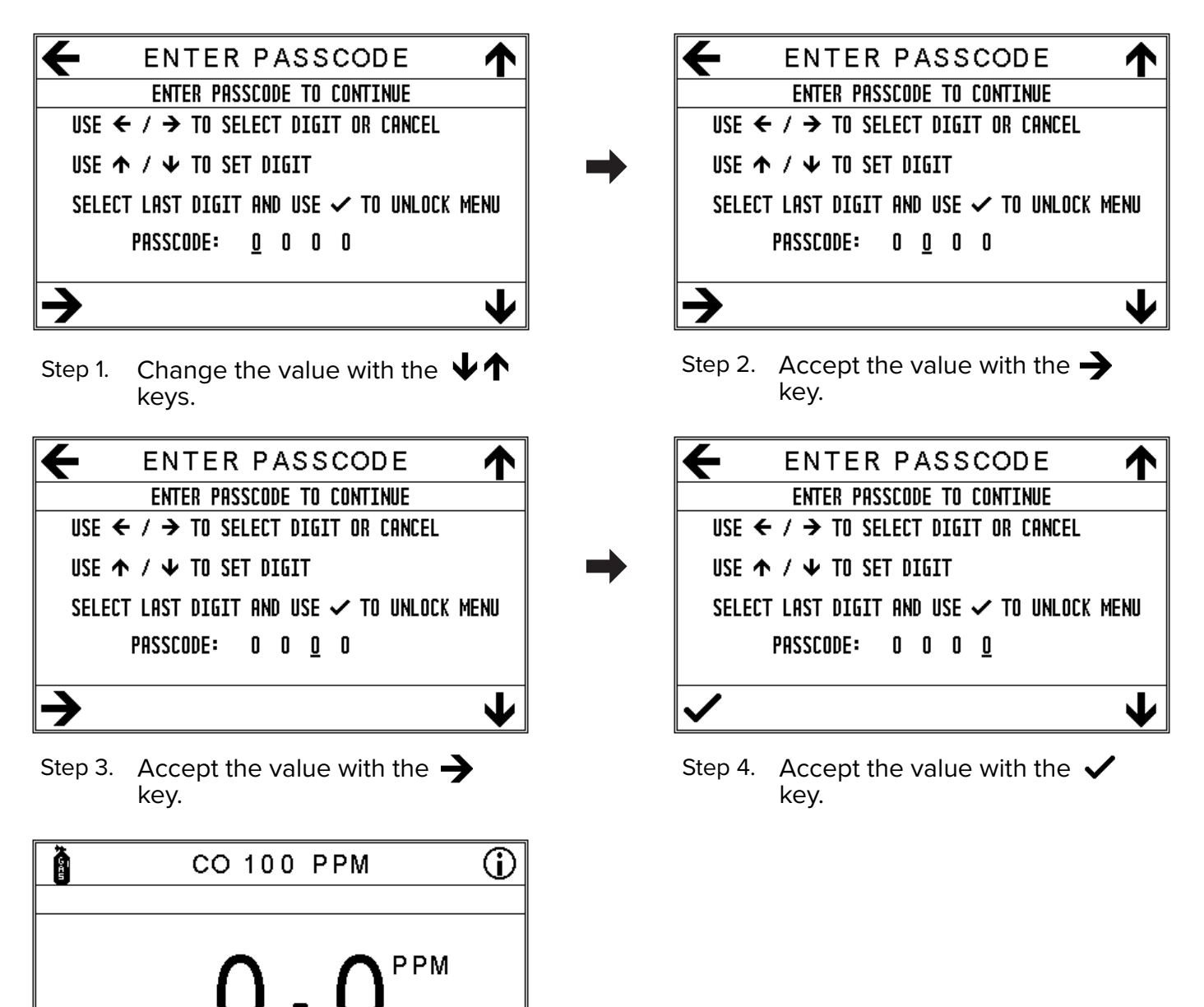

∕!`

X

Step 5. The menu is unlocked.

Caution: If you forget the passcode, you must return the D-Guard<sup>2</sup> to a Gastech Service Centre.

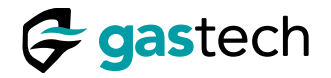

#### 15 Calibration

The D-Guard<sup>2</sup> is factory calibrated before dispatch. You must calibrate the D-Guard<sup>2</sup> regularly. Calibration adjusts the response of the D-Guard<sup>2</sup> to known concentrations of gas at two points, zero and span.

Zero calibration uses zero-grade air or fresh air, which does not contain any trace of the detectors intended target gas. You can set the <u>concentration of zero calibration gas</u>.

Span calibration uses a known concentration of the intended target gas. You can set the <u>concentration of span calibration gas</u>.

# Warning: Use the calibration plug for each calibration or bump test. Incorrect calibration can result in injury or death to personnel.

#### 15.1 Go to the calibration menu

Make sure the menu screen is unlocked.

Put the Service Tool over the magnetic sensor location closest to the gas cylinder icon for one second to access the calibration menu.

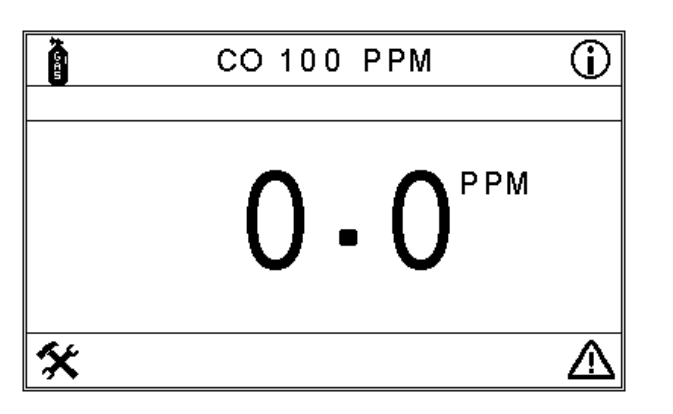

Step 1. Use **i** to enter the calibration menu.

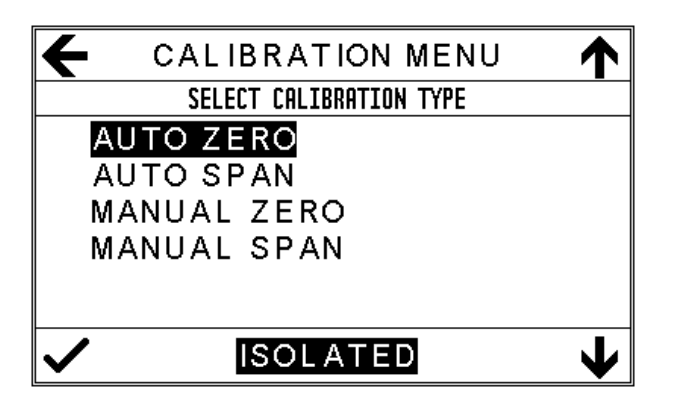

← CALIBRATION ISOLATE AND CONTINUE? USE ← TO CANCEL USE ✓ TO CONTINUE 4-20 mA OUTPUT : 3.5 mA ALARM RELAYS : NOT IN OPERATION FAULT RELAY : DE-ENERGISED ✓

Step 2. Use ✓ to continue or ← to go back.

Step 3. Calibration menu.

Note: If CANCEL was selected, the D-Guard<sup>2</sup> will auto lock after a ten second delay.

Warning: A competent person must calibrate the D-Guard<sup>2</sup>. Incorrect calibration can cause injury or death to personnel.

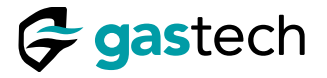

# 15.2 Attach the calibration gas to the D-Guard<sup>2</sup>

The D-Guard<sup>2</sup> is a normally aspirated gas detector that operates at normal atmospheric pressure. A calibration plug is provided to make sure that gas is applied correctly to the sensor.

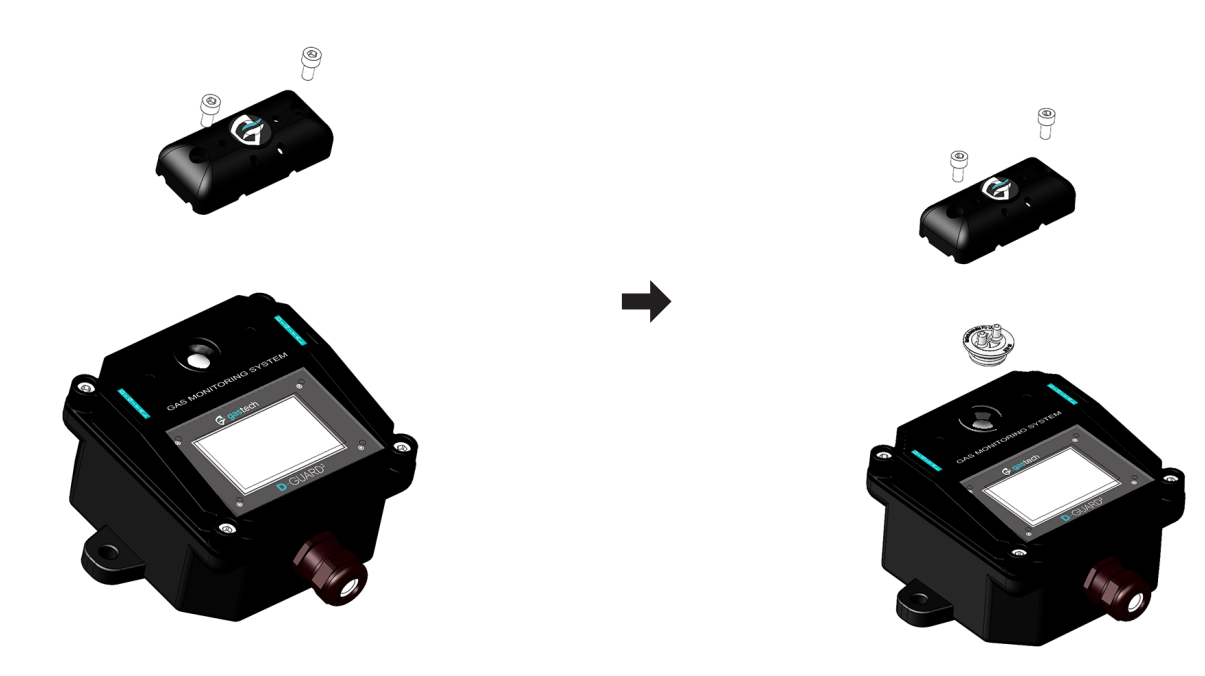

Step 1. Remove the splash guard.

Step 2. Fit the calibration plug.

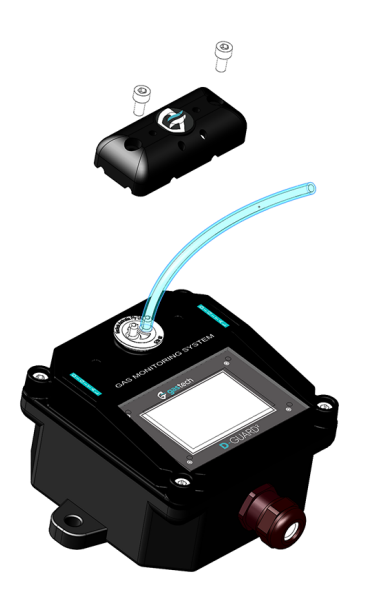

Step 3. Attach tubing to the calibration plug.

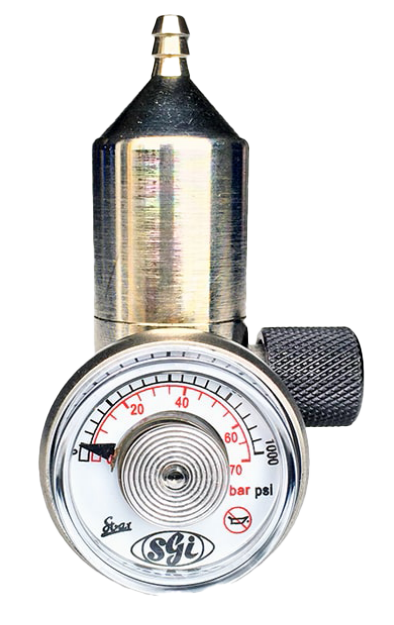

Step 4. Use a 1L / min fixed flow regulator.

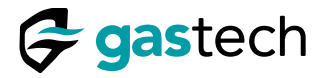

#### 15.3 Calibration Modes

The D-Guard<sup>2</sup> has two calibration modes, Auto and Manual.

The Auto calibration mode checks that the rate of change of the detected gas has decreased to less than  $\pm$  0.1% of full scale per second, and adjusts the D-Guard<sup>2</sup> response automatically.

The Manual calibration mode allows the user to adjust the D-Guard<sup>2</sup> calibration when the response has stabilised.

Use the Trend Bar to determine when the rate of change of the detected gas has decreased to less than  $\pm$  0.1% of full scale per second.

#### 15.4 Calibration Trend Bar

The D-Guard<sup>2</sup> has a trend bar to show the detected rate of change of the applied gas. The trend bar has seven different positions and provides a clear visual indication of the rate of change of the detected gas concentration levels.

| Trend Bar State | Concentration | Percentage full scale<br>Rate of change / second |
|-----------------|---------------|--------------------------------------------------|
| •               | Falling       | > 3%                                             |
| •••••           | Falling       | 1% < x ≤ 3%                                      |
|                 | Falling       | 0.1% ≤ x ≤ 1%                                    |
|                 | Stable        | < ± 0.1%                                         |
|                 | Rising        | 0.1% ≤ x ≤ 1%                                    |
|                 | Rising        | 1% < x ≤ 3%                                      |
|                 | Rising        | > 3%                                             |

Figure 13. Trend Bar states.

Warning: A competent person must calibrate the D-Guard<sup>2</sup>. Incorrect calibration can result in injury or death to personnel.

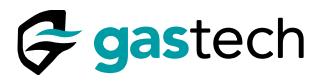

15.5 Auto Zero Calibration.

Auto zero calibration is part of the <u>Calibration menu</u>.

Note: Fresh air can be used in place of zero-grade air.

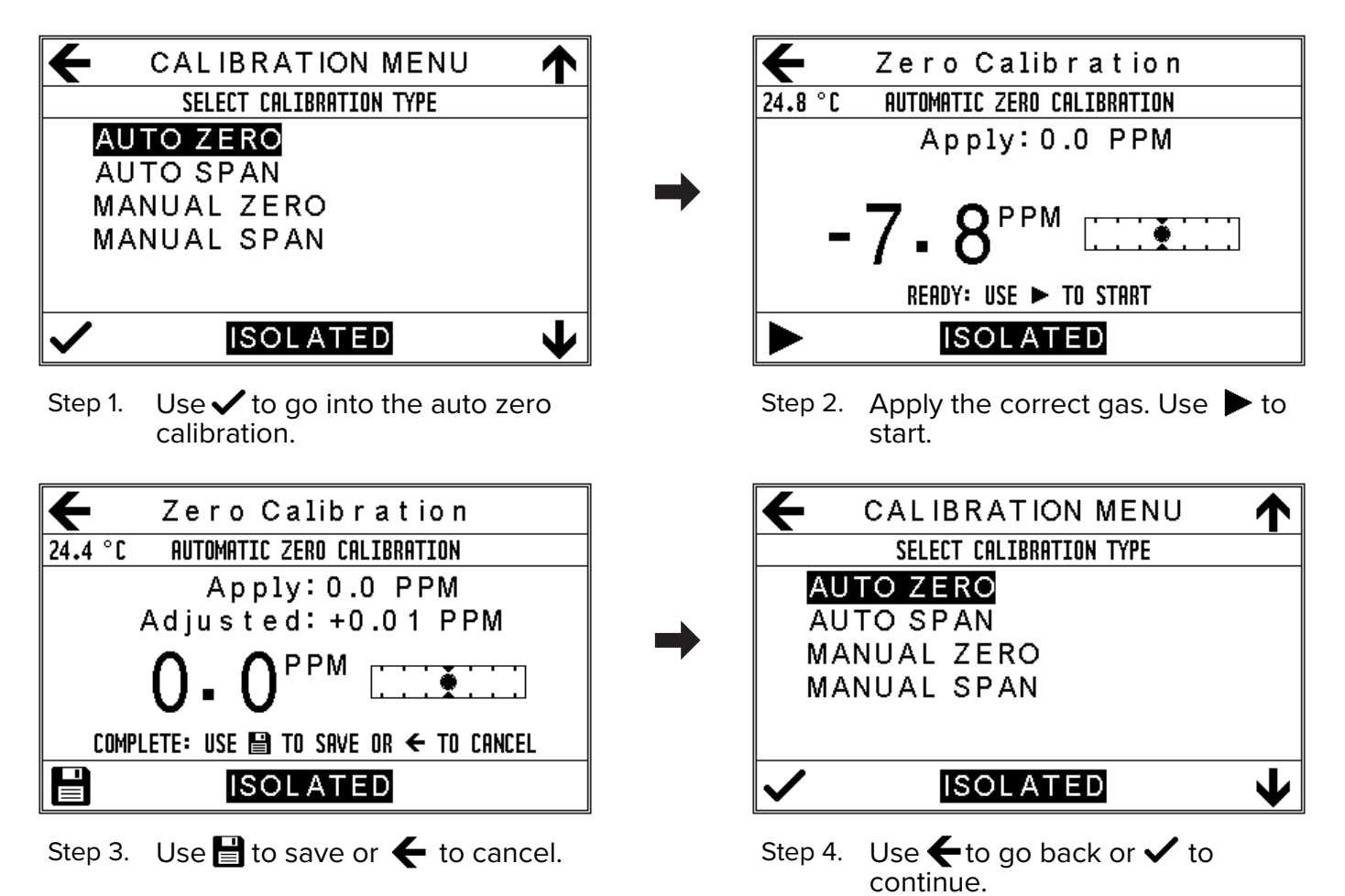

Caution: You must monitor the alarm states before you exit the calibration menu. Alarms can remain active until the calibration gas has been removed from the sensor.

| EXIT CALIBRATION<br>DE-ISOLATE AND CONTINUE?                          |   | i<br>Gi<br>S | CO 100 PPM             | <b>()</b> |
|-----------------------------------------------------------------------|---|--------------|------------------------|-----------|
| USE ← TO CANCEL<br>USE ✔ TO CONTINUE                                  |   | 8            |                        |           |
| CURRENT READING : 0.0 PPM<br>Alarm 1 : inactive<br>Alarm 2 : inactive | - |              | 0.0                    |           |
| V ISOLATED                                                            |   | *            |                        | ⚠         |
| Step 5. Use 🗸 to go back or 🗲 to cancel.                              |   | Step 6.      | Calibration completed. |           |

- Note: The D-Guard<sup>2</sup> Auto Calibration mode determines when the rate of change of the applied gas has decreased to less than  $\pm$  0.1% of full scale per second.
- Warning: A competent person must calibrate the D-Guard<sup>2</sup>. Incorrect calibration can result in injury or death to personnel.

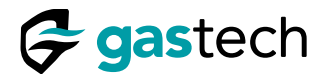

## 15.6 Auto Span Calibration

Auto span calibration is part of the <u>Calibration menu</u>.

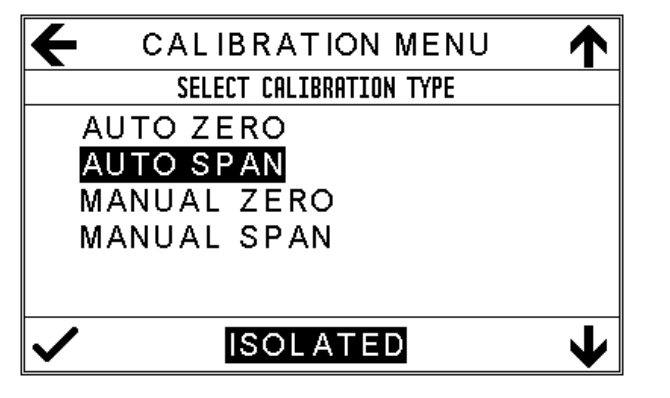

Step 1. Use  $\checkmark$  to go into the auto span calibration.

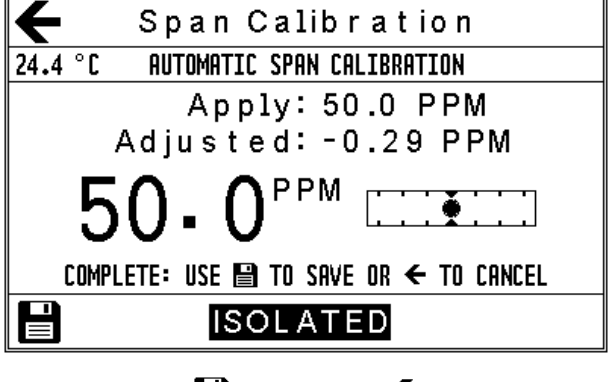

Step 3. Use  $\blacksquare$  to save or  $\leftarrow$  to cancel.

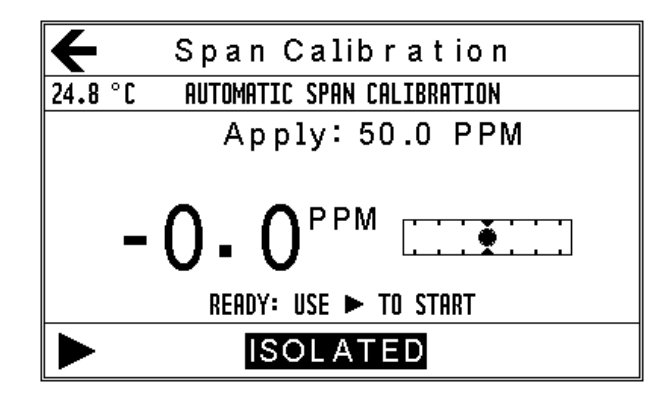

Step 2. Apply the correct gas. Use ► to start.

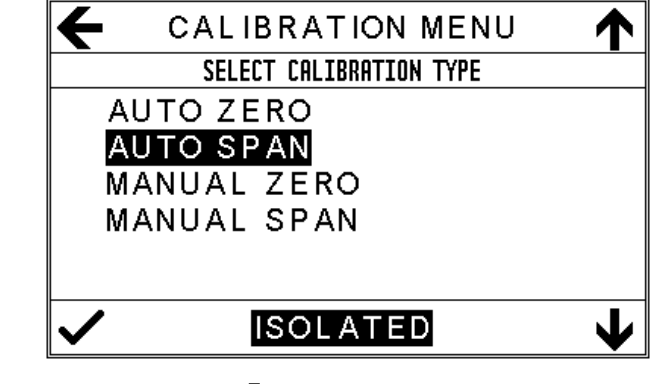

Caution: You must monitor the alarm states before you exit the calibration menu. Alarms can remain active until the calibration gas has been removed from the sensor.

| ¥        | EXIT CALIBRATION                                                      |
|----------|-----------------------------------------------------------------------|
|          | DISABLE ISOLATION AND CONTINUE?                                       |
|          | USE ← TO CANCEL<br>USE ✔ TO CONTINUE                                  |
|          | CURRENT READING : 0.0 PPM<br>Alarm 1 : inactive<br>Alarm 2 : inactive |
| <b>\</b> | ISOLATED                                                              |

Step 5. Use ✓ to go back or ← to cancel.

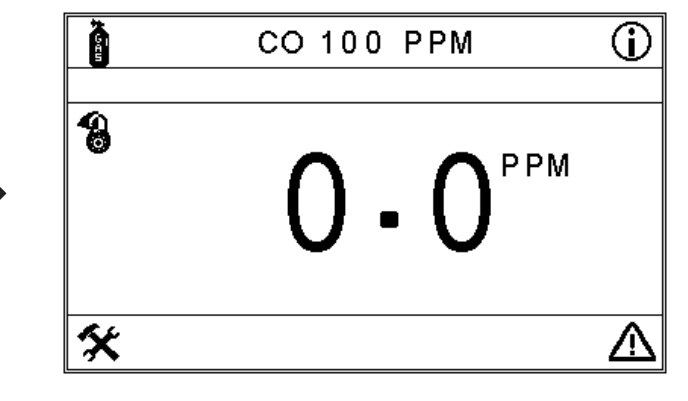

Step 6. Calibration completed.

- Note: The D-Guard<sup>2</sup> Auto Calibration mode determines when the rate of change of the applied gas has decreased to less than  $\pm$  0.1% of full scale per second.
- Warning: A competent person must calibrate the D-Guard<sup>2</sup>. Incorrect calibration can result in injury or death to personnel.

## 15.7 Manual Zero Calibration

Manual zero calibration is part of the Calibration menu.

- Note: Fresh air can be used in place of zero-grade air.
- Note: The D-Guard<sup>2</sup> Trend Bar is used to determine when the rate of change of the applied gas has decreased to less than  $\pm$  0.1% of full scale per second.

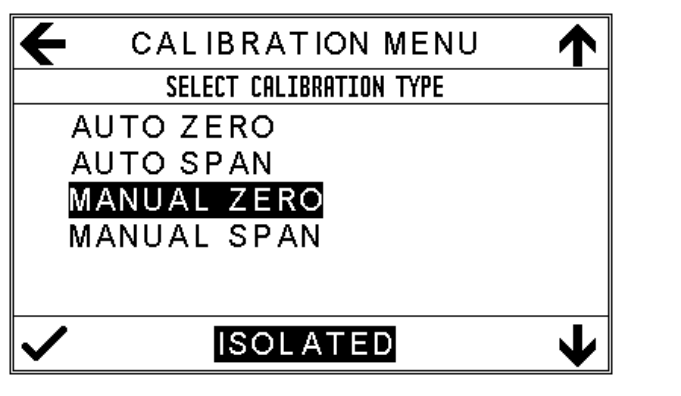

Step 1. Use ✓ to go into the manual zero calibration.

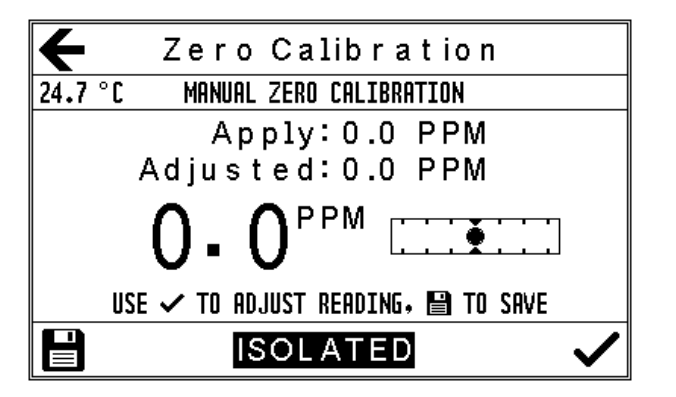

Step 3. Use  $\checkmark$  to adjust or  $\blacksquare$  to save.

| 4                    | EXIT CALIBRATION                |  |
|----------------------|---------------------------------|--|
|                      | DISABLE ISOLATION AND CONTINUE? |  |
|                      | USE 🗲 TO CANCEL                 |  |
|                      | USE 🗸 TO CONTINUE               |  |
|                      | CURRENT READING : 0.0 PPM       |  |
|                      | ALARM 1 : INACTIVE              |  |
|                      | ALARM 2 : INACTIVE              |  |
| <ul> <li></li> </ul> | ISOLATED                        |  |
| <u>.</u>             |                                 |  |

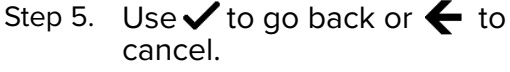

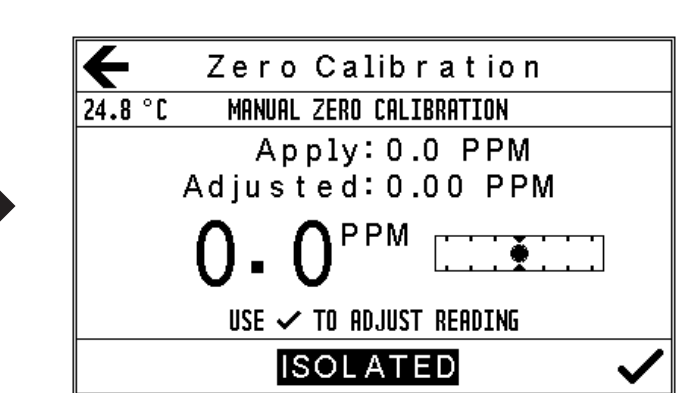

Step 2. Apply the correct gas. Use ▶ to adjust.

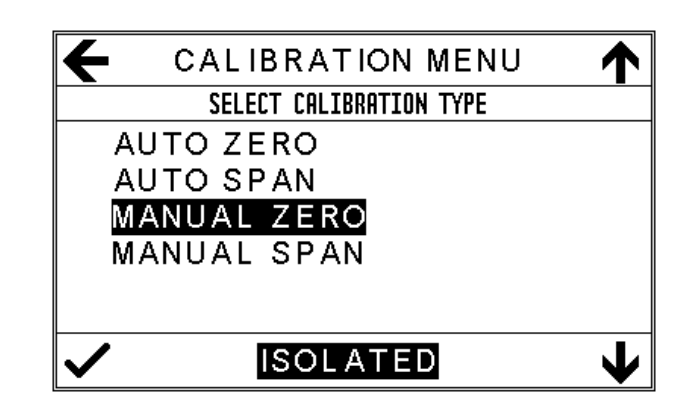

Step 4. Use ← to go back or ✓ to continue.

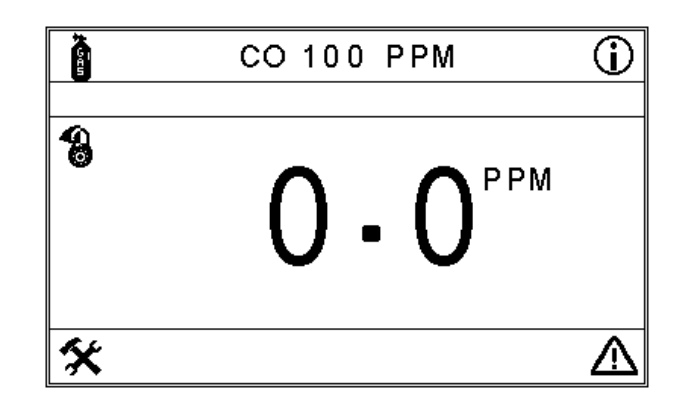

Step 6. Calibration completed.

Warning: A competent person must calibrate the D-Guard<sup>2</sup>. Incorrect calibration can result in injury or death to personnel.

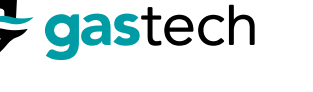

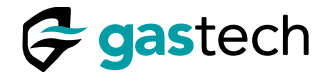

#### 15.8 Manual Span Calibration

Manual span calibration is part of the <u>Calibration menu</u>.

Note: The D-Guard<sup>2</sup> Trend Bar is used to determine when the rate of change of the applied gas has decreased to less than  $\pm$  0.1% of full scale per second.

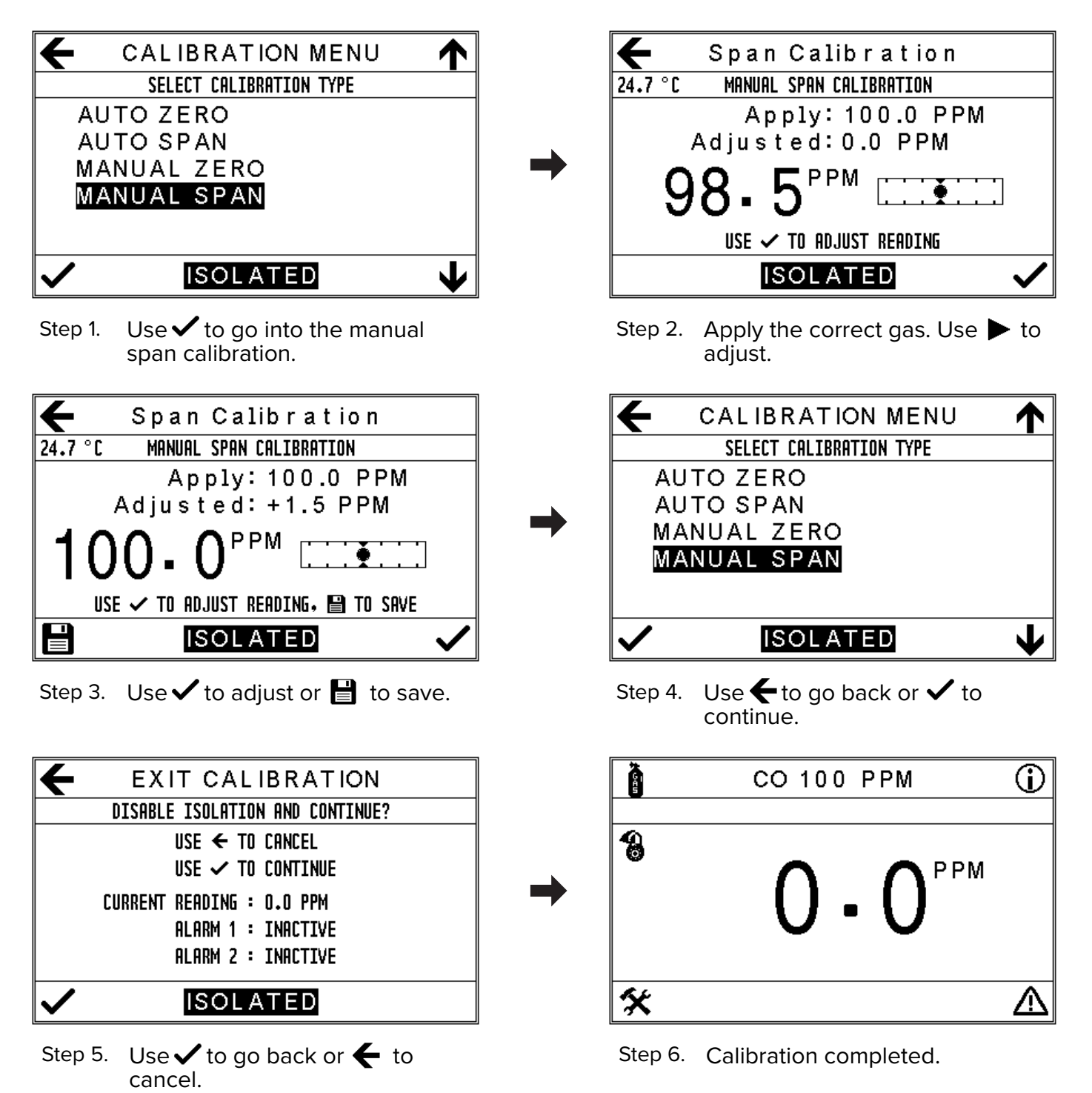

Warning: A competent person must calibrate the D-Guard<sup>2</sup>. Incorrect calibration can result in injury or death to personnel.

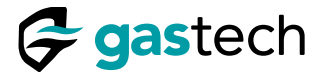

## **16** System Information

The system information screens provide information about the hardware and firmware installed in the D-Guard<sup>2</sup>. The sensor information screen contains useful diagnostic information about the installed sensor and its present and previous calibration information. Make sure the <u>menu system</u> is unlocked.

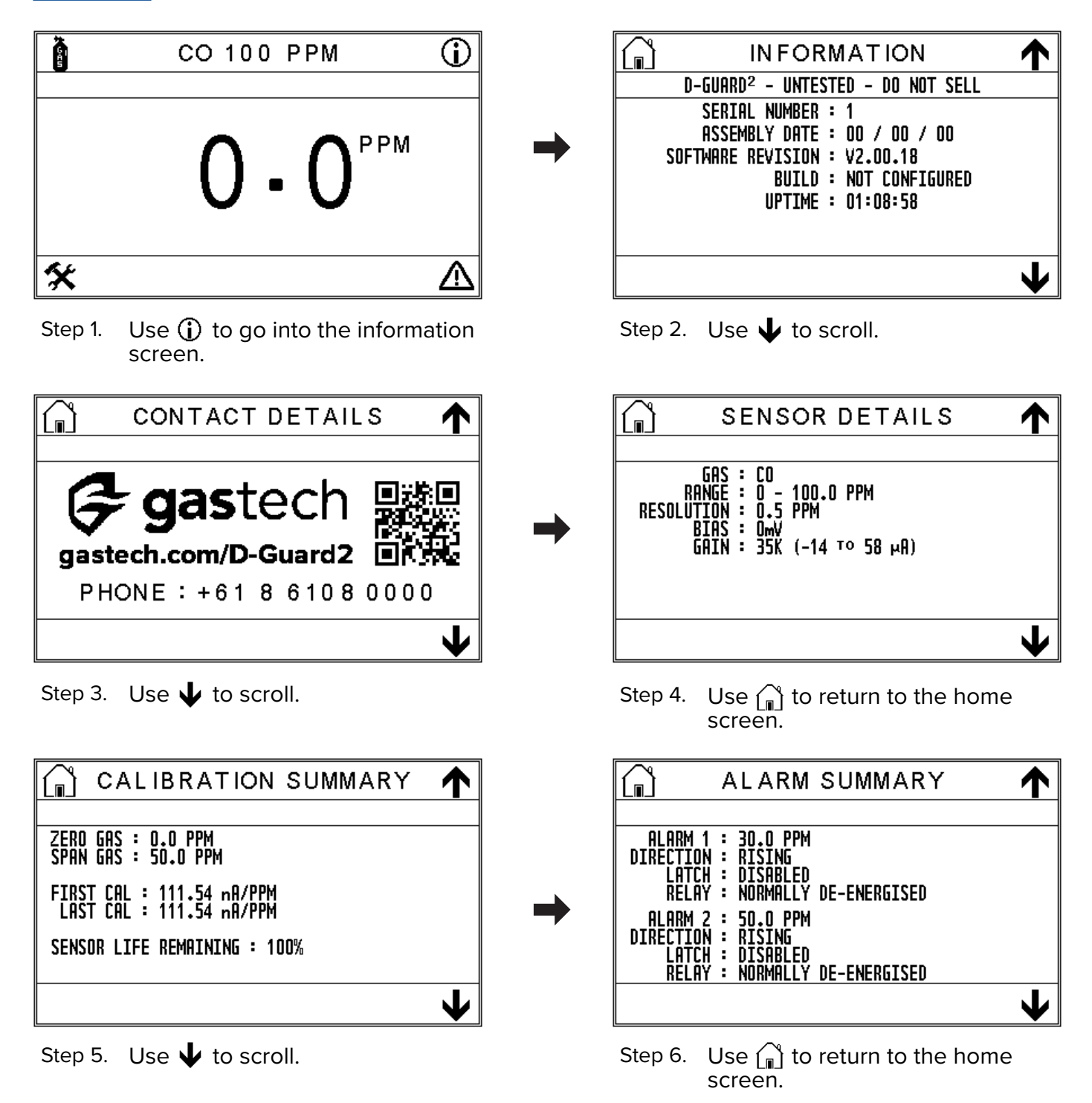

Note: The information screens can be scrolled in both directions.

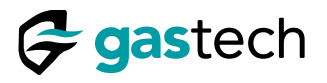

## 17 Status

The status screen gives information on any system status messages generated by the D-Guard<sup>2</sup>. Make sure the <u>menu system is unlocked</u>.

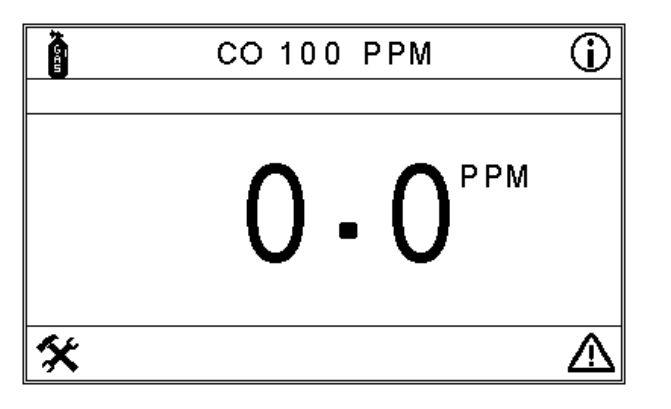

Step 1. Use  $\triangle$  to go into the information screen.

Latched alarms must be cancelled manually.

#### 17.1 Clear Latched Alarms

СО 100 РРМ () О-О<sup>РРМ</sup> \*

- Step 1. Use  $\triangle$  to go into the status screen.
- Note: All latched alarms are cancelled.

|                 | STAT       | US     |  |
|-----------------|------------|--------|--|
| 24.7 °C A       | LERTS AND  | FAULTS |  |
| NO CURRENT ALER | rs or faui | LTS    |  |
|                 |            |        |  |
|                 |            |        |  |
|                 |            |        |  |
|                 |            |        |  |
|                 |            |        |  |
|                 |            |        |  |
|                 |            |        |  |

Step 2. Use  $\widehat{\mathbb{I}}$  to return to the home screen.

| Â          | STATUS          | <u>(</u> ۲) |
|------------|-----------------|-------------|
| 24.9 °C    | SYSTEM MESSAGES |             |
| NO CURRENT | SYSTEM MESSAGES |             |
|            |                 |             |
|            |                 |             |
|            |                 |             |
|            |                 |             |
|            |                 |             |
|            |                 |             |
|            | AL1:Latch       |             |
|            | AL1: Latch      |             |

Step 2. Use to cancel the alarm.

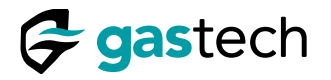

#### **18 Sensor Settings**

The D-Guard<sup>2</sup> is factory configured when received. Use the Sensor Settings menu to change the user configurable parameters.

#### 18.1 Go to the Sensor Settings Menu

Make sure the menu screen is unlocked.

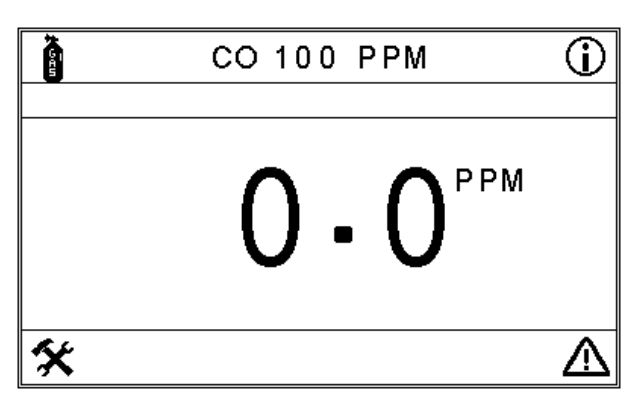

Step 1. Use 🛠 to go into the settings menu.

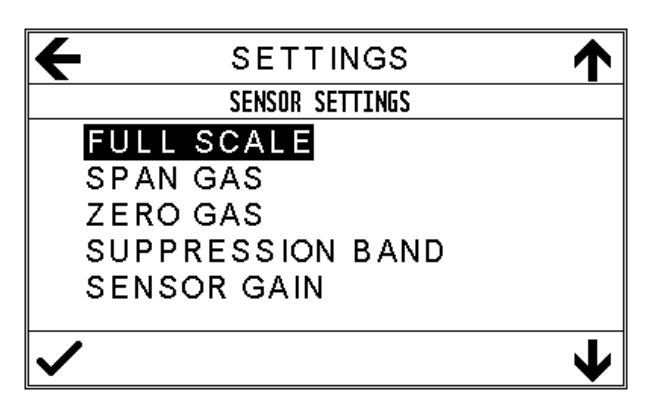

Step 3. Use 🗸 to go into the full scale menu.

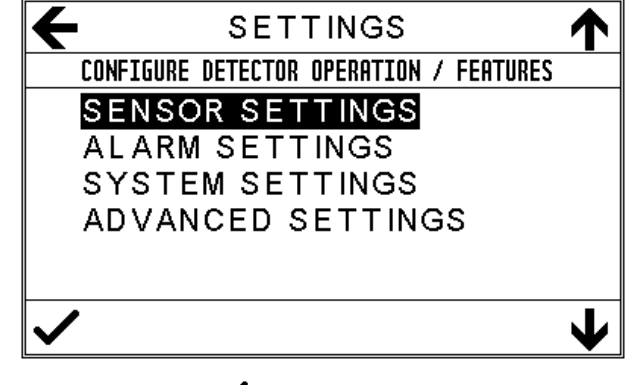

Step 2. Use ✓ to go into the sensor settings.

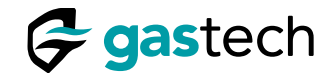

#### 18.2 Set Detector Full Scale

The full scale setting is part of the <u>Sensor settings</u> menu.

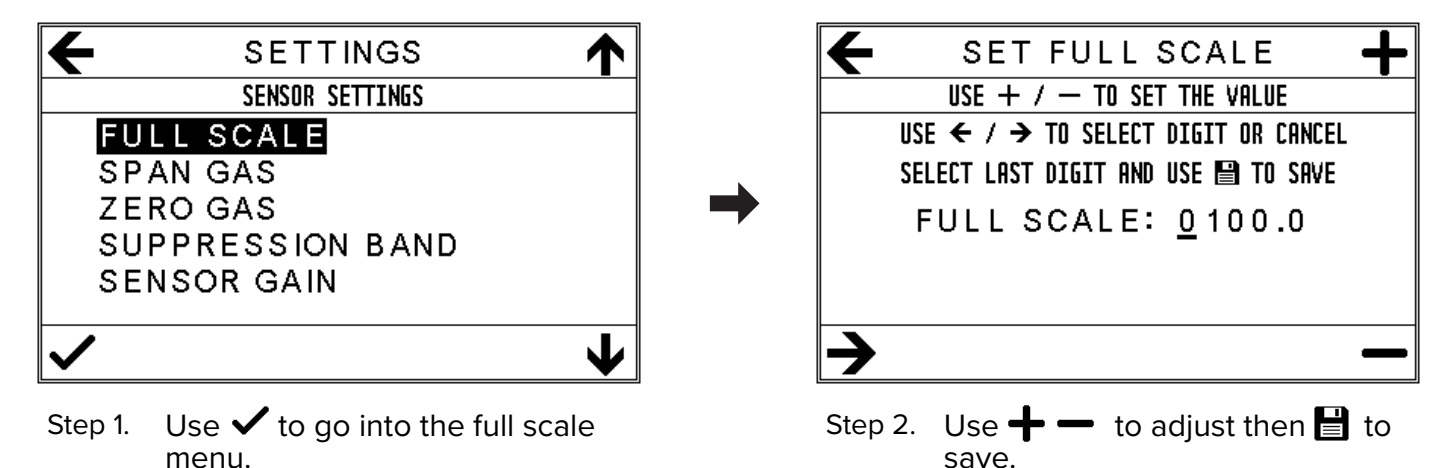

Caution: The full scale reading cannot be greater than the range of the fitted sensor.

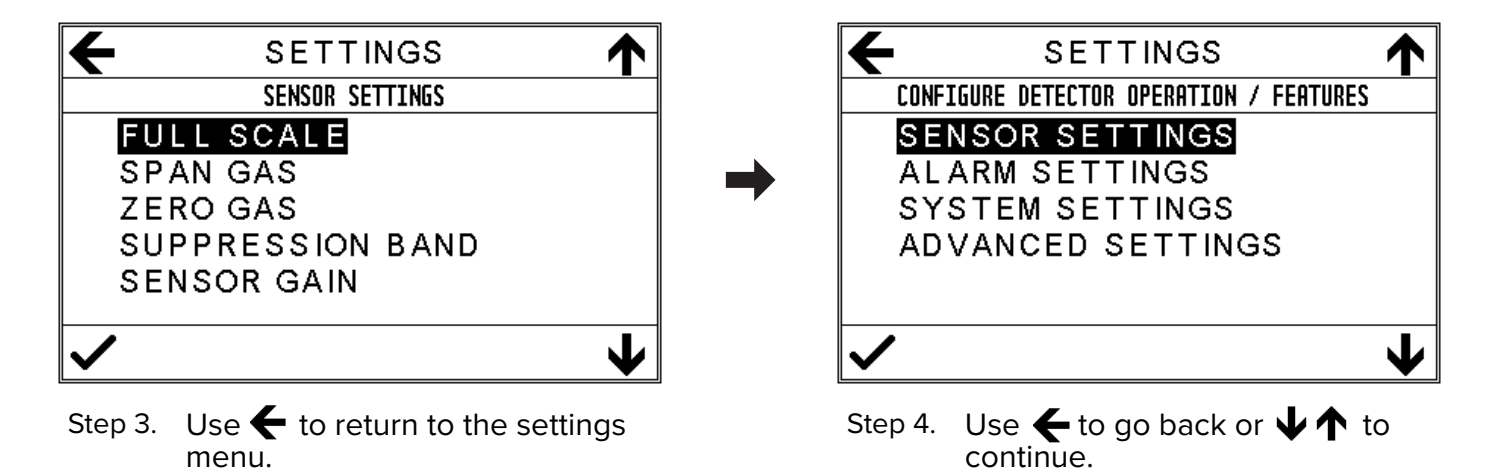

Caution: You must adjust the sensor gain if the maximum measurable signal error occurs.

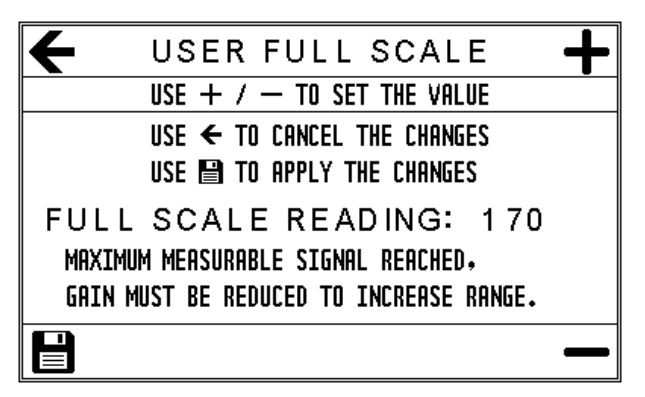

Figure 14. Sensor Gain Warning.

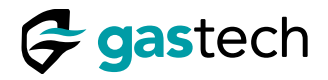

## 18.3 Set Span Gas Concentration

The span gas concentration value is part of the <u>Sensor Settings Menu</u>.

| E SETTINGS                                     |               | 🗲 SET SPAN GAS 🕂                                           |
|------------------------------------------------|---------------|------------------------------------------------------------|
| SENSOR SETTINGS                                |               | USE + / - TO SET VALUE                                     |
| FULL SCALE                                     |               | USE $\leftarrow$ / $\rightarrow$ to select digit or cancel |
| SPAN GAS                                       |               | SELECT LAST DIGIT AND USE 🖺 TO SAVE                        |
| ZERO GAS                                       | $\rightarrow$ | SPAN GAS: 0.50.0                                           |
| SUPPRESSION BAND                               | ,             |                                                            |
| SENSOR GAIN                                    |               |                                                            |
| <u>у</u>                                       |               | P -                                                        |
|                                                |               |                                                            |
| Step 1. Use 🗲 to go back or 🗸 to set           |               | Step 2. Use 🕂 🗕 to adjust then 💾 to                        |
| the span gas.                                  |               | save.                                                      |
|                                                |               |                                                            |
| 🗲 SETTINGS 🛧                                   |               | 🗲 SETTINGS 🛧                                               |
| SENSOR SETTINGS                                |               | CONFIGURE DETECTOR OPERATION / FEATURES                    |
| FULL SCALE                                     |               | SENSOR SETTINGS                                            |
| SPAN GAS                                       |               | ALARM SETTINGS                                             |
| ZERO GAS                                       |               | SYSTEM SETTINGS                                            |
| SUPPRESSION BAND                               |               | ADVANCED SETTINGS                                          |
| SENSOR GAIN                                    |               |                                                            |
|                                                |               |                                                            |
| <ul><li>✓</li><li>✓</li></ul>                  |               | <b>↓</b>                                                   |
| Stop 3 Lice <b>4</b> to return to the cottings |               | Stop 4 Lice <b>4</b> to go back or <b>LA</b> to            |
| menu.                                          |               | continue.                                                  |

Caution: The span gas must be less than or equal to the full scale range. If you try to set the span gas concentration higher the D-Guard<sup>2</sup> will show you.

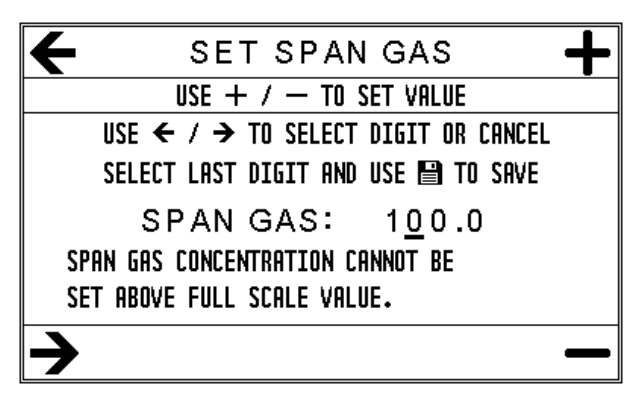

Figure 15. Span Gas Concentration Warning.

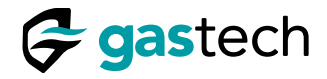

## 18.4 Set Zero Gas Concentration

The zero gas concentration is part of the <u>Sensor Settings Menu</u>.

|                                      | 🗲 SET ZERO GAS 🕂                                           |
|--------------------------------------|------------------------------------------------------------|
| SENSOR SETTINGS                      | USE + / - TO SET VALUE                                     |
| FULL SCALE                           | USE $\leftarrow$ / $\rightarrow$ TO SELECT DIGIT OR CANCEL |
| SPAN GAS                             | SELECT LAST DIGIT AND USE 🖺 TO SAVE                        |
| ZERO GAS                             | ZERO GAS: 00.0                                             |
| SUPPRESSION BAND                     |                                                            |
| SENSOR GAIN                          |                                                            |
| <u>у</u>                             |                                                            |
| •                                    |                                                            |
| Step 1. Use 🗲 to go back or 🗸 to set | Step 2. Use 📥 ━ to adjust then 💾 to                        |
| the zero gas.                        | save.                                                      |
|                                      |                                                            |
|                                      | 🖌 🖌 SETTINGS 🛧                                             |
| SENSOR SETTINGS                      | CONFIGURE DETECTOR OPERATION / FEATURES                    |
| FULL SCALE                           | SENSOR SETTINGS                                            |
| SPAN GAS                             | ALARM SETTINGS                                             |
| ZERO GAS                             | SYSTEM SETTINGS                                            |
| SUPPRESSION BAND                     | ADVANCED SETTINGS                                          |
| SENSOR GAIN                          |                                                            |
|                                      |                                                            |
|                                      |                                                            |
| ✓ <b>↓</b>                           | ✓ <b>↓</b>                                                 |

- Caution: The zero gas must not be less than zero. If you try to set the zero gas concentration less than zero the D-Guard<sup>2</sup> will show you.
- Note: Fresh air can be used in place of zero-grade air.
- Caution: Do not use fresh air for carbon dioxide sensor zero calibration. Fresh air contains low levels of carbon dioxide. You must use zero grade air or nitrogen instead.

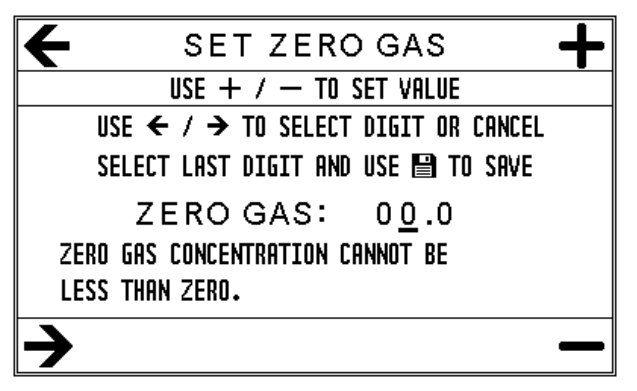

Figure 16. Zero Gas Concentration Warning.

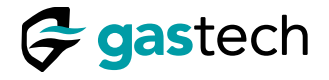

#### 18.5 Set Suppression Band

The suppression band prevents the D-Guard<sup>2</sup> from displaying small changes in the detected gas level close to zero. It is set to 1% of the full scale value and can be on or off.

The suppression band setting is part of the <u>Sensor Settings Menu</u>.

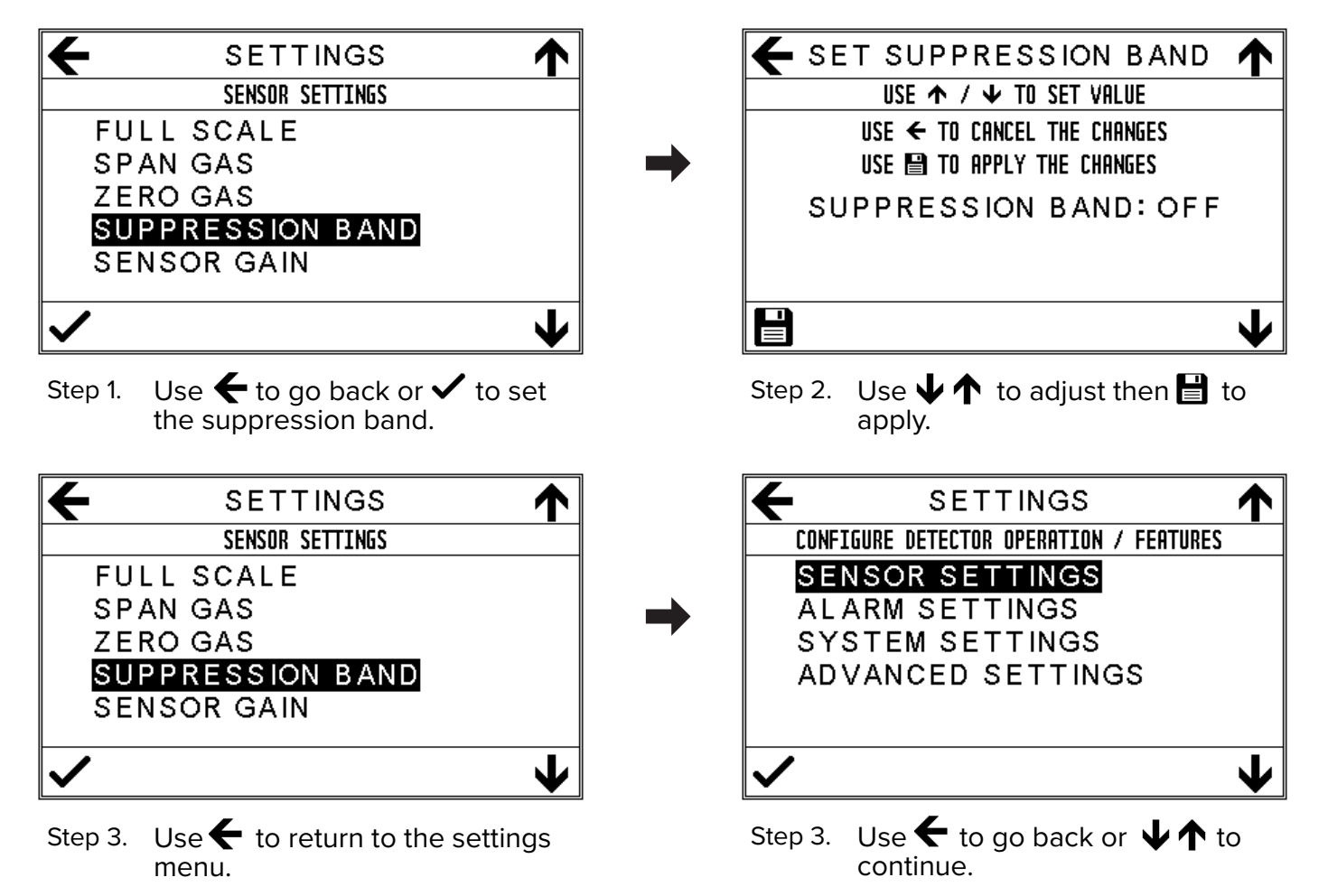

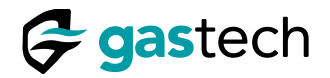

#### 18.6 Sensor Gain

You can select a sensor type from the Sensor Presets menu. The sensor gain is automatically set.

You can adjust the sensor gain to compensate for differences between sensors of the same type or to change the full scale value for a sensor.

The sensor gain setting is part of the Sensor Settings Menu.

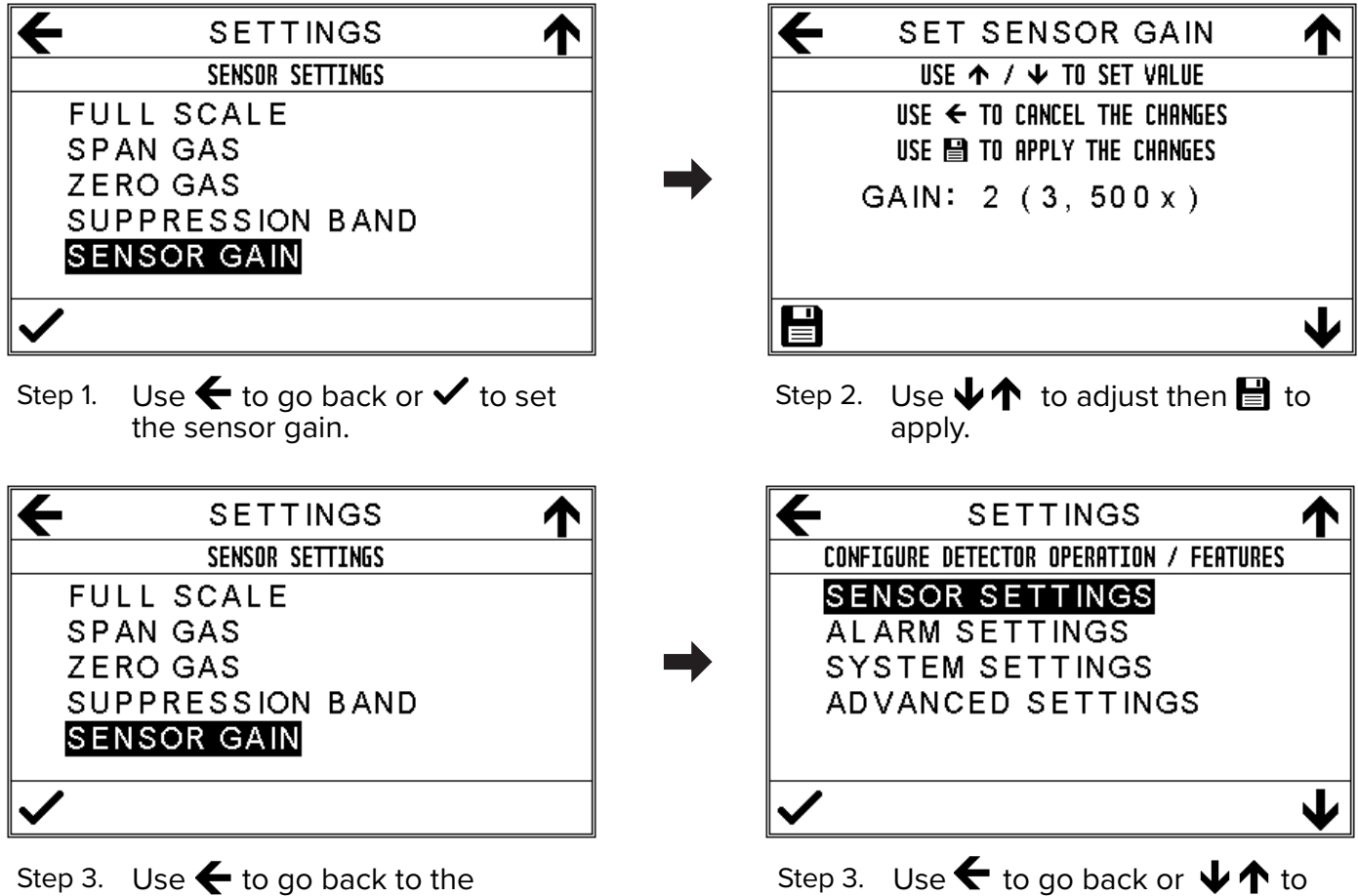

settings menu.

continue.

The sensor gain and the full scale value effect each other. If you try to set the gain Caution: too high the D-Guard<sup>2</sup> will show you.

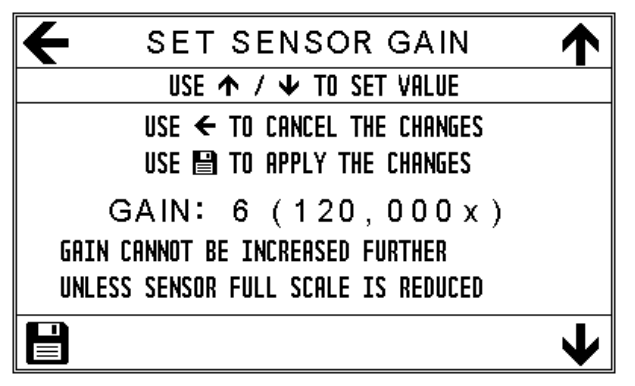

Figure 17. Sensor gain warning

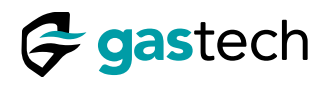

#### **19** Alarm Settings

You can configure the D-Guard<sup> $^{2}$ </sup> alarms. The D-Guard<sup> $^{2}$ </sup> has two alarms: Alarm 1 (AL1) and Alarm 2 (AL2).

All alarm settings can be configured independently of each other.

#### 19.1 Go to the Alarm Settings menu

Make sure the menu system is unlocked.

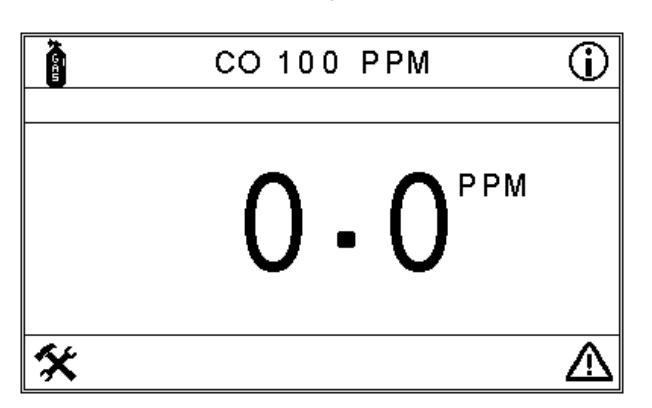

Step 1. Use 🛠 to go into the settings menu.

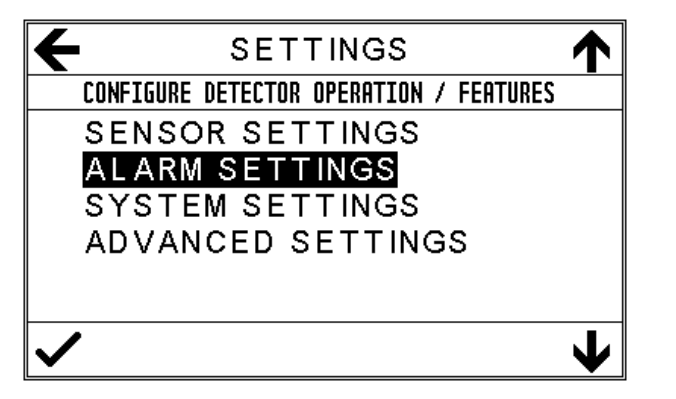

Step 3. Use  $\checkmark$  to go into the menu.

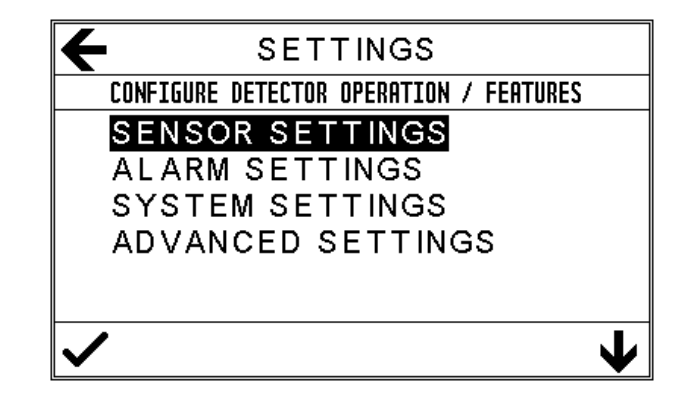

Step 2. Use  $\oint$  to highlight the alarm settings.

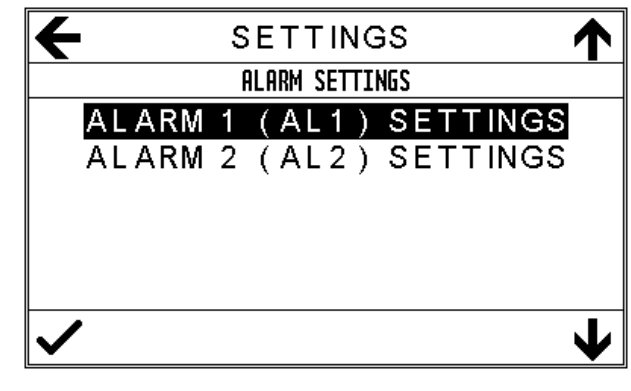

Step 4. Use  $\checkmark \uparrow$  then  $\checkmark$  to continue.

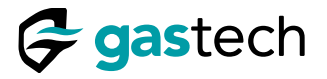

## 19.2 Alarm Direction

The alarm direction setting is part of the <u>Alarm Settings Menu</u>.

Caution: You can set the alarm direction for each alarm independently. The options are rising or falling.

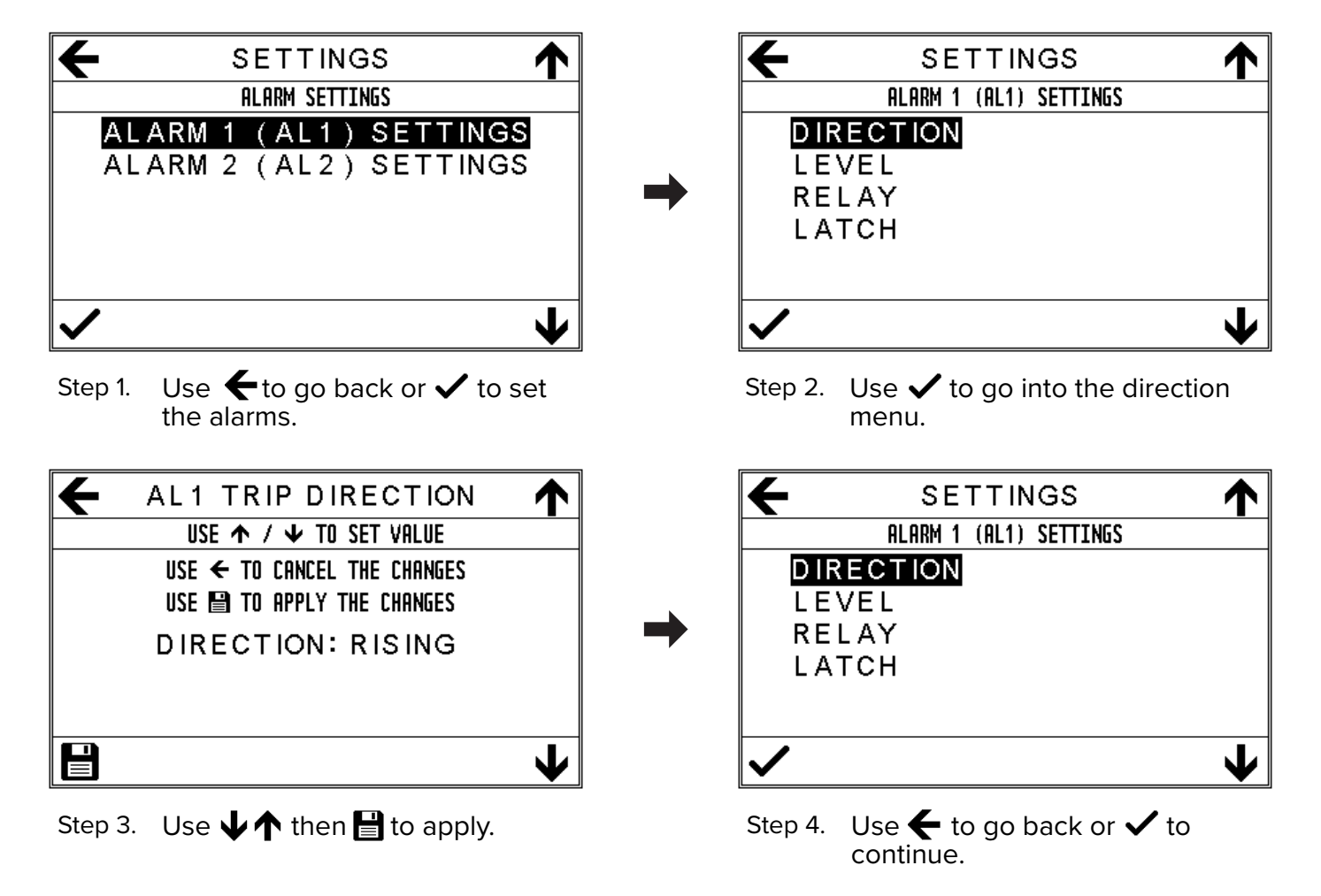

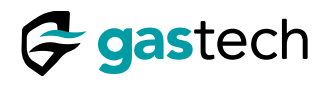

### 19.3 Alarm Level

The alarm level setting is part of the Alarm Settings Menu.

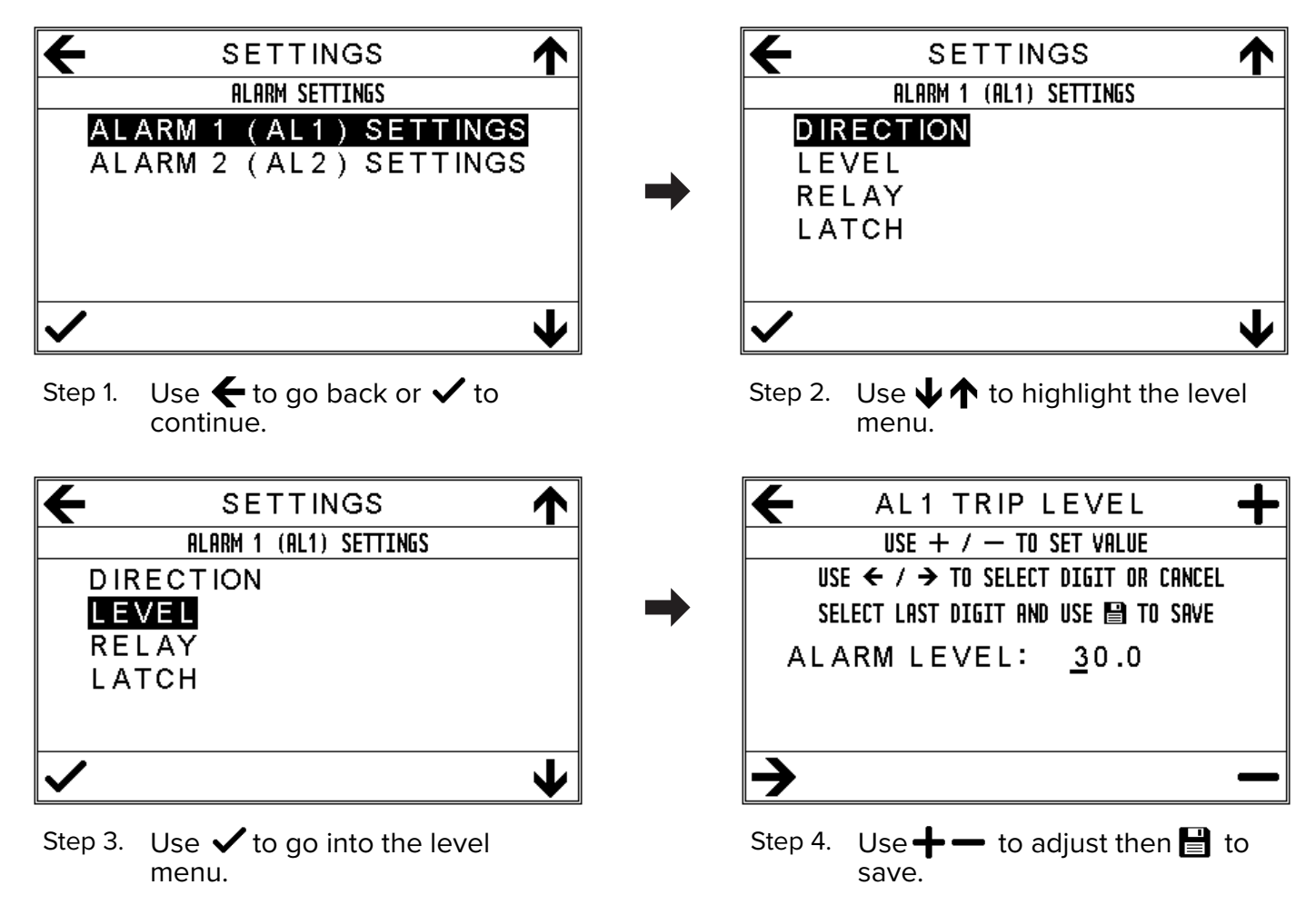

Caution: You must not try to set an alarm level that is less than zero or greater than the full scale. The D-Guard<sup>2</sup> will show these errors.

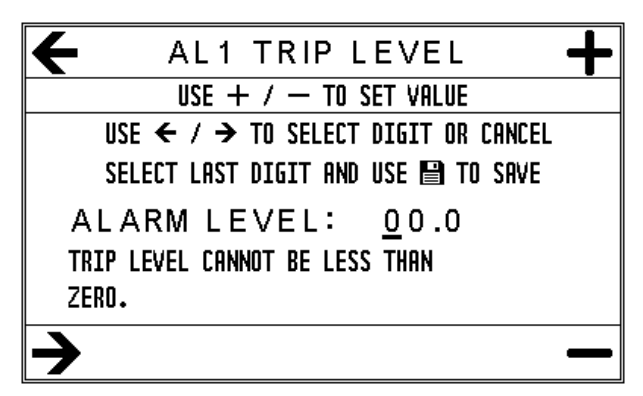

Figure 18. Minimum alarm level warning.

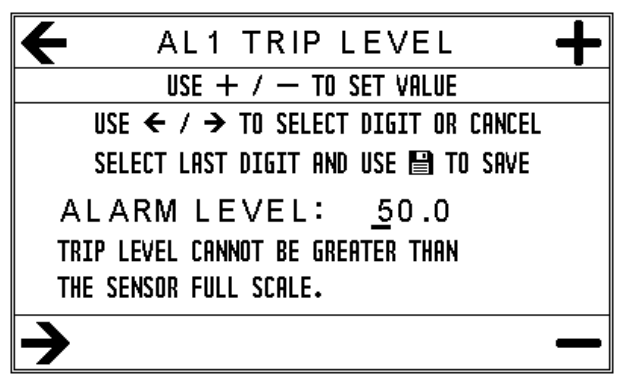

Figure 19. Maximum alarm level warning.

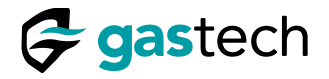

#### 19.4 Alarm Relay state

# Caution: The D-Guard<sup>2</sup> general version does not have internal relays. You must ignore this section.

The D-Guard<sup>2</sup> Relay and Siren versions have two user configurable relay outputs. You can adjust the initial state of the alarm relays. The options are de-energised or energised.

The D-Guard<sup>2</sup> has an additional fault relay. This is not user configurable.

The alarm relay state setting is part of the Alarm Settings Menu.

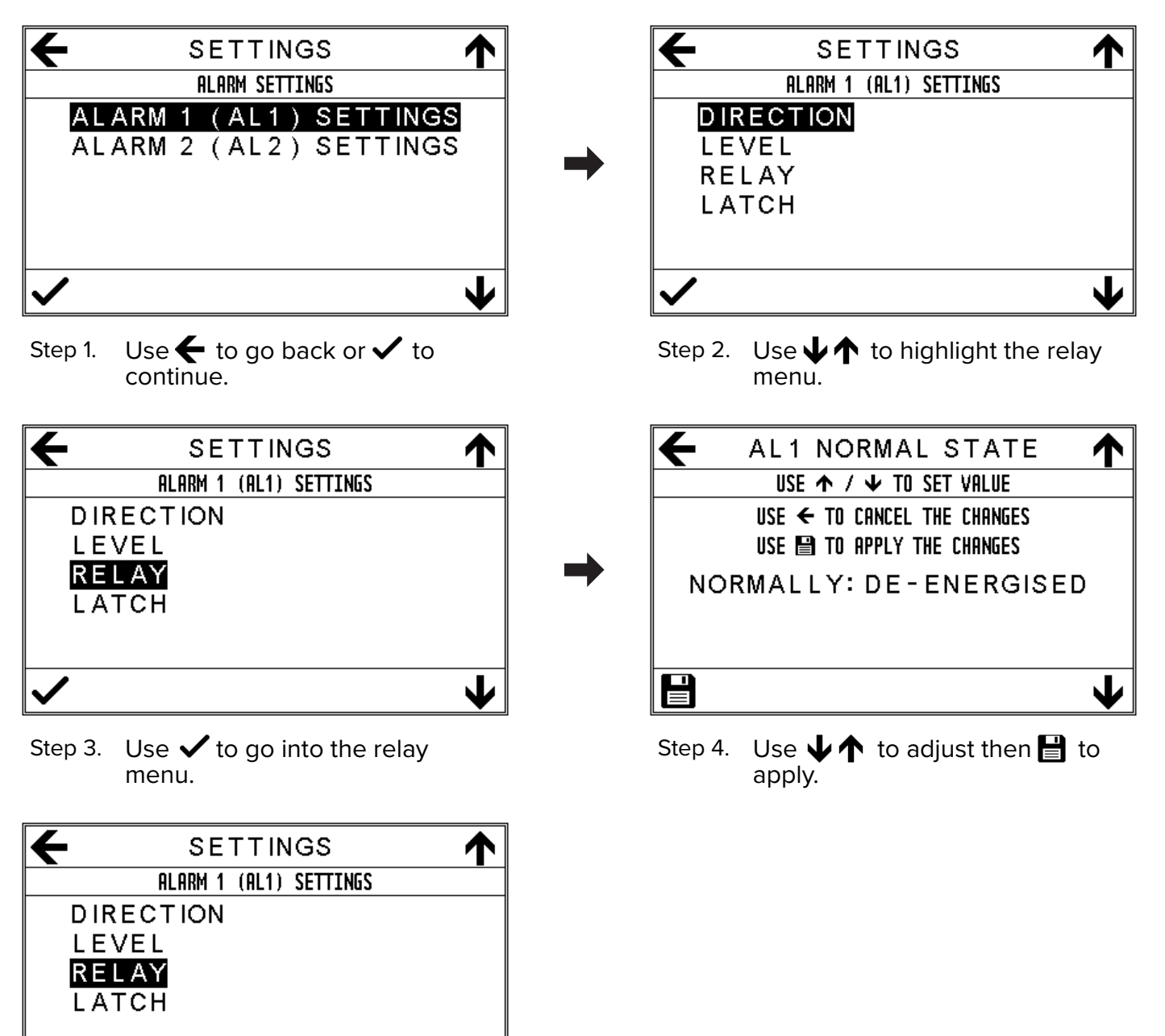

Step 5. Use  $\leftarrow$  to go back or  $\checkmark$  to continue.

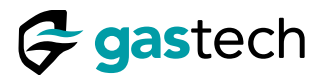

#### 19.5 Alarm Latch

The D-Guard<sup>2</sup> alarms can be set as latching alarms (LATCH: ENABLED) or as non-latching alarms (LATCH: DISABLED).

The alarm latch setting is part of the <u>Alarm Settings Menu</u>.

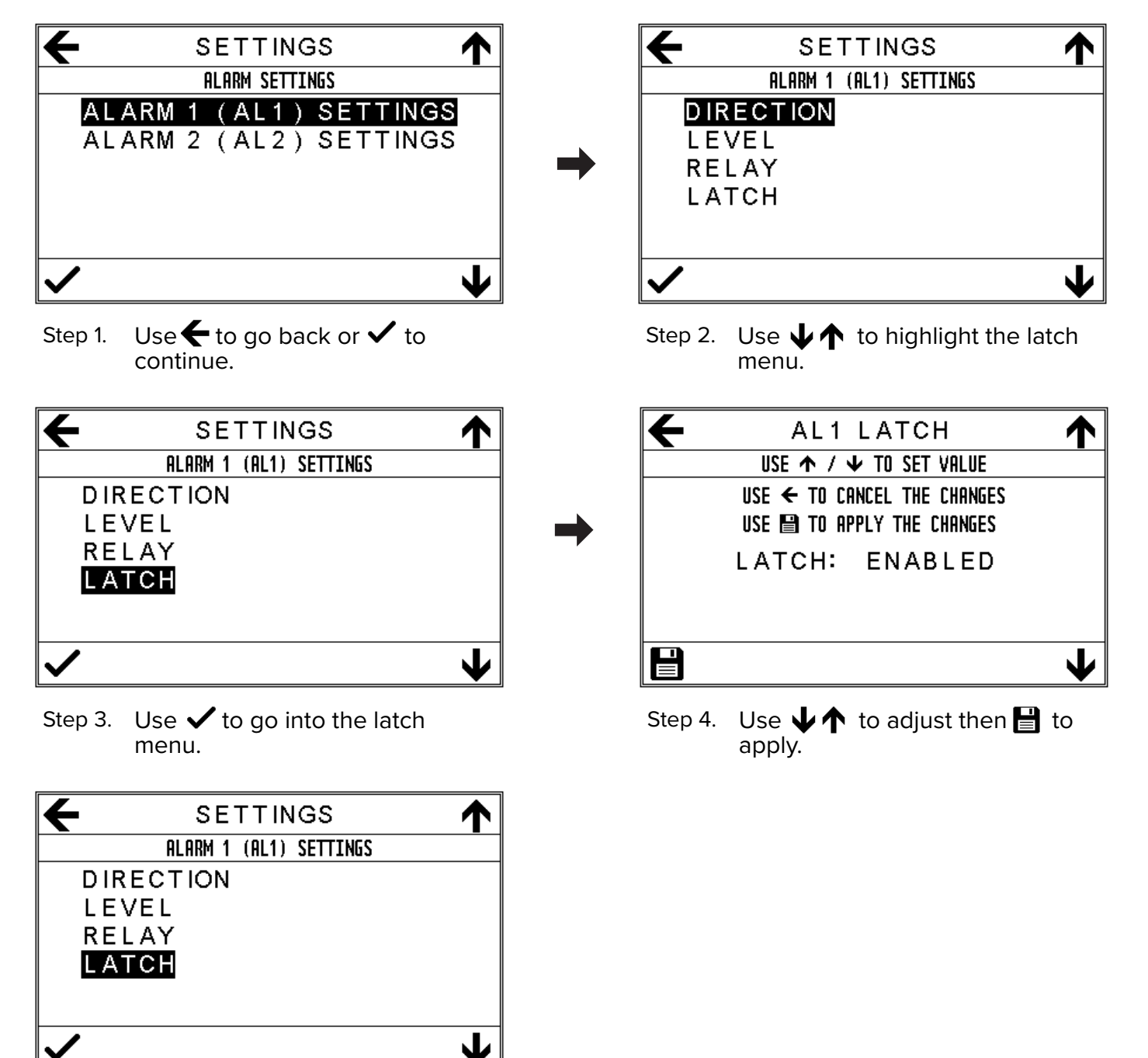

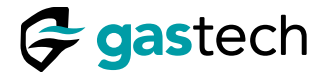

#### 19.6 Latched Alarm Examples

Caution: You must <u>clear the latched alarm</u> manually. Alarms will not reset automatically when the detected gas concentration has fallen below the set alarm level.

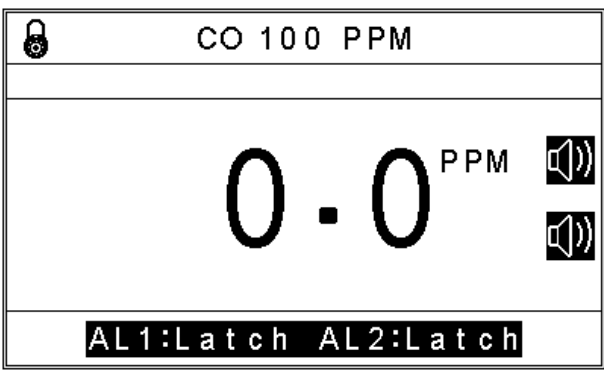

Figure 20. AL1 and AL2 Latched.

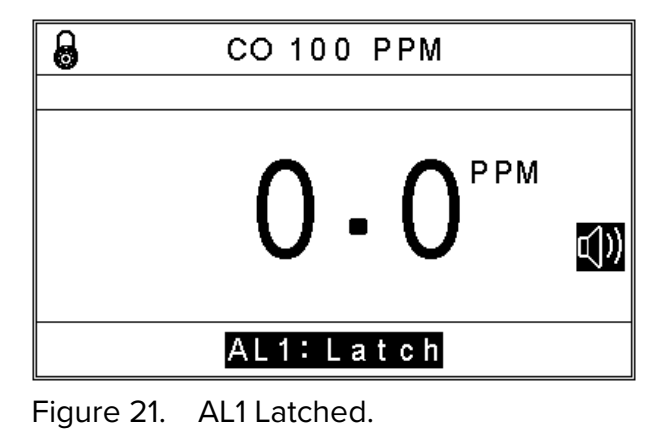

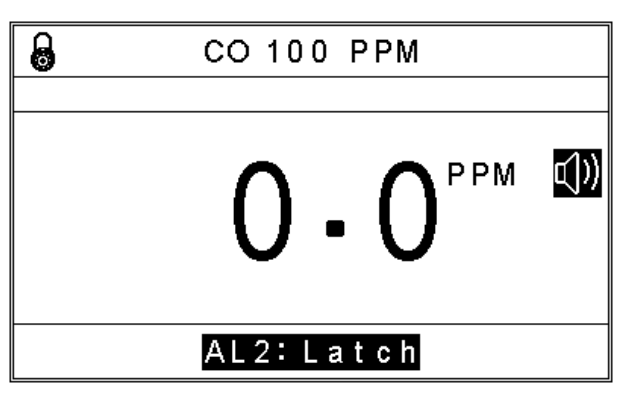

Figure 22. AL2 Latched.

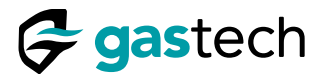

#### 20 System Settings

You can configure the Passcode. You can isolate the D-Guard<sup>2</sup> if required.

## 20.1 Access the System Settings

Make sure the menu system is unlocked.

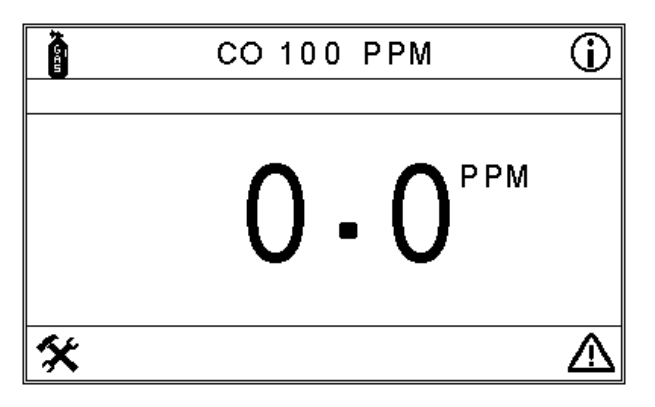

Step 1. Use **\*** to go into the settings menu.

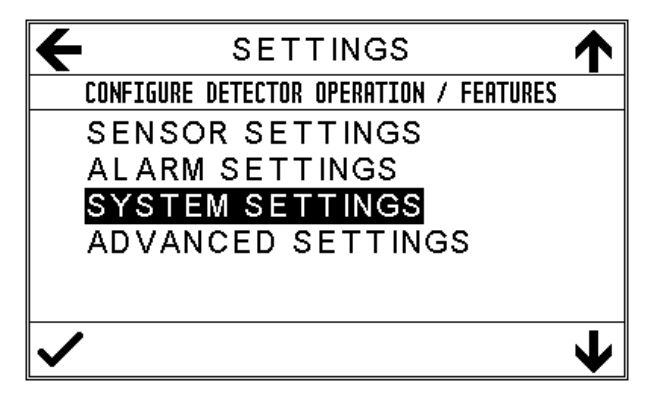

Step 3. Use  $\checkmark$  to go into the menu.

SETTINGS CONFIGURE DETECTOR OPERATION / FEATURES SENSOR SETTINGS ALARM SETTINGS SYSTEM SETTINGS ADVANCED SETTINGS V

Step 2. Use  $\checkmark \uparrow$  to highlight the system settings menu.

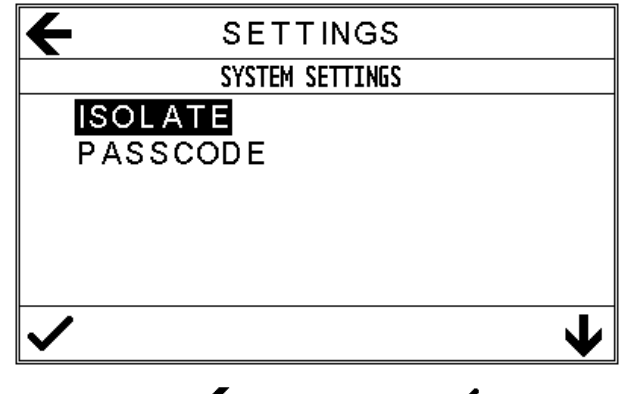

Step 4. Use  $\leftarrow$  to go back or  $\checkmark$  to continue.

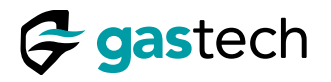

#### 20.2 Isolate

You can isolate the D-Guard<sup>2</sup> if required. The 4-20mA output will be set to 3.5mA when isolated.

The isolate setting is part of the <u>System Settings menu</u>.

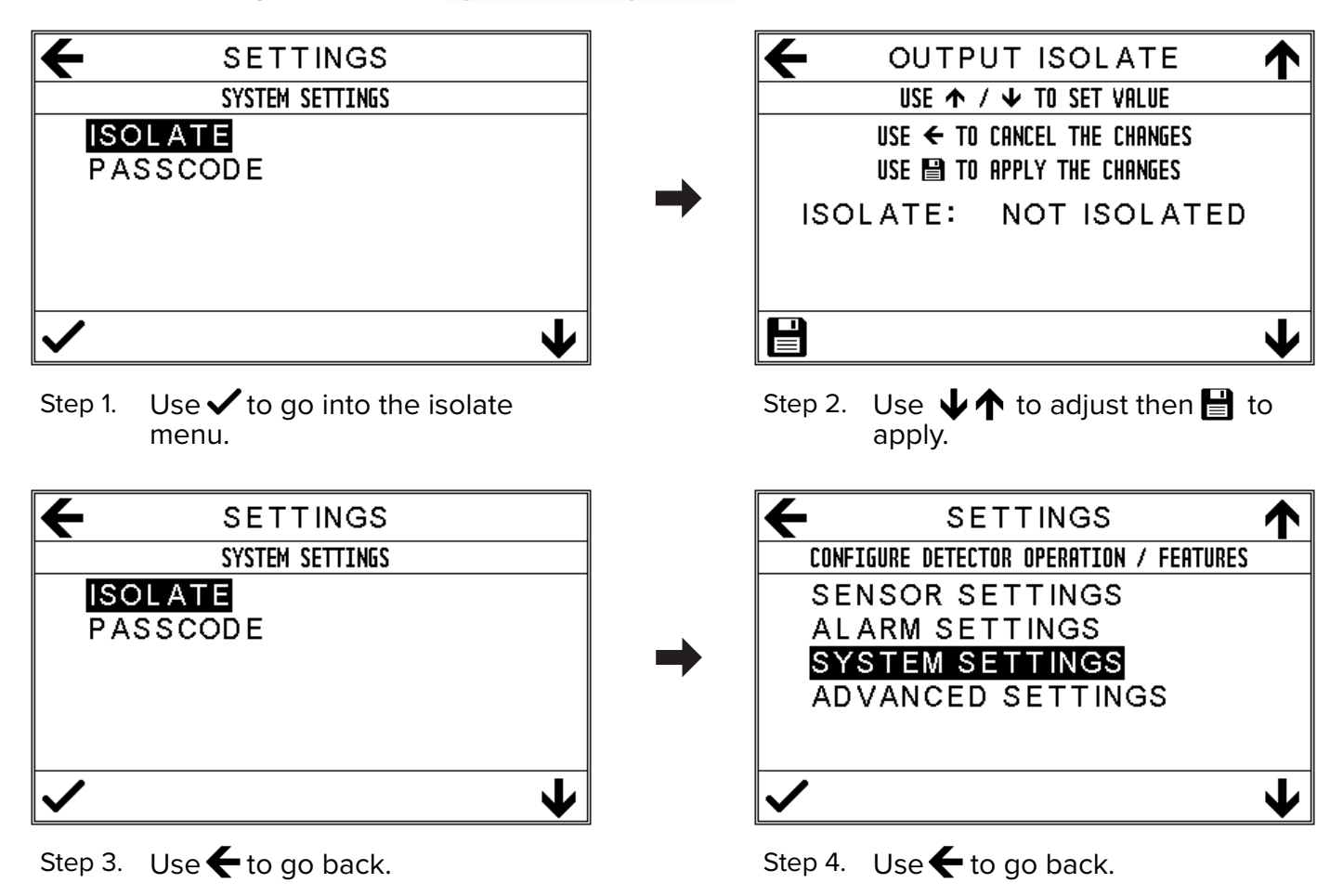

Warning: The D-Guard<sup>2</sup> does not transmit detected gas concentrations when isolated. This can result in injury or death to personnel.

| 8 | CO 100 PPM   |
|---|--------------|
|   | <b>0 - 0</b> |
|   | ISOLATED     |

Figure 23. D-Guard<sup>2</sup> home screen when isolated.

Caution: When the D-Guard<sup>2</sup> is isolated the 4-20mA output is set to the fault current of 3.5mA. The screen will show the detected level of gas. External control equipment will not receive gas concentration readings.

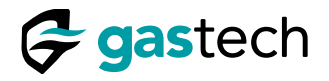

### 20.3 Set Passcode

You can set the D-Guard<sup>2</sup> passcode. The passcode limits access to the configuration and operation of the D-Guard<sup>2</sup>.

The passcode settings are part of the <u>System Settings menu</u>.

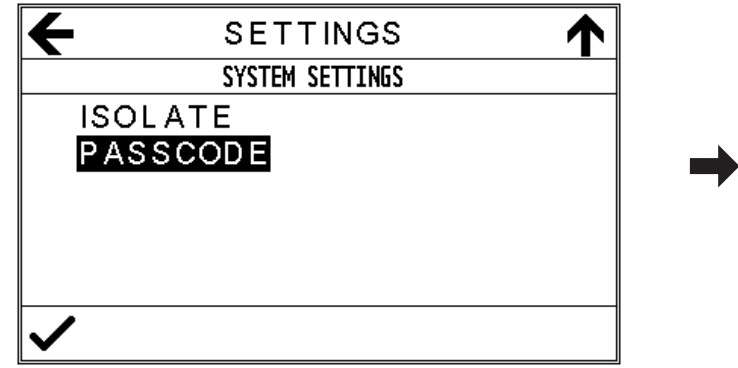

Step 1. Use 🗸 to go into the passcode menu.

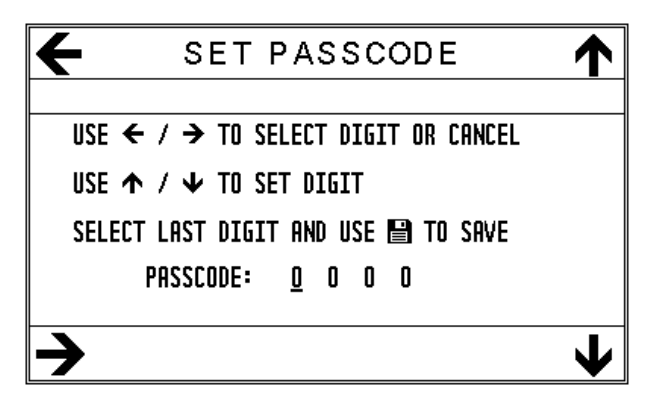

Step 3. Use  $\mathbf{\Psi} \uparrow$  to set the value of the digit then use  $\rightarrow$  to apply.

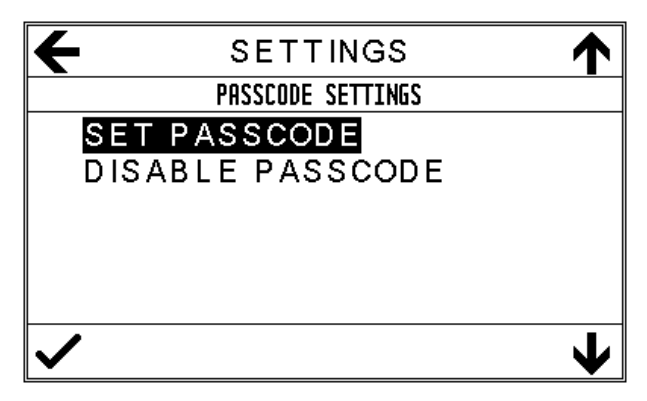

- Step 5. Use  $\leftarrow$  to go back or  $\checkmark$  to continue.
- Caution: If you forget the passcode, you must return the D-Guard<sup>2</sup> to a Gastech Service Centre.

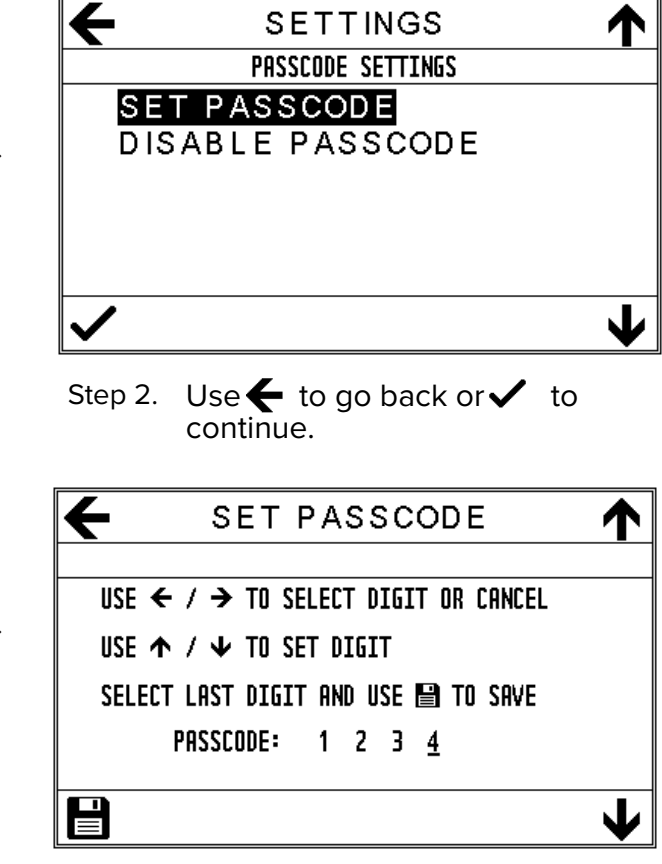

Step 4. Use ↓↑ to set the value of the digit and use 🗄 to save.

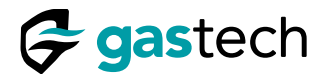

### 20.4 Disable Passcode

You can disable the D-Guard<sup>2</sup> passcode. The passcode limits access to the configuration and operation of the D-Guard<sup>2</sup>.

The passcode settings are part of the <u>System Settings menu</u>.

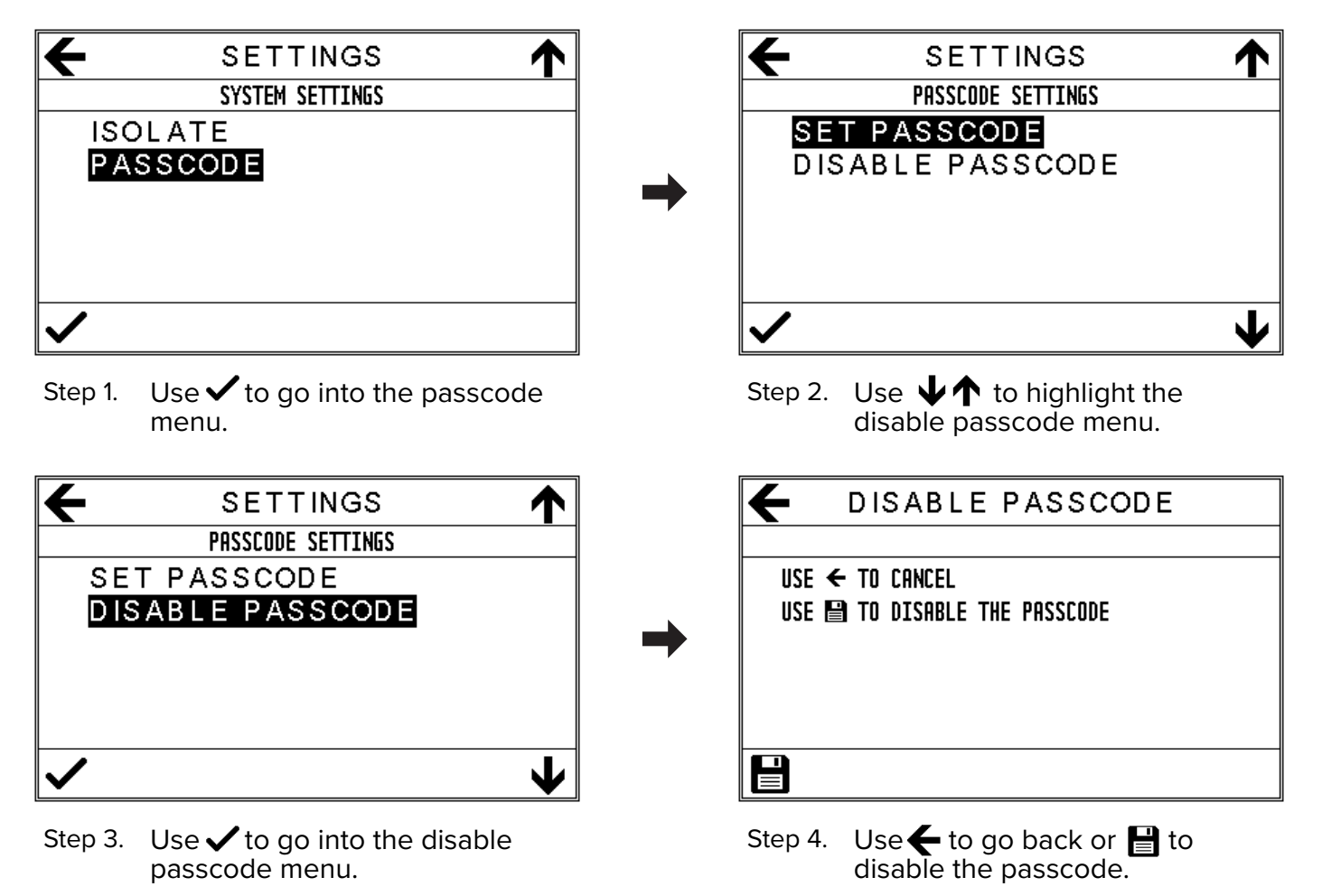

Caution: If you forget the passcode, you must return the D-Guard<sup>2</sup> to a Gastech Service Centre.

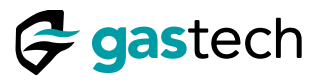

#### 21 Advanced Settings

You can configure the D-Guard<sup>2</sup> advanced settings.

#### 21.1 Go to the Advanced Settings Menu

Make sure the menu system is unlocked.

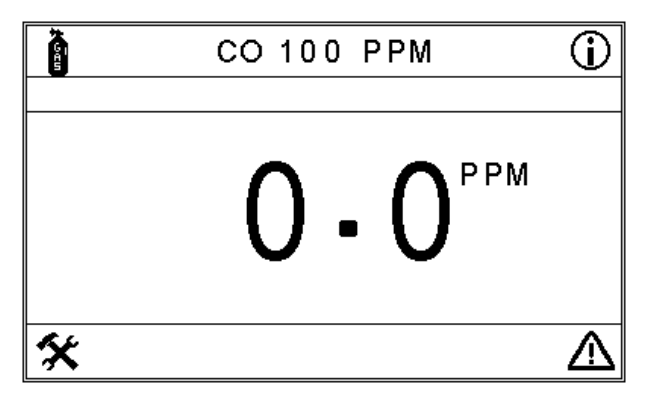

Step 1. Use 🛠 to go into the settings menu.

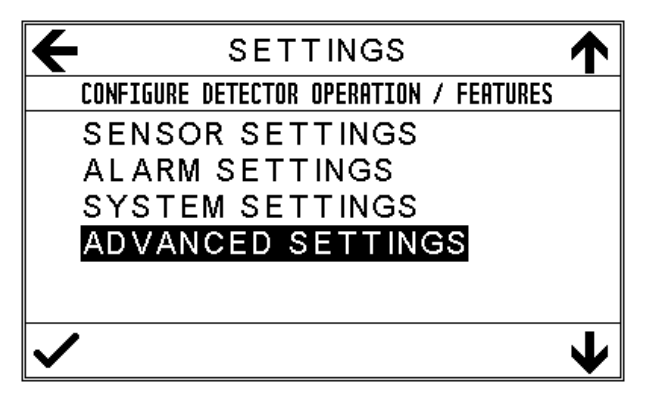

Step 3. Use ✓ to go into the advanced settings menu.

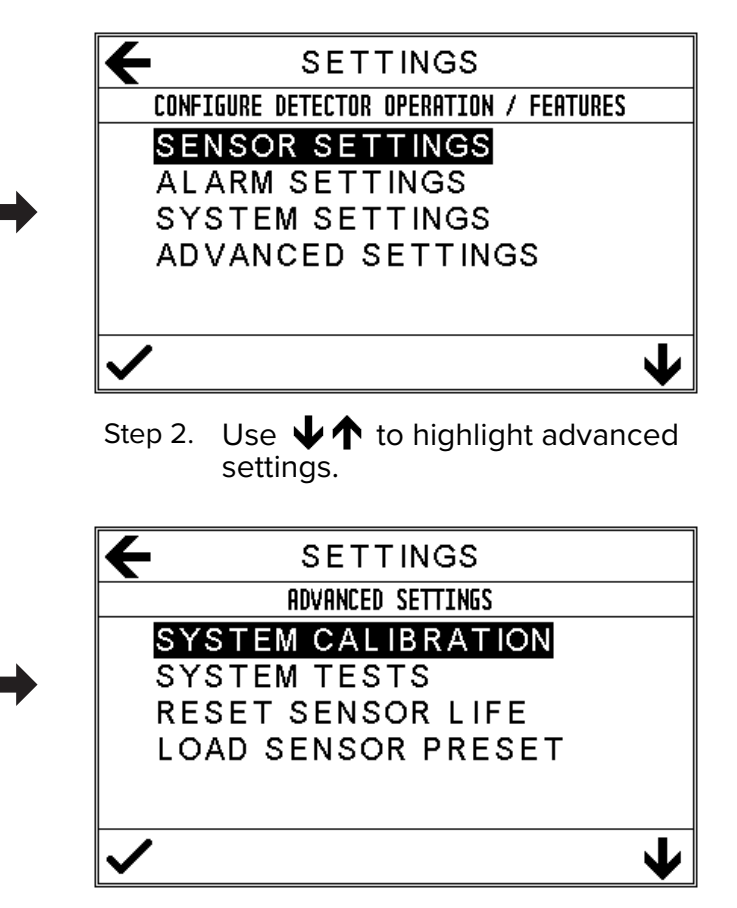

Step 4. Use  $\mathbf{\Psi} \mathbf{\uparrow}$  then  $\mathbf{\checkmark}$  to continue.

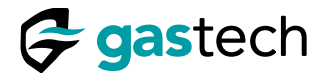

#### 21.2 System Calibration

You can adjust the D-Guard<sup>2</sup> 4-20mA current loop output.

The system calibration options are part of the Advanced Settings menu.

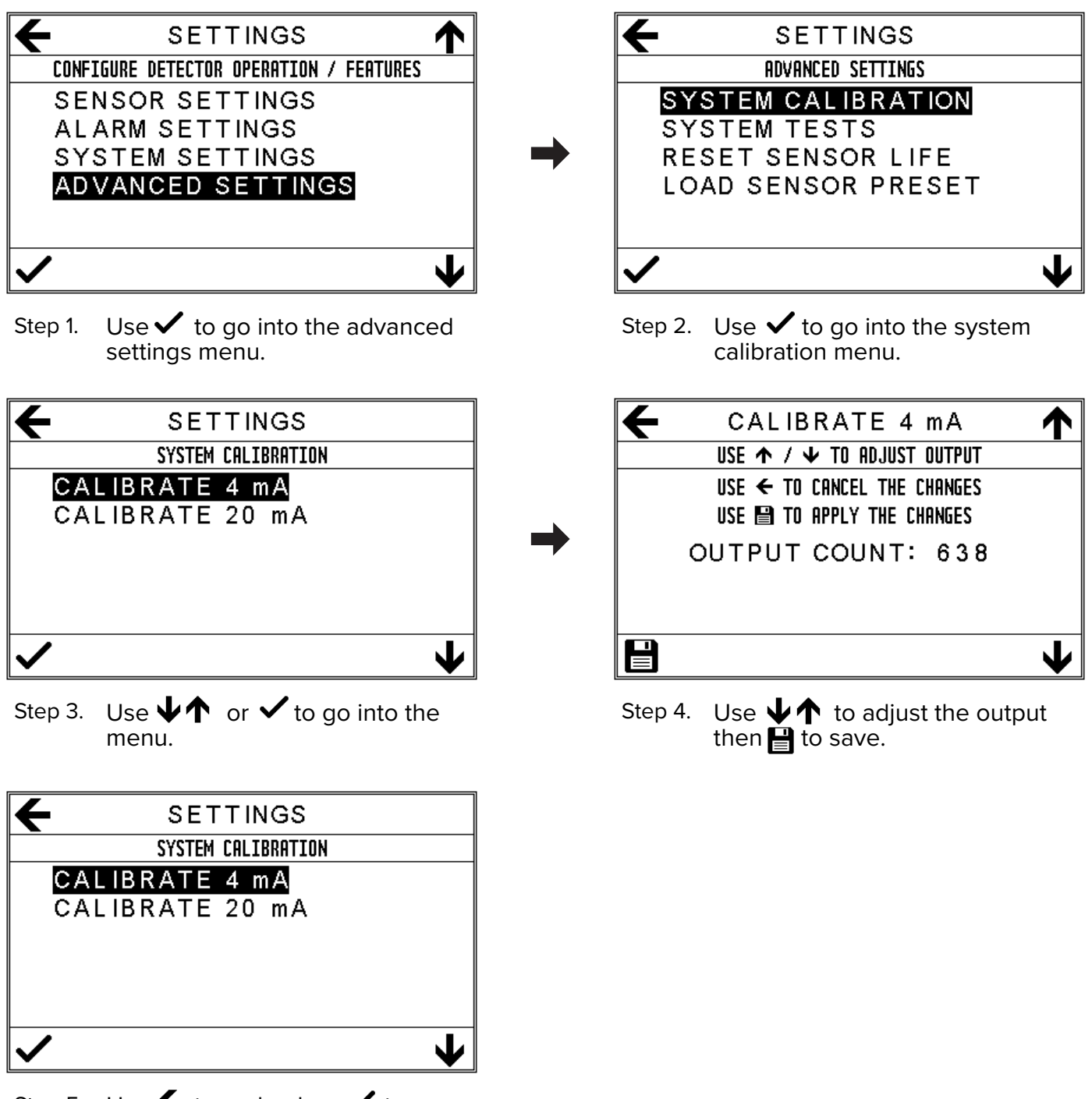

Step 5. Use ← to go back or ✓ to continue.

Note: The Output Count value provides visual feedback as the output is adjusted.

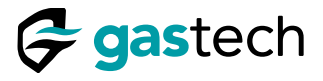

#### 21.3 4-20mA Output Test

You can test the D-Guard<sup>2</sup> 4-20mA current loop output.

The 4-20mA output test is part of the Advanced Settings menu.

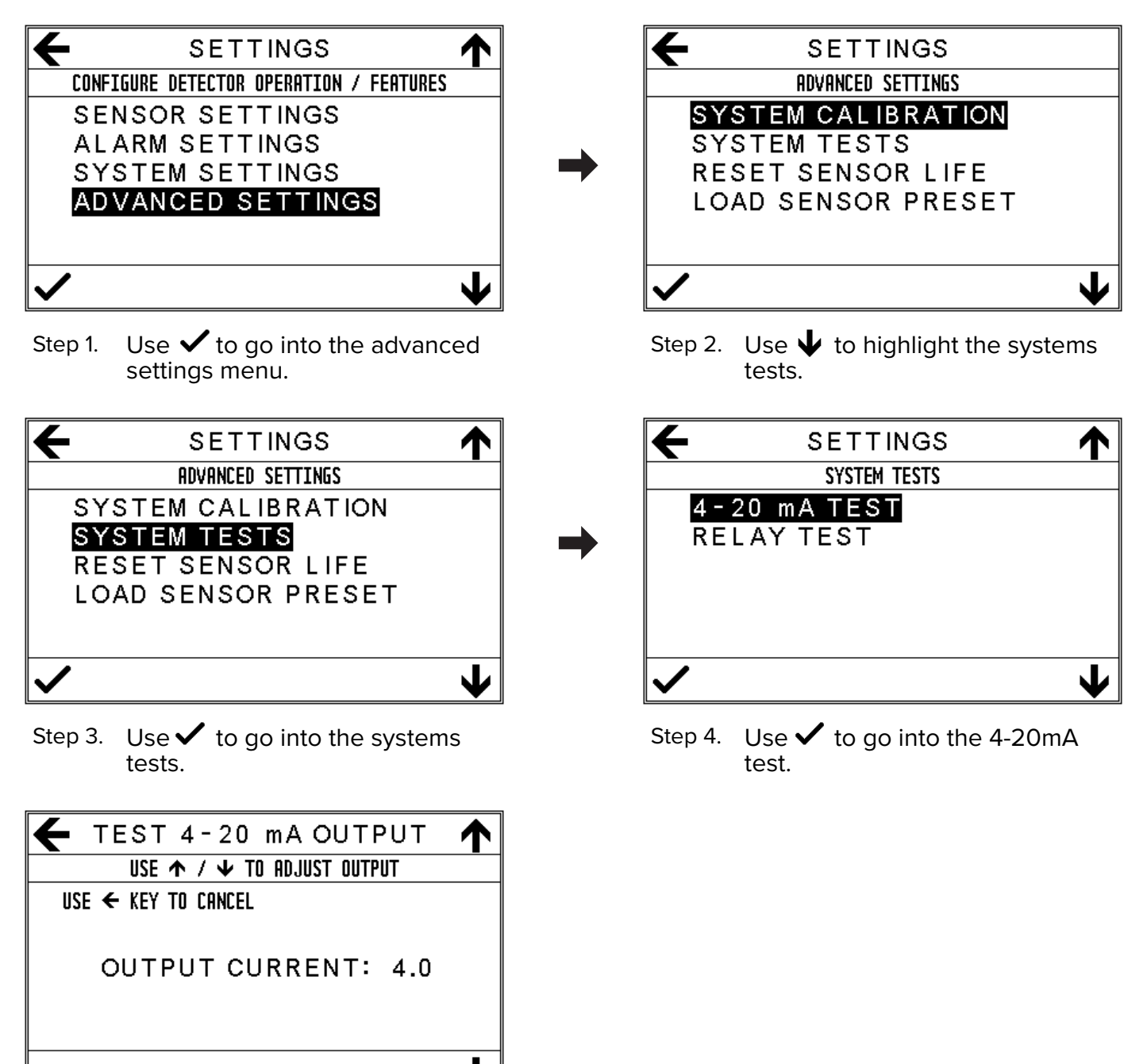

- Step 5. Use  $\checkmark \uparrow$  to change or  $\checkmark$  to cancel.
- Caution: You must check external equipment before the output is tested. Failure to do so may trigger external control systems.

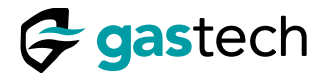

#### 21.4 Relay Function Test

You can test the D-Guard<sup>2</sup> relays.

The relay function test is part of the Advanced Settings menu.

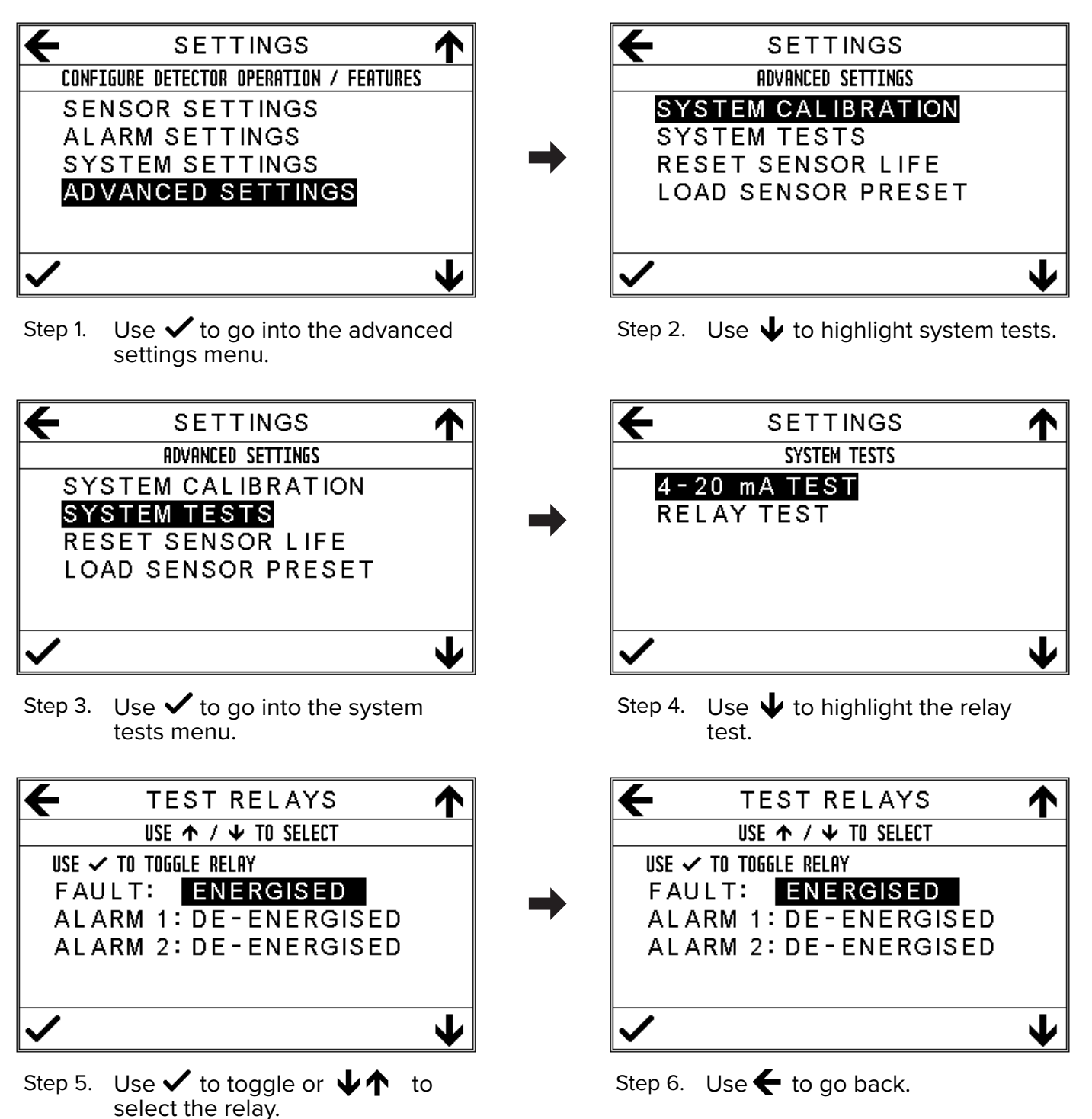

Caution: The general version of the D-Guard<sup>2</sup> does not have internal relays. You must ignore this section.

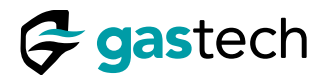

#### 21.5 Reset Sensor Life

You can reset the D-Guard<sup>2</sup> estimated life of the fitted sensor. You must reset the Sensor Life setting when a replacement sensor is fitted.

The reset sensor option is part of the Advanced Settings menu.

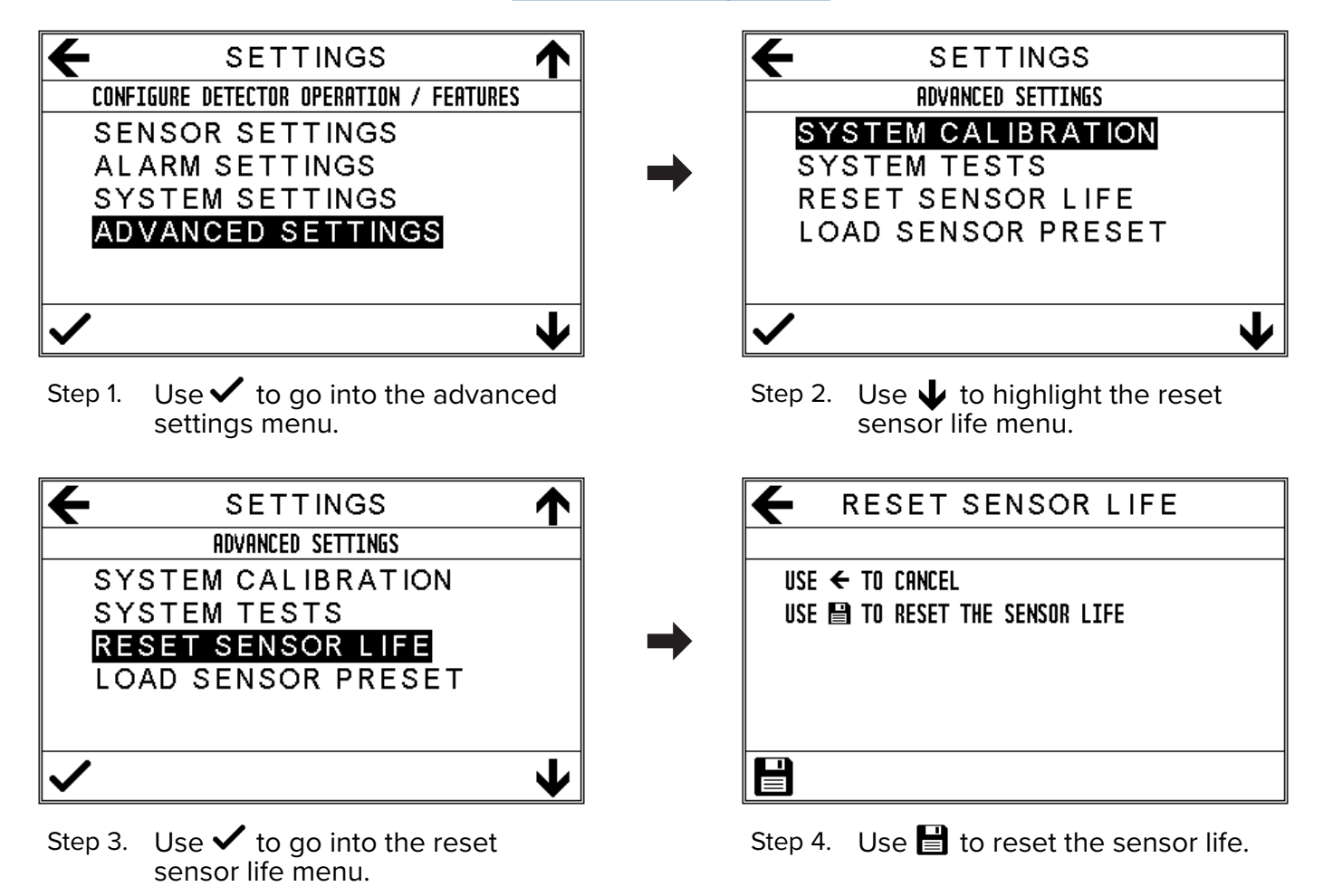

| ← SETTINGS         |          |
|--------------------|----------|
| ADVANCED SETTINGS  |          |
| SYSTEM CALIBRATION |          |
| SYSTEM TESTS       |          |
| RESET SENSOR LIFE  |          |
| LOAD SENSOR PRESET |          |
|                    |          |
|                    |          |
| $\checkmark$       | <b>1</b> |

Step 5. Use  $\leftarrow$  to go back.

- Note: The D-Guard<sup>2</sup> calculates the life of the sensor by comparing the most recent calibration data with the original stored calibration data.
- Caution: The Sensor Life value is for indication purposes only. It can be viewed on the information screen.

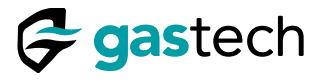

#### 21.6 Sensor Presets

You can use this menu to load one of the D-Guard<sup>2</sup> sensor presets.

The sensor presets are part of the <u>Advanced Settings menu</u>.

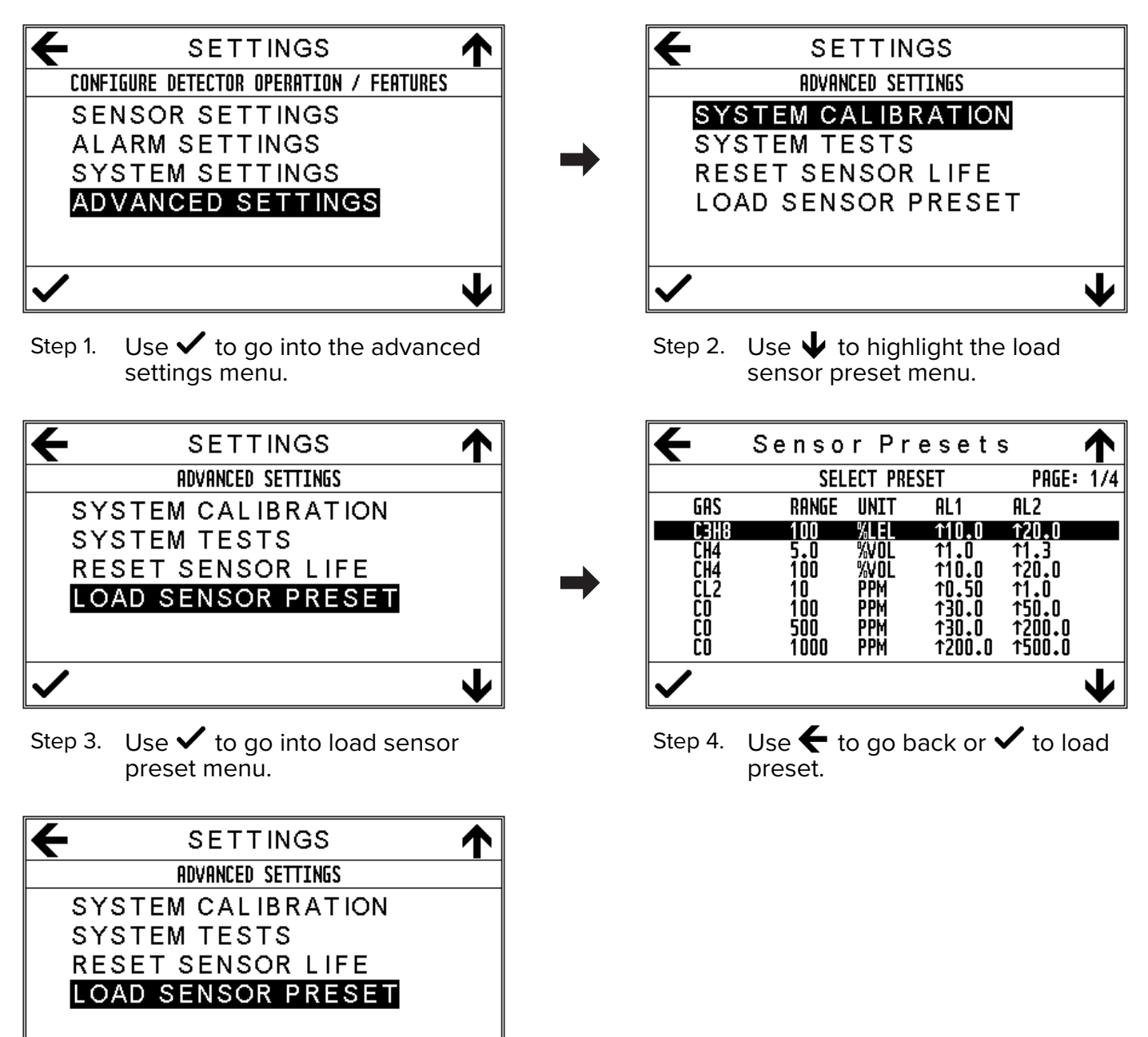

Step 5. Use  $\leftarrow$  to go back.

Warning: If the Sensor Preset is changed the D-Guard<sup>2</sup> must be re calibrated before use. Incorrect calibration can result in injury or death to personnel.

J

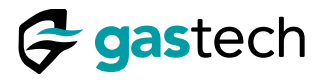

## 22 Error Codes

Go to the <u>Status screen</u> to view any active errors.

| Code | Code Description     |
|------|----------------------|
| 01   | CALIBRATE ZERO       |
| 02   | CALIBRATE SPAN       |
| 03   | CALIBRATE 4mA        |
| 04   | CALIBRATE 20mA       |
| 07   | ADC OVER RANGE       |
| 08   | ADC UNDER RANGE      |
| 09   | SENSOR OVER RANGE    |
| 10   | SENSOR UNDER RANGE   |
| 11   | OVER TEMPERATURE     |
| 12   | UNDER TEMPERATURE    |
| 13   | SENSOR END OF LIFE   |
| 14   | SENSOR FAULT         |
| 15   | CALIBRATE AMBIENT °C |
| 16   | NOT CONFIGURED       |
| 17   | SENSOR NOT READY     |
| 18   | SENSOR WARM-UP       |
| 19   | ISOLATED             |

Figure 24. Error codes.

# 23 4-20mA Output Fault Conditions

The D-Guard<sup>2</sup> has two fault currents.

| Current Output | Code Description  |
|----------------|-------------------|
| 3.5 mA         | Fault or Isolated |
| 21 mA          | Over range        |

Figure 25. 4-20 mA output loop fault currents.

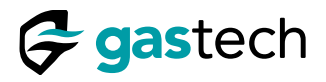

### 24 Specifications

Specifications are subject to change without notice.

# 24.1 Enclosure Specifications

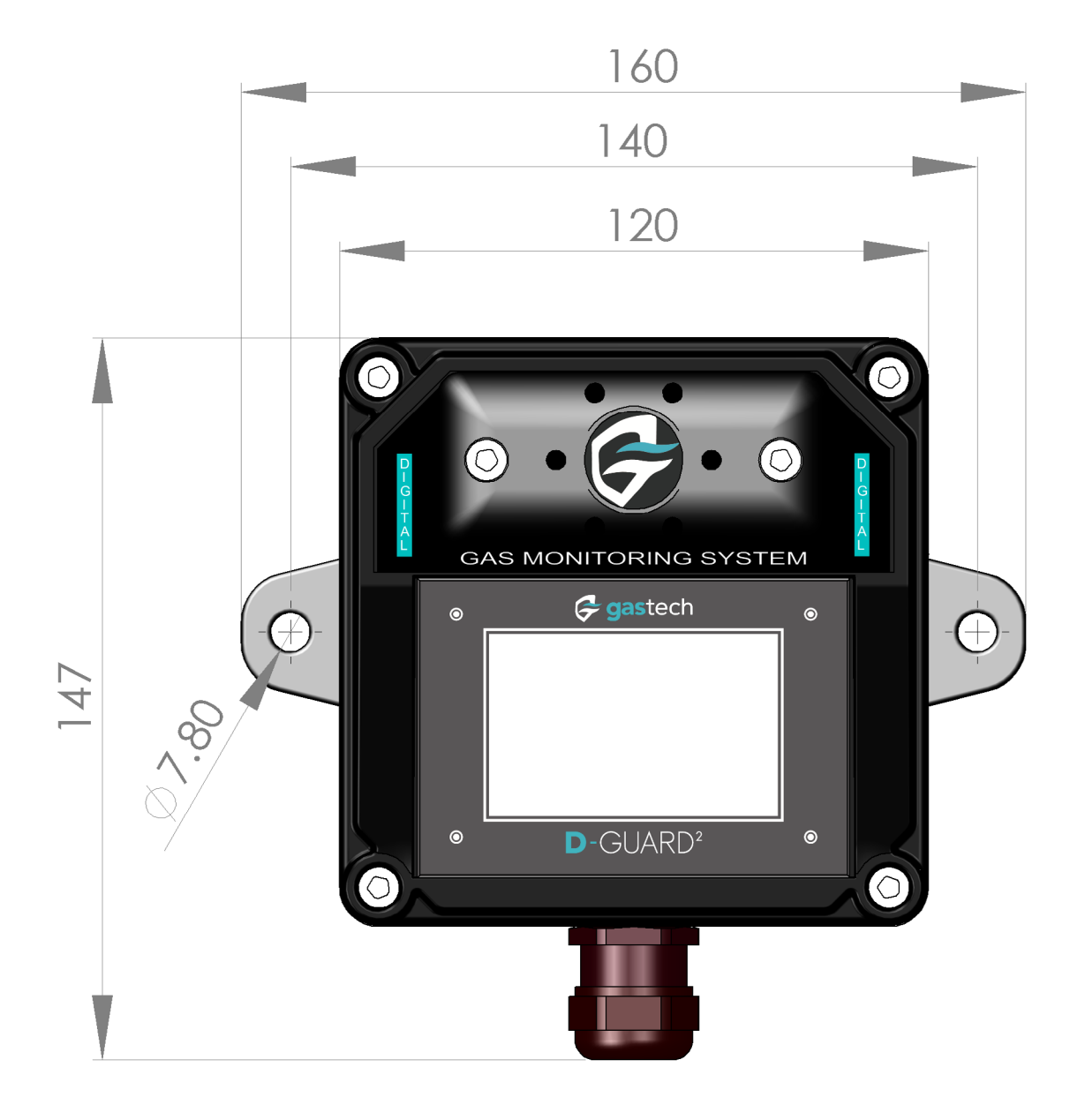

Figure 26. D-Guard<sup>2</sup> dimensions in millimetres (front view).

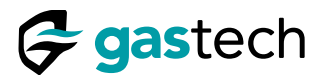

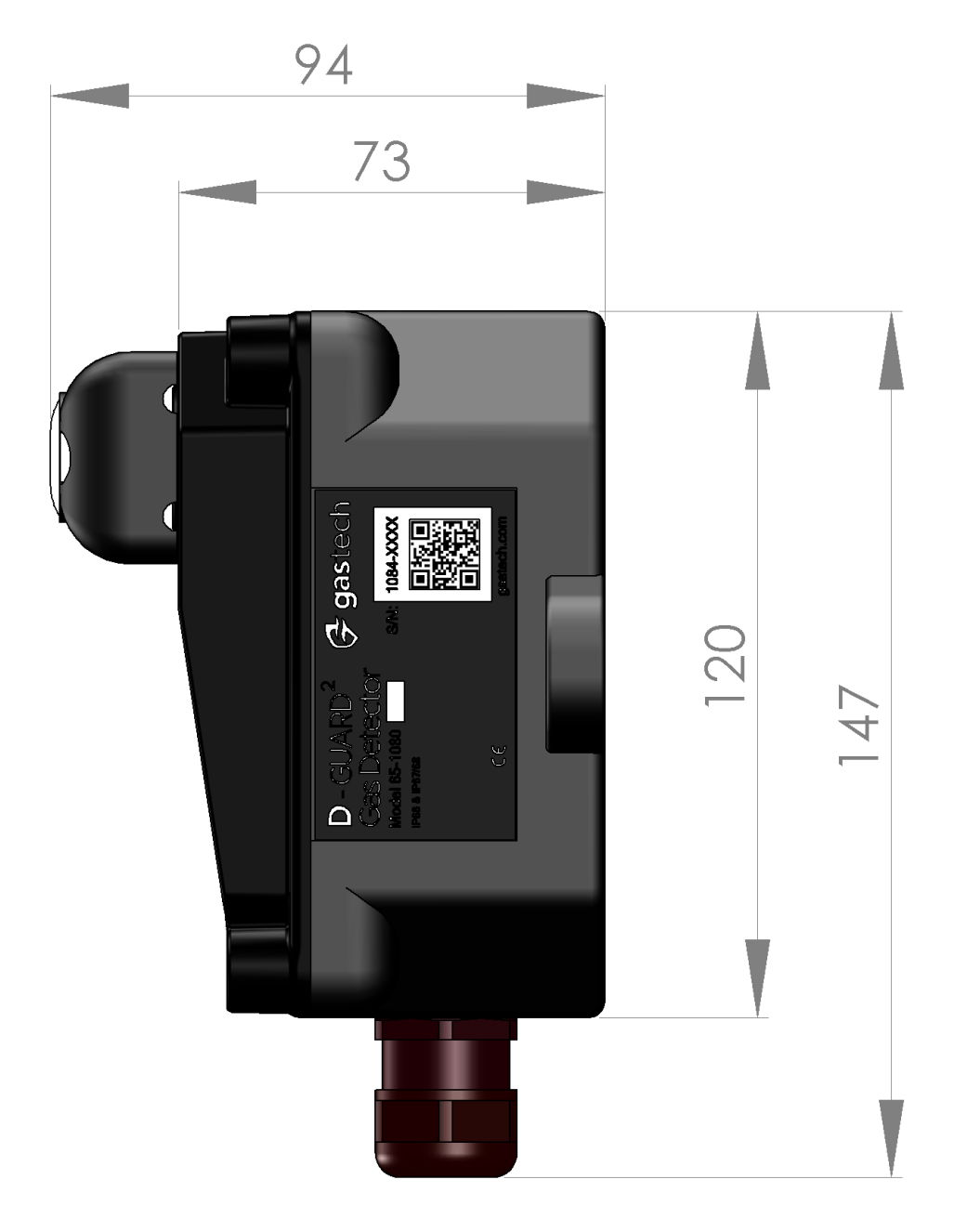

Figure 27. D-Guard<sup>2</sup> dimensions in millimetres (side view).

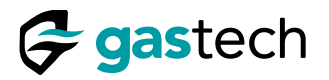

# 24.2 Mechanical Specifications

| Parameter              | Description                 | Specifications |               |
|------------------------|-----------------------------|----------------|---------------|
| Enclosure material     | Polyoxymethylene            |                |               |
| Enclosure construction | Injection molded            |                |               |
| Enclosure wall section | Wall thickness              | 6.5mm          | 7mm           |
| Enclosure IP rating    | IP66 & IP67/68              |                |               |
| Enclosure lid Retainer | Not retained                |                |               |
| Enclosure lid fixing   | Four screws M5x12           |                |               |
| Cable gland            | M20 Cable Gland IP68        |                |               |
| Enclosure footprint    | Including mounting supports | 147mm<br>high  | 160mm<br>wide |

Figure 28. D-Guard<sup>2</sup> Mechanical specifications.

# 24.3 Environmental Specifications

| Parameter             | Description                         | Specifications |       |
|-----------------------|-------------------------------------|----------------|-------|
| Storage temperature   | Non-powered state                   | -20°C          | 60°C  |
| Operating temperature | Temperature limits                  | -20°C          | 55°C  |
| Operating humidity    | Non-condensing                      | 15%rh          | 90%rh |
| Operating pressure    | Standard sea-level pressure 101 kPa | -10%           | + 10% |

Figure 29. D-Guard<sup>2</sup> Environmental specifications.

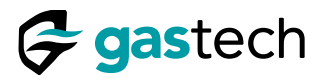

## 24.4 General Specifications

| Parameter               | Description                       | Limits |        |
|-------------------------|-----------------------------------|--------|--------|
| Measurement technique   | Electro chemical cell, infra-red  |        |        |
| Target gas              | List of available gas types       |        |        |
| Full scale range        | List of ranges by gas types       |        |        |
| Maximum loop current    | Under any condition               |        | 25 mA  |
| Minimum supply voltage  | General, Relay and Siren versions | 13 V   |        |
| Maximum loop resistance | At a supply voltage of 22 V       |        | 380 Ω  |
| Maximum supply voltage  | General, Relay and Siren versions |        | 28V    |
| Loop error signal       | Isolated or fault                 |        | 3.5 mA |
| Loop error signal       | Over range                        |        | 21mA   |
| Display                 | Graphical display 400x240 pixels  |        |        |

Figure 30. D-Guard<sup>2</sup> General Specifications.

# 24.5 Wiring Specifications

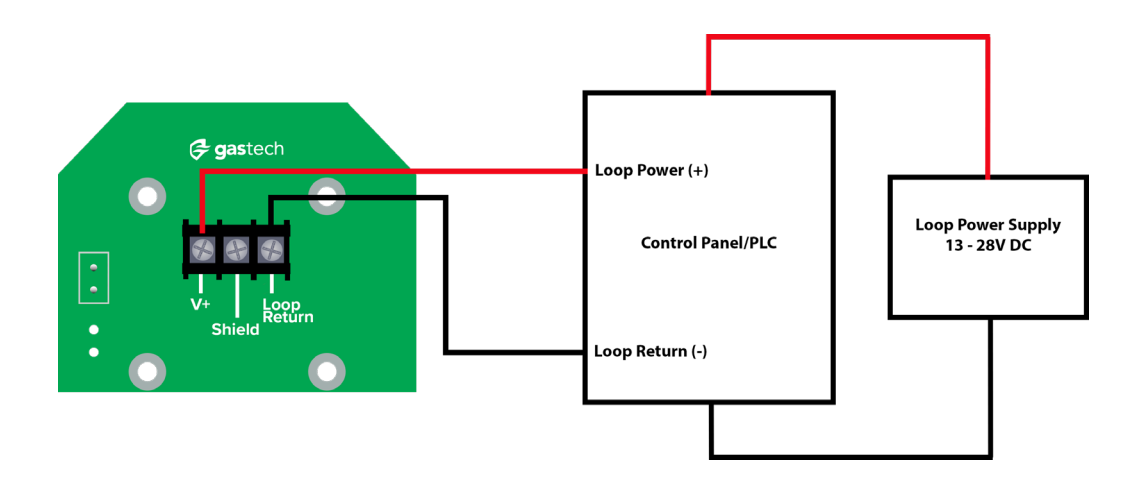

- Figure 31. D-Guard<sup>2</sup> Electrical connections.
- Caution: The outside diameter of the cable must be between 10 mm and 14 mm. Use a twin core shielded cable. Make sure the cable is sealed by the M20 cable gland to prevent moisture ingress.
- Caution: You must use a circular cross-section cable. Non-circular cross-section cables can leak between the sheath and the cable gland.

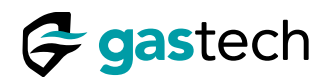

# 24.6 D-Guard<sup>2</sup> General Versions, Gas, Range, and Resolution

| Gastech Part Number | Target Gas      | Units | Range | Display<br>resolution | Lower<br>Detection Limit |
|---------------------|-----------------|-------|-------|-----------------------|--------------------------|
| 65-1080GH-C3H8      | C₃H8            | %LEL  | 100   | 0.1                   | 0.05                     |
| 65-1080GH-CH4-5     | CH4             | %Vol  | 5     | 0.1                   | 0.1                      |
| 65-1080GH-CH4-100   | CH4             | %LEL  | 100   | 0.1                   | 0.1                      |
| 65-1080GH-CL2       | Cl <sub>2</sub> | PPM   | 10    | 0.1                   | 0.05                     |
| 65-1080GH-CO-100    | со              | PPM   | 100   | 1                     | 0.5                      |
| 65-1080GH-CO-500    | со              | PPM   | 500   | 1                     | 0.5                      |
| 65-1080GH-CO-1000   | со              | PPM   | 1000  | 1                     | 0.5                      |
| 65-1080GH-CO2       | CO <sub>2</sub> | %Vol  | 1.5   | 0.01                  | 0.05                     |
| 65-1080GH-ETO       | EtO             | PPM   | 20    | 0.1                   | 0.1                      |
| 65-1080GH-H2S-10    | H₂S             | PPM   | 10    | 0.1                   | 0.05                     |
| 65-1080GH-H2S-25    | H₂S             | PPM   | 25    | 0.1                   | 0.05                     |
| 65-1080GH-H2S-100   | H₂S             | PPM   | 100   | 0.1                   | 0.05                     |
| 65-1080GH-H2S-200   | H₂S             | PPM   | 200   | 1                     | 0.5                      |
| 65-1080GH-HCL       | HCI             | PPM   | 100   | 0.1                   | 0.7                      |
| 65-1080GH-HCN-25    | HCN             | PPM   | 25    | 0.1                   | 0.2                      |
| 65-1080GH-HCN-50    | HCN             | PPM   | 50    | 0.1                   | 0.2                      |
| 65-1080GH-HF        | HF              | PPM   | 10    | 0.1                   | 0.15                     |
| 65-1080GH-N2H4      | N2H4            | PPM   | 1     | 0.01                  | 0.01                     |
| 65-1080GH-NH3-100   | NH₃             | PPM   | 100   | 0.1                   | 1                        |
| 65-1080GH-NH3-500   | NH₃             | PPM   | 500   | 1                     | n/a                      |
| 65-1080GH-NH3-1000  | NH₃             | PPM   | 1000  | 1                     | 12                       |
| 65-1080GH-NO        | NO              | PPM   | 100   | 0.1                   | 0.2                      |
| 65-1080GH-NO2       | NO <sub>2</sub> | PPM   | 10    | 0.01                  | 0.02                     |
| 65-1080GH-O2        | O2              | %Vol  | 25    | 0.1                   | n/a                      |
| 65-1080GH-O3        | Оз              | PPM   | 2     | 0.01                  | 0.02                     |
| 65-1080GH-PH3       | PH₃             | PPM   | 5     | 0.01                  | 0.015                    |
| 65-1080GH-SO2       | SO <sub>2</sub> | PPM   | 10    | 0.1                   | 0.1                      |

Figure 32. D-Guard<sup>2</sup>G versions.

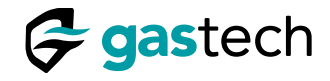

#### 25 Warranty

Gastech Australia Pty Ltd guarantees that its products, with the exception of sensors, will be devoid of any flaws in material and craftsmanship for a period of two years from the delivery date.

## 25.1 Sensor Warranty periods

| Replacement Sensor | Target Gas       | Warranty |  |
|--------------------|------------------|----------|--|
| 65-8080-C3H8       | C₃Hଃ             | 24       |  |
| 65-8080-CH4-01     | CH₄              | 24       |  |
| 65-8080-CH4        | CH₄              | 24       |  |
| 65-9094-CL2-2      | Cl <sub>2</sub>  | 12       |  |
| 65-8001-CO-AF      | со               | 24       |  |
| 65-8080-CO2        | CO <sub>2</sub>  | 24       |  |
| 65-8013-ETO-A1     | EtO              | 12       |  |
| 65-8008-H2S-A1     | H₂S              | 24       |  |
| 65-8008-H2S-AE     | H <sub>2</sub> S | 24       |  |
| 65-9094-HCL/HBr    | HCI              | 12       |  |
| 65-9094-HCN-4      | HCN              | 12       |  |
| 65-9094-HF         | HF               | 12       |  |
| 65-9094-N2H4       | N2H4             | 9        |  |
| 65-9094-NH3-5      | NH₃              | 12       |  |
| 65-9094-NH3-7      | NH₃              | 12       |  |
| 65-9094-NH3-6      | NH₃              | 12       |  |
| 65-8002-NO-A1      | NO               | 24       |  |
| 65-9094-NO2        | NO <sub>2</sub>  | 12       |  |
| 65-8000-O2-A3      | O <sub>2</sub>   | 36       |  |
| 65-9094-03-2       | O3               | 12       |  |
| 65-8014-PH3-A1     | PH₃              | 24       |  |
| 65-8003-SO2-AF     | SO <sub>2</sub>  | 24       |  |

Figure 33. Sensor warranty periods in months

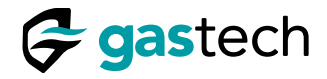

#### 26 Replacement Parts

You can purchase replacement parts for your D-Guard<sup>2</sup> from Gastech or its authorised service centres.

26.1 Replacement Parts - exploded view

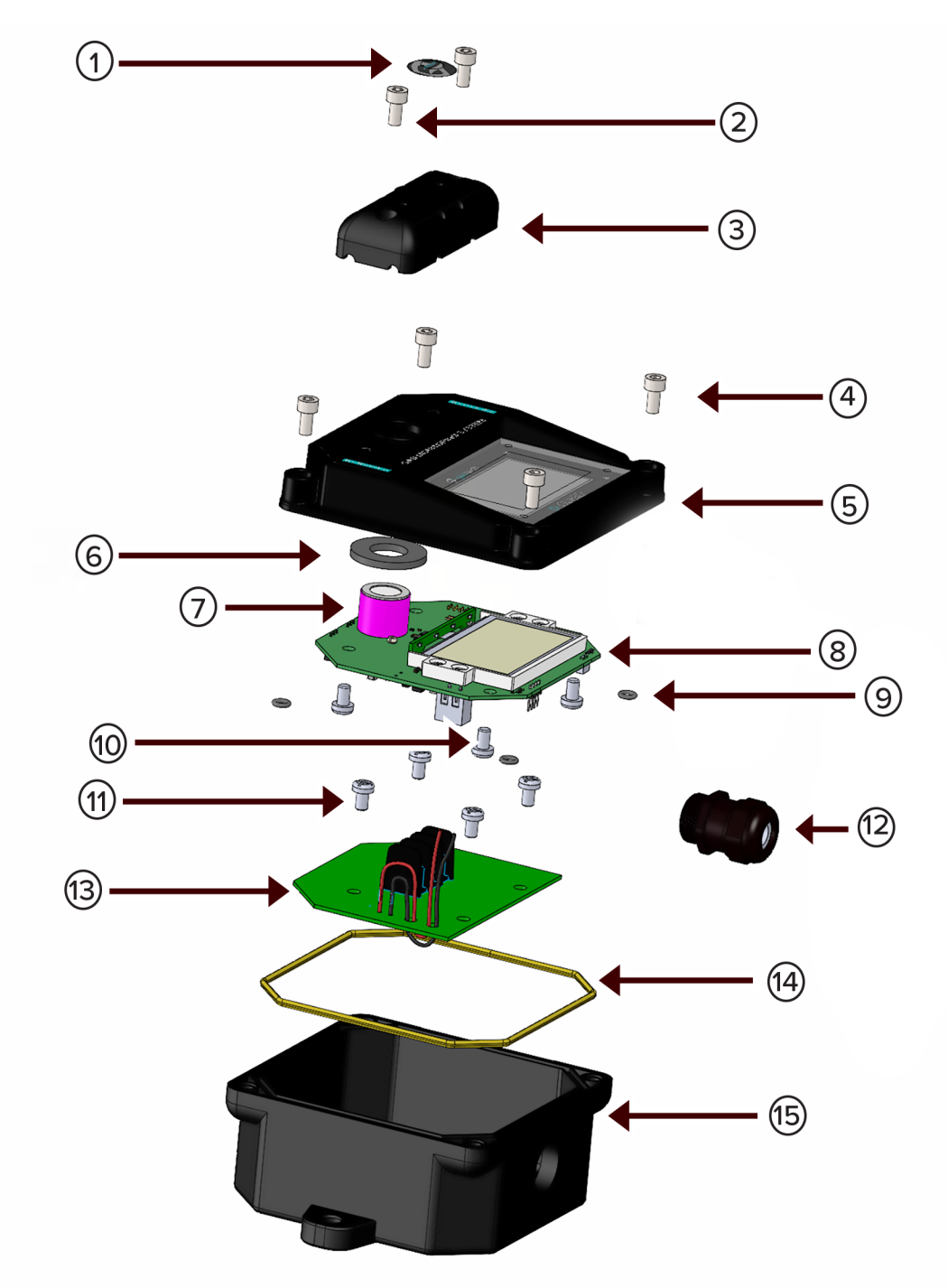

Figure 34. D-Guard<sup>2</sup> replacement parts - exploded view.

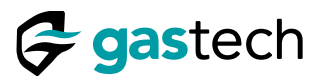

# 26.2 Replacement parts - list

| Кеу | Part Number      | Description                        |
|-----|------------------|------------------------------------|
| 1   | 29-1010-01       | Decal, D-Guard <sup>2</sup>        |
| 2   | 10-1010-06       | Socket Head Cap Screw M5x16        |
| 3   | 21-1080-02       | Splash Guard D-Guard <sup>2</sup>  |
| 4   | 10-1010-02       | Socket Head Cap Screw M5x12        |
| 5   | 21-1080-03       | Lid, Housing, D-Guard <sup>2</sup> |
| 6   | 07-1080-01       | Sensor gasket (Not for IR sensors) |
| 7   | See section 25.1 | Sensor                             |
| 8   | 57-0028          | Main PCB assembly                  |
| 9   | 07-1010-10       | O ring                             |
| 10  | 11-1080-02       | Nylon bolt M5x6                    |
| 11  | 10-1010-01       | Socket Head Cap Screw M5x8         |
| 12  | 18-1080-01       | M20 Cable Gland                    |
| 13  | 57-1080-04       | Terminal PCBA D-Guard <sup>2</sup> |
| 14  | 07-1080-20       | Main seal                          |
| 15  | 21-1080-04       | Enclosure base                     |

Figure 35. D-Guard<sup>2</sup> replacement parts list.

# 27 PCB (Part number 57-0028) Configuration Jumpers

NOTE: The PCB jumpers are factory set for the installed sensor.

| Jumper Location                                                                                                    | Jumper Description |                                    |  |
|----------------------------------------------------------------------------------------------------|--------------------|------------------------------------|--|
| RE-CELLINK (02)<br>J302<br>CC(Non-Biased)<br>CC(Non-Biased)<br>CC(Non- | J302               | Two electrode sensors              |  |
|                                                                                                    | J305               | 100 Ohm load                       |  |
|                                                                                                    | J307               | Non-biased electrochemical sensors |  |

Figure 36. PCB 57-0028 jumper locations.

| Sensor P/N      | Target Gas       | J302        | J305        | J307        |
|-----------------|------------------|-------------|-------------|-------------|
| 65-8080-C3H8    | C₃Hଃ             | Do Not Fit  | Do Not Fit  | Do Not Fit  |
| 65-8080-CH4     | CH₄              | Do Not Fit  | Do Not Fit  | Do Not Fit  |
| 65-8080-CH4-01  | CH₄              | Do Not Fit  | Do Not Fit  | Do Not Fit  |
| 65-9094-CL2-2   | Cl <sub>2</sub>  | Do Not Fit  | Do Not Fit  | Link Fitted |
| 65-8001-CO-AF   | со               | Do Not Fit  | Do Not Fit  | Link Fitted |
| 65-8080-CO2     | CO <sub>2</sub>  | Do Not Fit  | Do Not Fit  | Do Not Fit  |
| 65-8013-ETO-A1  | EtO              | Do Not Fit  | Do Not Fit  | Do Not Fit  |
| 65-8008-H2S-A1  | H <sub>2</sub> S | Do Not Fit  | Do Not Fit  | Link Fitted |
| 65-8008-H2S-AE  | H <sub>2</sub> S | Do Not Fit  | Do Not Fit  | Link Fitted |
| 65-9094-HCL/HBr | HCI              | Do Not Fit  | Do Not Fit  | Do Not Fit  |
| 65-9094-HCN-4   | HCN              | Do Not Fit  | Do Not Fit  | Link Fitted |
| 65-9094-HF      | HF               | Do Not Fit  | Do Not Fit  | Link Fitted |
| 65-9094-N2H4    | N2H4             | Link Fitted | Do Not Fit  | Do Not Fit  |
| 65-9094-NH3-5   | NH₃              | Do Not Fit  | Do Not Fit  | Link Fitted |
| 65-9094-NH3-7   | NH₃              | Do Not Fit  | Do Not Fit  | Link Fitted |
| 65-9094-NH3-6   | NH₃              | Do Not Fit  | Do Not Fit  | Link Fitted |
| 65-8002-NO-A1   | NO               | Do Not Fit  | Do Not Fit  | Do Not Fit  |
| 65-9094-NO2     | NO <sub>2</sub>  | Do Not Fit  | Do Not Fit  | Link Fitted |
| 65-8000-02-A3   | O2               | Link Fitted | Link Fitted | Do Not Fit  |
| 65-9094-03-2    | Оз               | Do Not Fit  | Do Not Fit  | Link Fitted |
| 65-8014-PH3-A1  | PH₃              | Do Not Fit  | Do Not Fit  | Link Fitted |
| 65-8003-SO2-AF  | SO <sub>2</sub>  | Do Not Fit  | Do Not Fit  | Link Fitted |

Figure 37. PCB 57-0028 jumper settings.

🗲 gastech

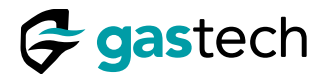

#### 28 Maintenance

The D-Guard<sup>2</sup> must be included in your sites regular maintenance program.

#### 28.1 Calibration Interval

Make sure the D-Guard  $^{\rm 2}$  is calibrated regularly. Gastech recommends at least every six months.

### 28.2 Cleaning

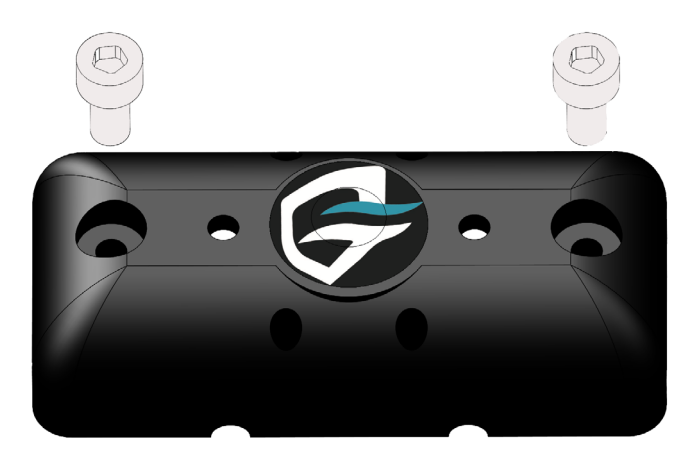

Figure 38. Splash Guard.

- Step 1. Remove the Splash Guard from the D-Guard<sup>2</sup>.
- Step 2. Use a brush to remove any debris.
- Step 3. Wash the Splash Guard in potable water.
- Step 4. Wipe the outside of the D-Guard<sup>2</sup> with a cloth dampened with potable water only.
- Step 5. Refit the Splash Guard.
- Caution: Make sure the Splash Guard is dry before use.
- Caution: Do not use solvents to clean the D-Guard<sup>2</sup>. Solvents can damage sensors.

#### 28.3 Visual Inspection

- Step 1. Make sure all fasteners and cable glands are secure.
- Step 2. Inspect the inside of the D-Guard<sup>2</sup> for moisture ingress. Replace the main seal as required.

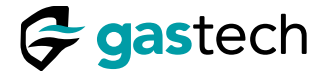

### 29 Gastech Policy Statements

#### Statement

Gastech Australia Pty Ltd owns proprietary rights in the information disclosed within. By receiving this document, the recipient agrees that neither this document nor the information disclosed within nor any part shall be reproduced or transferred to other documents or used or disclosed to others for manufacturing or for any other purpose except as specifically authorized in writing by Gastech Australia Pty Ltd.

#### Copyright statement

Information contained in this document is protected by copyright. No part of this document may be photocopied, reproduced, or translated to another program or system without prior written authorization from Gastech Australia Pty Ltd.

#### Trademark statement

Protected through use and/or registration in the United States and many foreign countries are the trademarks and service marks of Gastech Australia Pty Ltd. The use of the <sup>®</sup> symbol indicates registration in the United States and the <sup>™</sup> is in Australia; registrations may not have been issued at present in other countries. All other product names and logos are trademarks of their respective owners.

#### Disclaimer

Under no circumstances will Gastech Australia Pty Ltd be liable for any claims, losses, or damages resulting from or arising out of the repair or modification of the equipment by a party other than Gastech Australia Pty Ltd or its authorized service representatives, or by operation or use of the equipment other than in accordance with the documentation provided by Gastech Australia Pty Ltd, or if the equipment has been improperly maintained or subject to neglect or accident. Any of the foregoing will void the warranty.

#### Revisions to manual

All information contained in this manual is believed to be true and correct at the time of publication. However, as part of its continuing efforts to improve its products and their documentation, Gastech Australia Pty Ltd reserves the right to make changes at any time without notice. Any revised copies of this manual can be obtained by contacting Gastech Australia Pty Ltd.

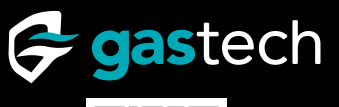

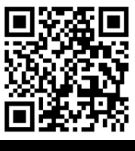

Support

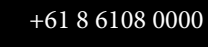

t

#### HEAD OFFICE 24 Baretta Road Wangara WA 6065 Phone: +61 8 6108 0000

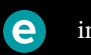

info@gastech.com

#### SYDNEY OFFICE

Suite G01, 10 Tilley Lane Frenchs Forest NSW 2086 Phone: +61 2 9451 0054

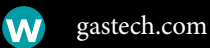

BRISBANE OFFICE PO Box 59 Kippa-Ring QLD 4021 Phone +61 7 3160 0901

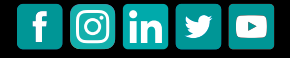